## **Überblick und Schnellstart**

## Gerätelayout (11)

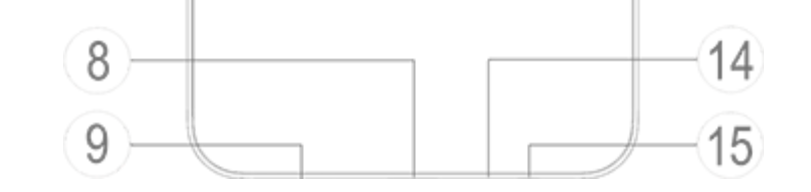

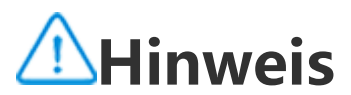

Die Abbildungen in diesem Handbuch dienen nur als Referenz. Die Optionen können je nach Gerätemodell variieren

## Schaltflächen und Komponenten

① Lautsprecher: Der Lautsprecher wird zur Wiedergabe von Audio verwendet.

② Frontkamera/⑦ Rückkamera: Damit werden Fotos oder Videos aufgenommen.

③ **Receiver**: Geben Sie während eines Anrufs Audioinhalte wieder.

④ Umgebungslichtsensor und Näherungssensor: Der Umgebungs lichtsensor erkennt automatisch die Intensität des Umgebungslichts und passt die Bildschirmhelligkeit benutzerfreundlich an.

Der Näherungssensor erkennt automatisch die Entfernung zwischen Ihnen und Ihrem Telefon, wenn Sie einen Anruf tätigen oder anneh men. Wenn Sie sich zu nah an Ihrem Telefon befinden, schaltet sich der Bildschirm aus, um versehentliche Berührungen zu verhindern. D er Näherungssensor funktioniert nicht bei Verwendung von Ohrhöre rn oder im Lautsprechermodus.

**5 Lautstärketasten**: Damit stellen Sie die Lautstärke ein.

**6 Ein/Aus-Taste und Fingerabdrucksensor:** Die Ein/Aus-Taste ged rückt halten, um das Telefon einzuschalten, wenn es ausgeschaltet is t.

Der Fingerabdrucksensor kann Ihre Fingerabdrücke erkennen, sodas s Sie Ihr Telefon ohne Passwort entsperren können.

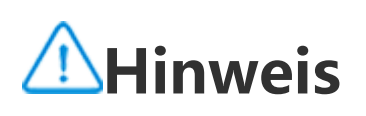

Wenn Ihr Telefon nicht ordnungsgemäß funktioniert, halten Sie gleichzeitig die Ein/A us-Taste und die Taste zum Verringern der Lautstärke mindestens 10 Sekunden lang g edrückt, um einen Neustart zu erzwingen.

**③ USB-Anschluss:** Damit kann über ein USB-Kabel eine Verbindung zwischen Ihrem Gerät und einem Ladegerät, einem Computer und a nderen kompatiblen Geräten hergestellt werden.

③ Lautsprecher: Damit wird Ton wiedergegeben.

#### **10 Blitzlicht:** Blitzlichtquelle.

<sup>(1)</sup> Loch für das Auswerfen einer SIM-Karte: Stecken Sie einen Aus wurfstift in die Öffnung, drücken Sie ihn ganz hinein, bis das Kartenf ach ausgeworfen wird, und ziehen Sie das Fach dann heraus.

**SIM-Kartenfach:** Das Fach dient zum Einlegen oder Entfernen de r SIM-Karte.

③ Dynamische Beleuchtung: Die dynamische Beleuchtung blinkt b ei Erhalt einer Benachrichtigung oder einem eingehenden Anruf auf dem Gerät.

Mikrofon: Überträgt den Ton beim Telefonieren.

(5) Kopfhöreranschluss: Damit kann Ihr Gerät mit Ohrhörern verbun den werden.

## Einrichten und loslegen

## **SIM-Karte einlegen**

Hinweis: Je nach Region oder Anbieter verwenden Sie möglich erweise ein Einzel- oder Dual-SIM-Telefon. In diesem Handbuch wird jedoch nicht näher auf die Unterschiede zwischen den beide n Versionen eingegangen. Die Abbildungen in diesem Handbuch dienen nur als Referenz. Die Optionen können je nach Gerätemo dell variieren

Sie können eine Nano-SIM-Karte (SIM 1 oder SIM 2) einlegen, ohne das Gerät ausschalten zu müssen. Nach dem Einschalten erkennt da s Gerät automatisch, ob Sie eine Nano-SIM-Karte (SIM 1 oder SIM 2) eingelegt haben.

Ihr Gerät verwendet Nano-SIM-Karten (SIM 1 oder SIM 2).

1. Stecken Sie einen Auswurfstift in die Öffnung, drücken Sie ihn gan z hinein, bis das Kartenfach ausgeworfen wird, und ziehen Sie das Fa ch dann heraus.

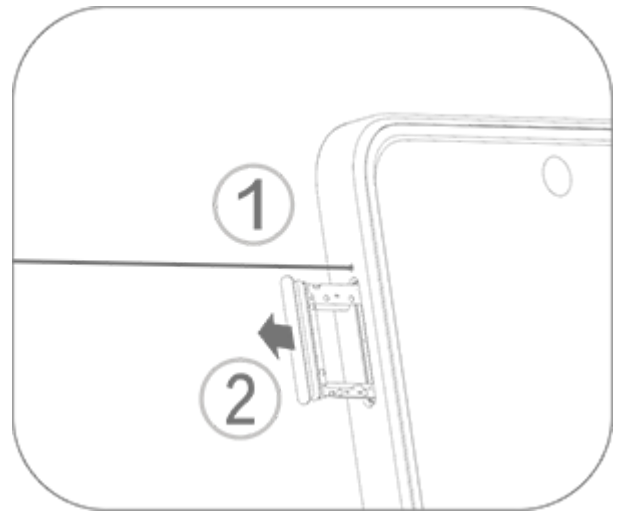

2. Legen Sie Ihre Nano-SIM-Karte in das SIM 1- oder SIM 2-Kartenfa ch in Pfeilrichtung ein, wie in der Abbildung dargestellt. Stellen Sie si cher, dass die abgewinkelte Ecke an der Aussparung des Fachs ausg erichtet ist.

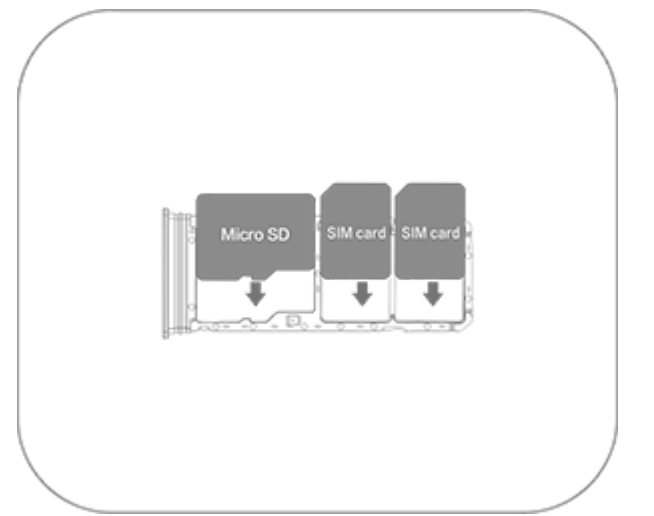

3. Halten Sie das Gerät mit der Vorderseite nach oben und schieben Sie das Kartenfach in die durch den Pfeil angegebene Richtung zurü ck ins Gerät.

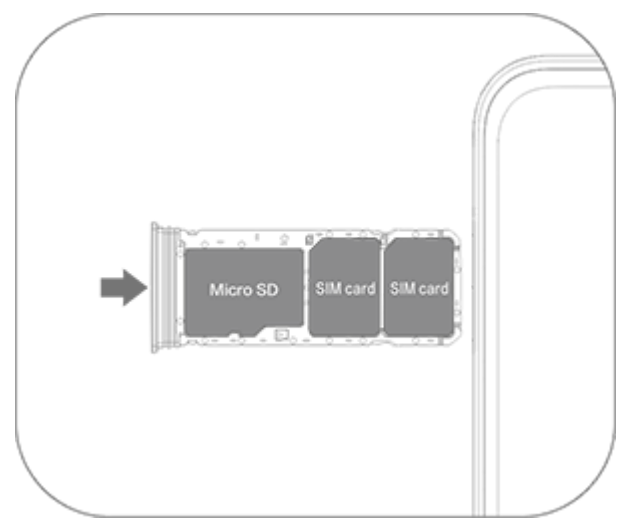

## **A**Hinweis

1. Entfernen Sie nicht die hintere Abdeckung, um eine Beschädigung des Geräts zu vermeiden.

2. Legen Sie die Nano-SIM-Karte (SIM 1 oder SIM 2) nicht direkt in den Steckplatz Ihr es Telefons ein.

3. Wenn Sie versuchen, die Nano-SIM-Karte selbst zuzuschneiden, kann dies zu einer Beschädigung der Karte oder zu schweren Schäden am Gerät führen. Wenn die Nano -SIM-Karte (SIM 1 oder SIM 2) nicht in Ihr Gerät passt, wenden Sie sich an Ihren Mobi Ifunkanbieter und fordern Sie eine Ersatzkarte in Standardgröße an.

4. Ihr Gerät unterstützt "Dual-SIM Dual-Standby Single Pass". Das bedeutet, dass Spr ach- oder Datendienste nicht gleichzeitig auf beiden Karten verwendet werden könn

en.

· Während eines Anrufs mit einer SIM-Karte wird die andere SIM-Karte vorübergehen d deaktiviert. Wenn ein Anruf bei dieser Nummer eingeht, hören Anrufer Aussagen w ie "Die gewählte Nummer ist nicht in Betrieb" oder "Der gewählte Teilnehmer ist nic ht verfügbar. Bitte versuchen Sie es später noch einmal."

· Wenn eine SIM-Karte mit dem Datennetzwerk verbunden ist, kann die andere SIM-K arte nicht auf Datendienste zugreifen.

Dieses Verhalten basiert auf dem Gerätedesign und hat nichts mit den Netzwerkbedi ngungen des Mobilfunkanbieters zu tun. Durch die Verwendung eines einzigen Chips in Ihrem Gerät verlängert dieses Design die Akkulaufzeit erheblich und minimiert den Stromverbrauch. Wenden Sie sich an Ihren Mobilfunkanbieter, um Benachrichtigunge n über entgangene Anrufe, eingehende Anrufe und Sekretärdienste zu aktivieren.

## Antenne

Ihr Gerät ist mit einer integrierten Antenne ausgestattet. Berühren Sie die Antenne nicht, wenn sie Signale sendet oder empfä ngt. Das Berühren der Antenne kann die Kommunikationsqualität be einträchtigen, dazu führen, dass das Gerät mit einer unnötig hohen Leistung betrieben und die Akkulaufzeit verkürzt wird.

Die Antenne befindet sich, wie in der nachfolgenden Abbildung dar gestellt, innerhalb des mit gestrichelten Linien markierten Bereichs. Decken Sie diesen Bereich nicht ab, wenn Sie das Gerät halten.

A. GPS-/Wi-Fi-/Kommunikationsantenne.

B. Kommunikationsantenne.

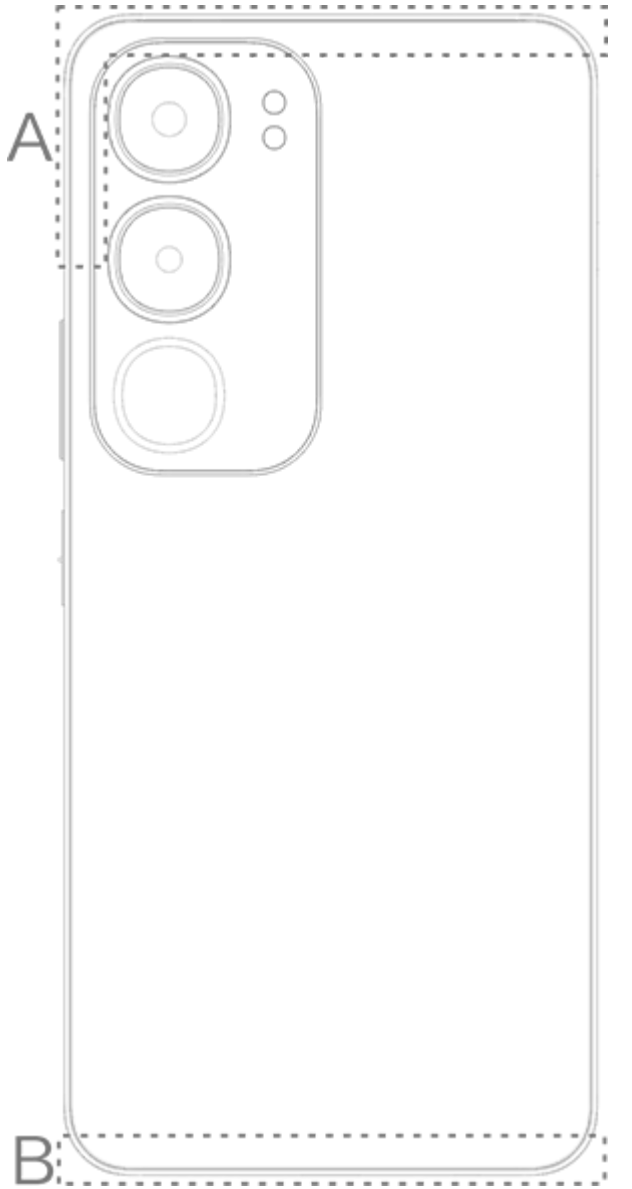

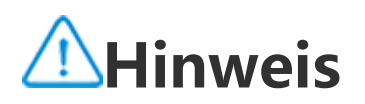

Die Abbildungen in diesem Handbuch dienen nur als Referenz. Die Optionen können je nach Gerätemodell variieren

## Grundlegende Gesten

Machen Sie sich mit grundlegenden Gesten vertraut, um besser mit Ihrem Gerät zu interagieren.

## Grundlegende Gesten

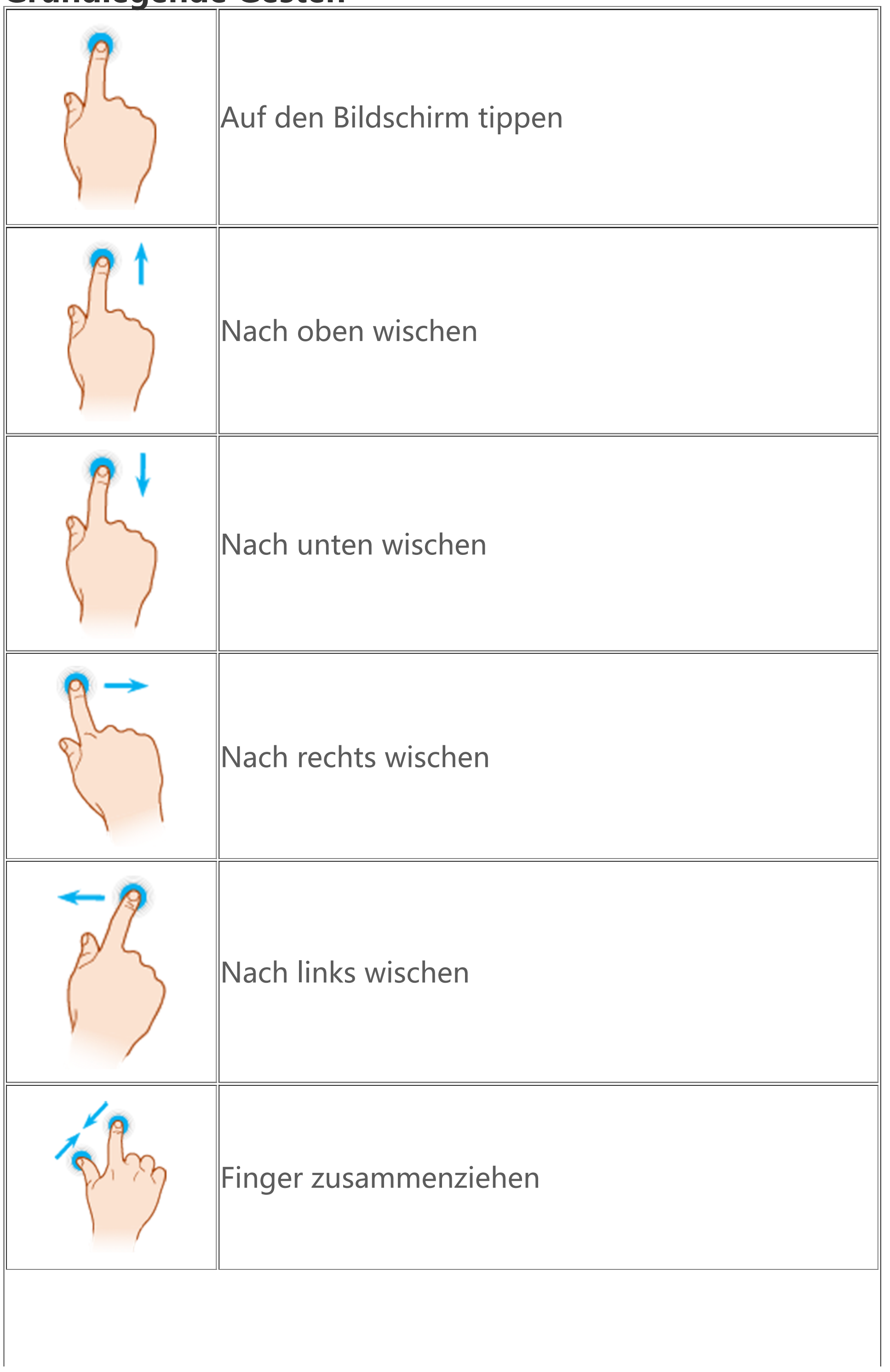

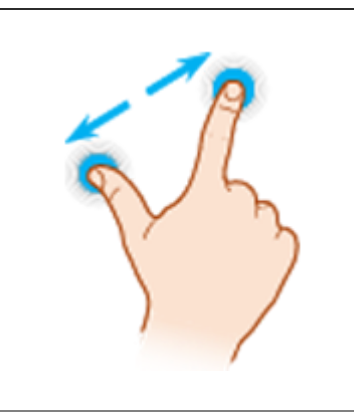

## Statussymbole

Statussymbole werden in der Statusleiste am oberen Bildschirmrand angezeigt. In der folgenden Tabelle finden Sie häufige Statussymbol e und ihre Bedeutung.

|               | Signalstärke der SIM-Karte        |
|---------------|-----------------------------------|
| ш.            | Kein Signal                       |
| ★             | Flugzeugmodus eingeschal<br>tet   |
| ((r·          | Wi-Fi eingeschaltet               |
| 2G/G/E        | 2G eingeschaltet                  |
| 3G/H/H+       | 3G eingeschaltet                  |
| 4G/ 4G+       | 4G eingeschaltet                  |
| 5G            | 5G eingeschaltet                  |
| LTE/LTE+      | LTE eingeschaltet                 |
| <b>⊁</b> ∎∙⊁∙ | Bluetooth-Gerät verbunde<br>n     |
| u <b>ll</b> i | Vibrationsmodus eingesch<br>altet |
| Ŕ             | Lautlos-Modus eingeschalt<br>et   |

| •                                       | Bitte nicht stören eingesch<br>altet   |
|-----------------------------------------|----------------------------------------|
|                                         | Neue Nachricht                         |
| 5.                                      | Verpasster Anruf                       |
| $\overline{\mathbb{O}}$                 | Wecker eingeschaltet                   |
| Û                                       | Akkustand "                            |
| 000000000000000000000000000000000000000 | Ladevorgang läuft                      |
| æ                                       | Datensparmodus eingesch<br>altet       |
| (6)                                     | Hotspot eingeschaltet                  |
| •                                       | Standort eingeschaltet                 |
| 0                                       | VPN verbunden                          |
| ∽ / <b>≫</b>                            | Bildschirmspiegelung eing<br>eschaltet |
|                                         | Bildschirmaufnahme einge<br>schaltet   |
| $\Omega/\Omega$                         | Ohrhörer verbunden                     |

## **A**Hinweis

1. Die Netzwerksymbole können je nach Mobilfunkanbieter und Netzwerkeinstellung en variieren.

2. Die Symbole können je nach Gerätemodell variieren. Die Statussymbole in der obig en Tabelle dienen nur als Referenz.

3. Das 5G-Symbol dient nur der Veranschaulichung und ist ausschließlich auf Telefone n mit 5G-Funktionen sichtbar.

## Gerät ein- oder ausschalten

#### Gerät ausschalten

Halten Sie zum Ausschalten Ihres Geräts die Ein/Aus-Taste und die T aste zum Erhöhen der Lautstärke gleichzeitig gedrückt und tippen Si e auf

#### Gerät einschalten

Halten Sie zum Einschalten des Geräts die Ein/Aus-Taste gedrückt, bi s das Gerät vibriert.

## **A**Hinweis

Wenn der Akkustand Ihres Geräts sehr niedrig ist, wird ein Bild eines fast leeren Akku s angezeigt. Laden Sie Ihr Gerät auf, um es verwenden zu können.

#### Gerät neu starten

Halten Sie zum Neustarten Ihres Geräts die Ein/Aus-Taste und die Ta ste zum Erhöhen der Lautstärke gleichzeitig gedrückt und tippen Sie auf 🔀

#### Neustart des Geräts erzwingen

Halten Sie die Ein/Aus-Taste und die Taste zum Verringern der Lautst ärke gleichzeitig mindestens 10 Sekunden lang gedrückt, um einen Neustart des Geräts zu erzwingen.

## Gerät aufladen

Wenn der Akku fast leer ist, werden Sie dazu aufgefordert, das Gerät aufzuladen.

#### Aufladen über ein USB-Kabel

So laden Sie Ihr Gerät über ein Ladegerät und ein USB-Kabel auf: 1. Schließen Sie das Ladegerät über ein USB-Kabel an Ihr Gerät an. 2. Stecken Sie das Ladegerät in eine Steckdose. 3. Trennen Sie das Geräte vom Ladegerät, wenn es vollständig aufge laden ist.

## **A**Hinweis

Verwenden Sie ein mit Ihrem Gerät kompatibles Ladegerät und USB-Kabel, um die Sic herheit beim Aufladen zu gewährleisten.

## Aufladen über ein kabelloses Ladegerät

So laden Sie Ihr Gerät über ein kabelloses Ladegerät auf:

1. Legen Sie das Gerät mit dem Bildschirm nach oben in die Mitte de s kabellosen Ladegeräts.

2. Stecken Sie das Ladegerät in eine Steckdose.

3. Trennen Sie das Geräte vom Ladegerät, wenn es vollständig aufge laden ist.

## **A**Hinweis

Diese Funktion ist nur auf Geräten verfügbar, die kabelloses Laden unterstützen.

## Ohrhörer anschließen

Sie können mit Ihrem Gerät eine Verbindung zu Ohrhörern herstelle n, um Musik zu hören oder Filme privat anzusehen.

## Verbindung mit kabellosen Ohrhörern herstellen

Methode:

1. Schalten Sie die kabellosen Ohrhörer ein und stellen Sie sicher, da ss sie sich im Erkennungsmodus befinden.

## **A**Hinweis

Die Schritte können je nach Ohrhörern variieren. Weitere Informationen finden Sie im Handbuch der Ohrhörer.

## Verbindung mit kabelgebundenen Ohrhörern herstellen

Methode: Stecken Sie die Ohrhörer direkt in die Ohrhörerbuchse und stellen Si e sicher, dass sie fest eingesteckt sind.

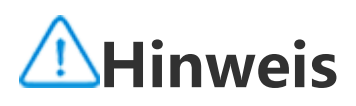

Einige Geräte verfügen über eine kombinierte USB- und Ohrhörerbuchse.

## Lautstärke anpassen

Wenn Sie Anrufe tätigen oder annehmen oder Multimedia-Dateien auf Ihrem Gerät streamen, können Sie die Lautstärke mit den seitlich en Tasten erhöhen oder verringern.

#### Zum Anpassen der Lautstärke die Lautstärketasten gedrückt halt en

Drücken Sie die Taste zum Erhöhen und Verringern der Laustärke, u m die Lautstärke zu erhöhen oder zu verringern, wenn Sie Multimed ia-Dateien auf Ihrem Gerät streamen.

#### **Schnelles Stummschalten Ihres Geräts**

Wenn das Gerät bei einem eingehenden Anruf oder Alarm klingelt, halten Sie die Taste zum Verringern der Lautstärke gedrückt, um das Gerät schnell stummzuschalten.
Wenn ein Anruf eingeht, dann drehen Sie das Gerät um, um es sch nell stummzuschalten.

## Eine Sprache auswählen

### Eine Sprache während der Einrichtung auswählen

Wenn Sie das Gerät zum ersten Mal einschalten, können Sie eine Spr ache aus dem Einrichtungsassistenten auswählen, die Ihren Vorliebe n entspricht. Methode:

- 1. Tippen Sie auf 🕀.
- 2. Wählen Sie eine Sprache aus.
- 3. Tippen Sie auf **Start**.

## **Die Systemsprache und Region einstellen**

Wenn Sie auf einer Reise oder in ein anderes Gebiet umgezogen sin d und die Sprache oder Region ändern möchten, gehen Sie zu Einst ellungen > System > Sprachen und Eingabe.

· So ändern Sie die Systemsprache:

- 1. Tippen Sie auf **Sprache >** +.
- 2. Wählen Sie die Sprache aus, die Sie hinzufügen möchten.

3. Tippen und halten Sie **=** neben einer beliebigen Sprache und zie hen Sie sie an den Anfang der Liste.

4. Um eine Sprache aus der Liste zu entfernen, tippen Sie auf **Sprach** 

e > • > Entfernen, um die Sprache auszuwählen, und tippen Sie au fШ.

## A Hinweis

Stellen Sie zum Entfernen einer Sprache sicher, dass mindestens zwei Sprachen in der Liste enthalten sind.

· So ändern Sie die Sprache für eine bestimmte App:

- 1. Tippen Sie auf **App-Sprache**.
- 2. Tippen Sie auf die App, für die Sie die Sprache ändern möchten.
- 3. Wählen Sie eine Sprache aus der Sprachenliste aus.

## Hinweis

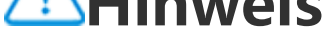

Diese Funktion ist nur für Apps verfügbar, die die Sprachauswahl unterstützen.

- · So wechseln Sie in eine andere Region: 1. Tippen Sie auf **Region**. 2. Geben Sie in der Suchleiste die Region ein, in die Sie wechseln mö chten.
- 3. Wählen Sie eine Region aus der Regionenliste aus.

## Verbindung zum Internet herstel len

Sie können Ihr Gerät mit einem Wi-Fi-Netzwerk oder Mobilfunknetz verbinden.

## Mit Wi-Fi-Netzwerk verbinden

Methode:

- 1. Schalten Sie Wi-Fi unter Nutzung der folgenden Methoden ein:
- · Wischen Sie auf dem Bildschirm von oben nach unten, um das Kon

trollzentrum zu öffnen, und tippen Sie auf 🛜.

• Gehen Sie zu **Einstellungen > Netzwerk und Internet** und aktivier en Sie **Wi-Fi**.

2. Gehen Sie zu **Einstellungen > Netzwerk und Internet > Wi-Fi** un d tippen Sie auf ein Netzwerk, um eine Verbindung zu diesem herzu stellen.

D zeigt an, dass ein Wi-Fi-Passwort erforderlich ist.

## Mit Mobilen Daten verbinden

Methode:

· Wischen Sie vom oberen Bildschirmrand nach unten, um das Kontr

ollzentrum zu öffnen, und tippen Sie auf  $\uparrow$ .

• Gehen Sie zu **Einstellungen > Netzwerk und Internet > SIM-Kart** e und Mobilfunknetz und aktivieren Sie Mobile Daten.

## **A**Hinweis

 Nachdem Mobile Daten aktiviert wurden, können Sie über das Mobilfunknetz auf A pps zugreifen, die eine Internetverbindung erfordern, wie Browser und E-Mail.
 Es können Gebühren anfallen. Weitere Informationen erhalten Sie von Ihrem Mobil funkanbieter.

## Dateien übertragen

#### Daten von Ihrem alten Telefon auf ein neues Telefon klon en

## Gehen Sie dazu zu **EasyShare > Telefon klonen**

Mit "Telefon klonen" können Sie Daten von Ihrem alten Telefon auf ein neues migrieren, ohne Daten zu verbrauchen.

#### • Auf dem alten Telefon:

1. Tippen Sie auf <sup>①</sup>.

2. Generieren Sie einen QR-Code.

3. Zeigen Sie den QR-Code für das neue Telefon an, damit er gescan nt werden kann, um eine Kopplung mit dem alten Telefon herzustell en.

4. Wählen Sie die Dateien aus, die Sie klonen möchten.

5. Tippen Sie auf **Klonen starten**.

#### Auf dem neuen Telefon:

- 1. Tippen Sie auf 🙂.
- 2. Wählen Sie den Typ des alten Telefons aus (iPhone oder Android).

3. Scannen Sie den QR-Code, um eine Verbindung zum alten Telefon herzustellen.

4. Empfangen Sie die Dateien.

## **A**Hinweis

1. Dies ist eine Übersicht über die Funktionen von EasyShare. Weitere Informationen f inden Sie im Handbuch unter **Apps > EasyShare**.

2. Wenn es sich beim alten Telefon um ein iPhone handelt, stellen Sie sicher, dass vor der Übertragung von Dateien EasyShare installiert wurde.

3. Wenn die Dateiübertragung abgeschlossen ist, werden die Daten derselben Apps a uf dem neuen Telefon überschrieben.

## Dateien drahtlos senden oder empfangen

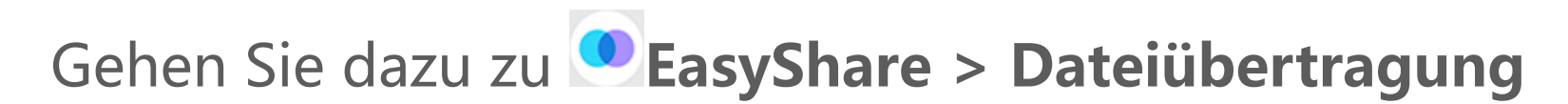

Beispiel für Android-Geräte:

#### Auf dem sendenden Gerät:

Tippen Sie auf 
 Wählen Sie die Dateien aus.
 Generieren Sie einen QR-Code.

4. Zeigen Sie den QR-Code für das empfangende Gerät an, damit er gescannt werden kann, um eine Kopplung mit dem sendenden Gerät herzustellen.

5. Tippen Sie auf **Senden**.

### • Auf dem empfangenden Gerät:

1. Tippen Sie auf dem Hauptbildschirm auf  $\Xi$ .

2. Scannen Sie den QR-Code auf dem sendenden Gerät, um eine Ver bindung herzustellen.

3. Empfangen Sie die Dateien.

## **A**Hinweis

Dies ist eine Übersicht über die Funktionen von EasyShare. Weitere Informationen fin den Sie im Handbuch unter **Apps > EasyShare**.

## Dateien mit einem USB-Kabel zwischen Ihrem Computer und Ihrem Telefon übertragen

#### Telefon über ein USB-Kabel mit einem Windows-Computer ver binden

Methode:

1. Verbinden Sie Ihr Telefon über ein USB-Kabel mit Ihrem Compute r.

2. Ziehen Sie die Benachrichtigungsleiste auf Ihrem Telefon nach unt en.

3. Tippen Sie auf die Benachrichtigung "Dieses Gerät über USB lade n".

4. Wählen Sie **Dateiübertragung** aus.

5. Doppelklicken Sie auf Ihrem Computer auf "Dieser PC", um das angeschlossene Gerät anzuzeigen.

6. Doppelklicken Sie, um auf das Gerät zuzugreifen und Dateien auf Ihrem Telefon zu kopieren oder zu verwalten.

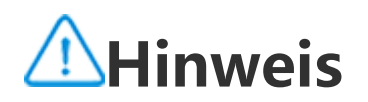

 Um die ordnungsgemäße Funktion dieser Funktion sicherzustellen, muss Windows Media Player 11 oder eine höhere Version auf Windows XP-Computern installiert wer den. Dies ist keine Voraussetzung für Windows 7 oder neuere Betriebssysteme.
 Der Name der Schaltfläche kann je nach Computer variieren.

## Telefon über ein USB-Kabel mit einem Mac-Computer verbinde n

Methode:

1. Verbinden Sie Ihr Telefon über ein USB-Kabel mit Ihrem Compute r.

2. Laden Sie das MTP-Tool auf Ihren Computer herunter.

3. Suchen Sie AndroidFileTransfer.dmg und doppelklicken Sie darauf, um die Datei zu öffnen.

- 4. Doppelklicken Sie auf das Android-Robotersymbol.
- 5. Kopieren oder verwalten Sie Dateien auf Ihrem Telefon.

## Ihr Konto verwalten

Tipp: Ob die App auf einem bestimmten Gerät unterstützt wir d und welche Funktionen verfügbar sind, kann je nach Gerätemo dell, Mobilfunkanbieter und Land/Region variieren. Weitere Informationen erhalten Sie von Ihrem Händler oder Dien stleister.

Sie müssen sich bei Ihrem Konto anmelden, um einige Services nutz en zu können.

## Bei Ihrem Konto anmelden

1. Melden Sie sich auf eine der folgenden Weisen bei Ihrem Konto a n:

• Gehen Sie zu **Einstellungen** oder **Einstellungen > Konten** und tipp en Sie auf , um sich bei Ihrem Konto anzumelden (in einigen Länd ern verfügbar).

Gehen Sie zu Einstellungen > Konten und tippen Sie auf > 
 , um sich bei Ihrem Google-Konto anzumelden.
 Ändern Sie Ihr Profil oder verknüpfen Sie das Konto mit einer E-M ail-Adresse.

## Ein Konto hinzufügen

Gehen Sie zu **Einstellungen > Konten**, tippen Sie auf **+**, um einen Kontotyp auszuwählen und folgen Sie den Anweisungen auf dem Bil dschirm, um das Konto hinzuzufügen

## Hinweis

Um diese Funktion nutzen zu können, müssen Sie Ihr Gerät mit dem Internet verbind en.

## Einrichten der Systemsteuerung smodi

## Bedienung über Gesten

Um zum vorherigen Bildschirm zurückzukehren, kehren Sie zum Star tbildschirm zurück, wechseln Sie mit Gesten zwischen geöffneten Ap ps, gehen Sie zu Einstellungen > System > Systemsteuerung und wählen Sie Bedienung über Gesten aus.

Führen Sie je nach Bedarf einen der folgenden Schritte aus:

· So kehren Sie zum vorherigen Bildschirm zurück: Wischen Sie vom linken oder rechten Bildschirmrand nach innen.

· So kehren Sie zum Startbildschirm zurück: Wischen Sie vom untere n Bildschirmrand nach oben.

· So öffnen Sie den Bildschirm "Letzte Apps": Wischen Sie vom unt eren Bildschirmrand nach oben und halten Sie die Stelle gedrückt.

· So schließen Sie eine Hintergrund-App: Gehen Sie zum Bildschirm

"Letzte Apps" und tippen Sie auf 🔼

## **Hinweis**

Wenn eine App gesperrt ist, kann sie durch das Tippen auf 🞽 nicht geschlossen wer den.

### "Bedienung über 3 Schaltflächen

Um zum vorherigen Bildschirm zurückzukehren, kehren Sie zum Star tbildschirm zurück, wechseln Sie mit Schaltflächen zwischen geöffne ten Apps, gehen Sie zu **Einstellungen > System > Systemsteuerun** g und wählen Sie "Bedienung über 3 Schaltflächen aus.

Führen Sie je nach Bedarf einen der folgenden Schritte aus:  $\cdot$   $</ \Box$ : Zum vorherigen Bildschirm zurückkehren.

O: Zum Startbildschirm zurückkehren.
O: Den Bildschirm "Letzte Apps" öffnen.

## UI-Farbe ändern

Sie können die UI-Farbe Ihres Geräts ändern.

Methode:

1. Gehen Sie zu Einstellungen > Sperrbildschirm und Hintergrund

> Farbe und Stil und aktivieren Sie System- und App-UI-Farbe.

2. Wählen Sie eine voreingestellte Farbe oder eine Farbe aus dem Hintergrund.

3. Um die Standardfarbe des Systems und der Apps wiederherzustell en, deaktivieren Sie **System- und App-UI-Farbe**.

## **A**Hinweis

Alle Abbildungen in diesem Handbuch zeigen die standardmäßige UI-Farbe des Gerä ts mit deaktivierter **System- und App-UI-Farbe**. Die Abbildungen dienen nur als Refe renz. Die UI-Farben können bei bestimmten Geräten unterschiedlich sein.

## Hintergrund ändern

Tipp: Ob die App auf einem bestimmten Gerät unterstützt wir d und welche Funktionen verfügbar sind, kann je nach Gerätemo dell, Mobilfunkanbieter und Land/Region variieren. Weitere Informationen erhalten Sie von Ihrem Händler oder Dien stanbieter.

Sie können das Design oder den Hintergrund Ihres Geräts ändern.

## Design ändern

Methode:

- 1. Gehen Sie zu Einstellungen > Sperrbildschirm und Hintergrund
- > Design.
- 2. Wählen Sie ein Design aus.

## Hintergrund ändern

Methode 1:

1. Gehen Sie zu **Einstellungen > Sperrbildschirm und Hintergrund** 

#### > Hintergrund.

2. Führen Sie einen der folgenden Schritte aus:

· Wählen Sie einen vorinstallierten Hintergrund aus.

· Gehen Sie zu **Voreingestellte Bilder**, um ein Bild als Hintergrund fe stzulegen.

## **A**Hinweis

1. Ob die App auf einem bestimmten Gerät unterstützt wird und welche Funktionen v erfügbar sind, kann je nach Gerätemodell, Mobilfunkanbieter und Land/Region variier en.

2. Wenn Sie eine bestimmte Option auf Ihrem Gerät nicht finden können, bedeutet di es, dass die Funktion nicht unterstützt wird.

Methode 2:

1. Gehen Sie zu Alben und wählen Sie ein gewünschtes Bild aus.

2. Öffnen Sie das Bild im Vollbildmodus und tippen Sie auf **÷** > Als Hintergrund festlegen.

## Bildschirmhelligkeit und Schrifta rten anpassen

## Bildschirmhelligkeit anpassen

## • Bildschirmhelligkeit manuell anpassen

So passen Sie die Bildschirmhelligkeit manuell an: · Wischen Sie vom oberen Bildschirmrand nach unten, um das Kontr ollzentrum zu öffnen, und ziehen Sie

## • Gehen Sie zu **Einstellungen > Anzeige und Helligkeit** und ziehen Sie

#### Automatisches Einstellen der Bildschirmhelligkeit

So wird die Bildschirmhelligkeit automatisch eingestellt: · Wischen Sie vom oberen Bildschirmrand nach unten, um das Kontr ollzentrum zu öffnen, und tippen Sie auf A. · Gehen Sie zu **Einstellungen > Anzeige und Helligkeit** und tippen Sie auf Adaptive Helligkeit.

## Schriftgröße und Schriftart anpassen

## Schriftarten anpassen:

Methode:

1. Gehen Sie zu Einstellungen > Anzeige und Helligkeit > Schriftund Anzeigegröße.

2. Führen Sie einen der folgenden Schritte aus:

 Ziehen Sie zum Vergrößern oder Verkleinern der Schriftgröße —— unter Schriftgröße.

· Ziehen Sie zum Vergrößern oder Verkleinern des angezeigten Inhal

ts **---** unter **Anzeigegröße**.

· Wenn alle Schriftarten in Fettschrift dargestellt werden sollen, tippe n Sie auf Fette Schriftart.

## Schriftart ändern

Methode:

1. Gehen Sie zu Einstellungen > Anzeige und Helligkeit > Schrifta rt.

2. Gehen Sie wie folgt vor:

· Wählen Sie eine vorinstallierte Schriftart aus.

· Tippen Sie auf Mehr herunterladen, um eine bevorzugte Schriftart herunterzuladen.

## A Hinweis

1. Ob die App auf einem bestimmten Gerät unterstützt wird und welche Funktionen v erfügbar sind, kann je nach Gerätemodell, Mobilfunkanbieter und Land/Region variier en.

2. Wenn Sie eine bestimmte Option auf Ihrem Gerät nicht finden können, bedeutet di es, dass die Funktion nicht unterstützt wird.

## Text eingeben

## Text auf Ihrem Gerät eingeben

Um Text einzugeben, tippen Sie auf das Eingabefeld, woraufhin die Tastatur angezeigt wird.

## Text kopieren und einfügen

Methode:

- 1. Halten Sie den zu kopierenden Text gedrückt.
- 2. Ziehen Sie den Cursor, um Inhalte auszuwählen.
- 3. Tippen Sie auf **Kopieren**.
- 4. Tippen und halten Sie den Bereich zum Einfügen von Text.
- 5. Tippen Sie auf **Einfügen**.

## **∕**Minweis

1. Ob die App auf einem bestimmten Gerät unterstützt wird und welche Funktionen v erfügbar sind, kann je nach Gerätemodell, Mobilfunkanbieter und Land/Region variier en.

2. Wenn Sie eine bestimmte Option auf Ihrem Gerät nicht finden können, bedeutet di es, dass die Funktion nicht unterstützt wird.

# Screenshots und Bildschirmaufz eichnungen

## Screenshot aufnehmen

So nehmen Sie einen Screenshot auf:

Methode 1:

Halten Sie die Ein/Aus-Taste und die Taste zum Verringern der Lautst ärke gedrückt, um einen schnellen Screenshot aufzunehmen.

Methode 2:

Wischen Sie mit drei Fingern nach unten, um einen schnellen Screen shot aufzunehmen.

Gehen Sie zum Deaktivieren dieser Funktion zu **Einstellungen > Sh** ortcuts und Bedienungshilfen > Super-Aufnahme und deaktiviere n Sie Zum Erstellen eines Screenshots mit drei Fingern nach unte n wischen.

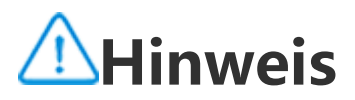

Diese Funktion wird im Super-Energiesparmodus nicht unterstützt.

Methode 3:

1. Wischen Sie vom oberen Bildschirmrand nach unten, um das Kont rollzentrum zu öffnen.

2. Tippen Sie zum Öffnen von "Super-Aufnahme" auf 🖭.

## Super-Aufnahme

So machen Sie eine Bildschirmaufzeichnung:

1. Tippen Sie auf 🖳

2. Tippen Sie auf **Bildschirmaufnahme starten**.

Gehen Sie zum Ändern der Einstellungen für die Bildschirmaufnahm e zu **Einstellungen > Shortcuts und Bedienungshilfen > Super-Au fnahme**.

3. Tippen Sie auf **L**, um die Aufnahme zu starten und auf **L**, um di e Aufnahme zu unterbrechen.

4. Um die Aufnahme zu beenden, tippen Sie auf **E**.

## **A**Hinweis

Die Aufzeichnung wird beendet und automatisch gespeichert, wenn die Aufnahmeda uer 59 Minuten 59 Sekunden erreicht oder wenn der Bildschirm während der Aufzeic hnung 60 Sekunden lang ausgeschaltet ist.

So nehmen Sie ei<u>ne</u>n langen Screenshot auf:

1. Tippen Sie auf 🛄.

2. Ziehen Sie die obere Einfassung, um die Startposition zu bestimm en.

3. Wischen Sie auf dem Bildschirm, um den Umfang des Screenshots festzulegen.

4. Tippen Sie auf **Speichern**.

So nehmen Sie einen rechteckigen Screenshot auf:

 Tippen Sie auf .
 Ziehen Sie den markierten Bereich, um den aufzunehmenden Ber eich auszuwählen.
 Tippen Sie auf .

So nehmen Sie ei<u>ne</u> Animation auf:

 Tippen Sie auf Sie
 Ziehen Sie den markierten Bereich, um den aufzunehmenden Ber eich auszuwählen. 3. Tippen Sie Zum Starten der Aufnahme auf.

4. Tippen Sie auf , um die Aufnahme zu beenden.

## **A**Hinweis

Die Aufnahme darf nicht länger als 15 Sekunden dauern und wird automatisch als GIF -Animation gespeichert.

So nehmen Sie einen lustigen Screenshot auf:

- 1. Tippen Sie auf 🖳
- 2. Wählen Sie ein bevorzugtes Screenshot-Muster aus.
- 3. Wählen Sie den zu erfassenden Inhalt aus.
- 4. Tippen Sie auf **.**

# Funktionen des Kontrollzentrum s

Über das Kontrollzentrum können Sie schnell auf häufig verwendete Shortcuts zugreifen, Systembenachrichtigungen anzeigen und vieles mehr.

## Öffnen oder schließen des Kontrollzentrums

Methode:

· Wischen Sie vom oberen Bildschirmrand nach unten, um das Kontr ollzentrum zu öffnen.

· Wischen sie auf dem Bildschirm nach oben, ob das Kontrollzentru m zu schließen.

### Einführung in das Kontrollzentrum

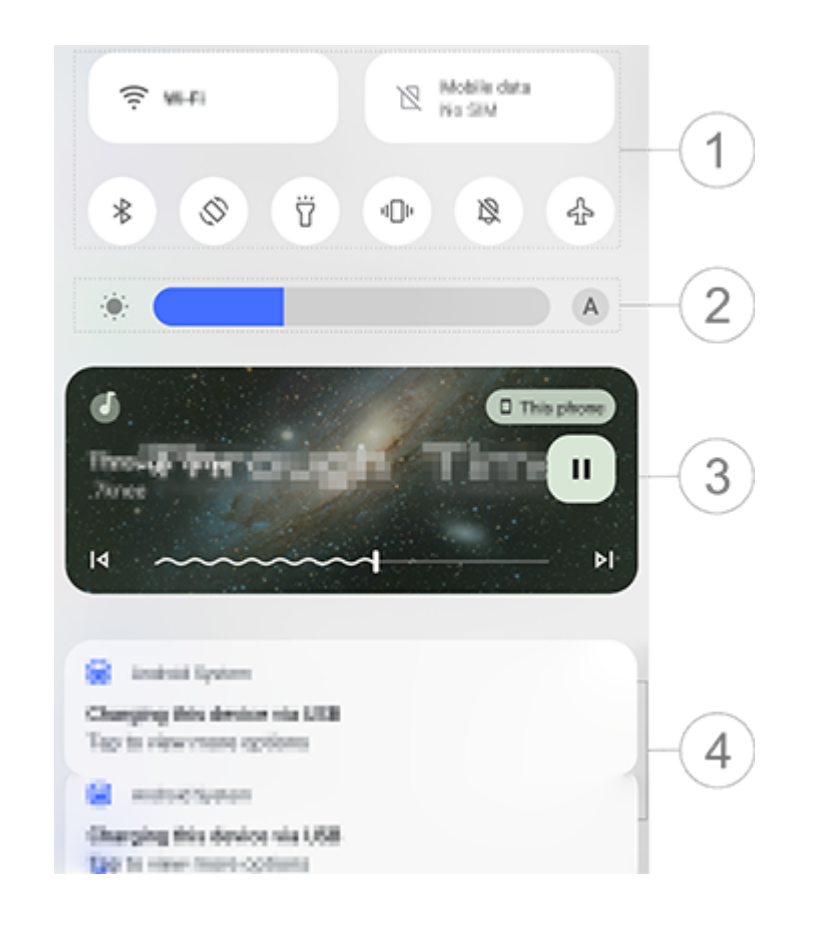

## **A**Hinweis

Die Abbildung dient nur als Referenz. Einige Optionen sind möglicherweise nicht für bestimmte Modelle verfügbar.

- ① Shortcuts-Bedienfeld.
- ② Helligkeitsregler des Bildschirms.

③ Steuerung der Musikwiedergabe (wird angezeigt, wenn Musik ver wendet wird).

④ Leiste für Systembenachrichtigungen.

· Wischen Sie auf einer Benachrichtigung nach links, um diese zu lös chen (für einige Benachrichtigungen verfügbar).

• Tippen Sie auf **Alle löschen**, um alle Benachrichtigungen zu löschen n (für einige Benachrichtigungen verfügbar).

· Tippen Sie auf **Verwalten**, um Systembenachrichtigungen zu verwalten.

## Einführung in das Shortcuts-Bedienfeld

Shortcuts-Bedienfeld ausklappen

Wischen Sie vom oberen Bildschirmrand nach unten, um das Kontrol Izentrum zu öffnen. Wischen Sie erneut nach unten, um das Shortcu ts-Bedienfeld auszuklappen.

#### Optionen im Shortcuts-Bedienfeld

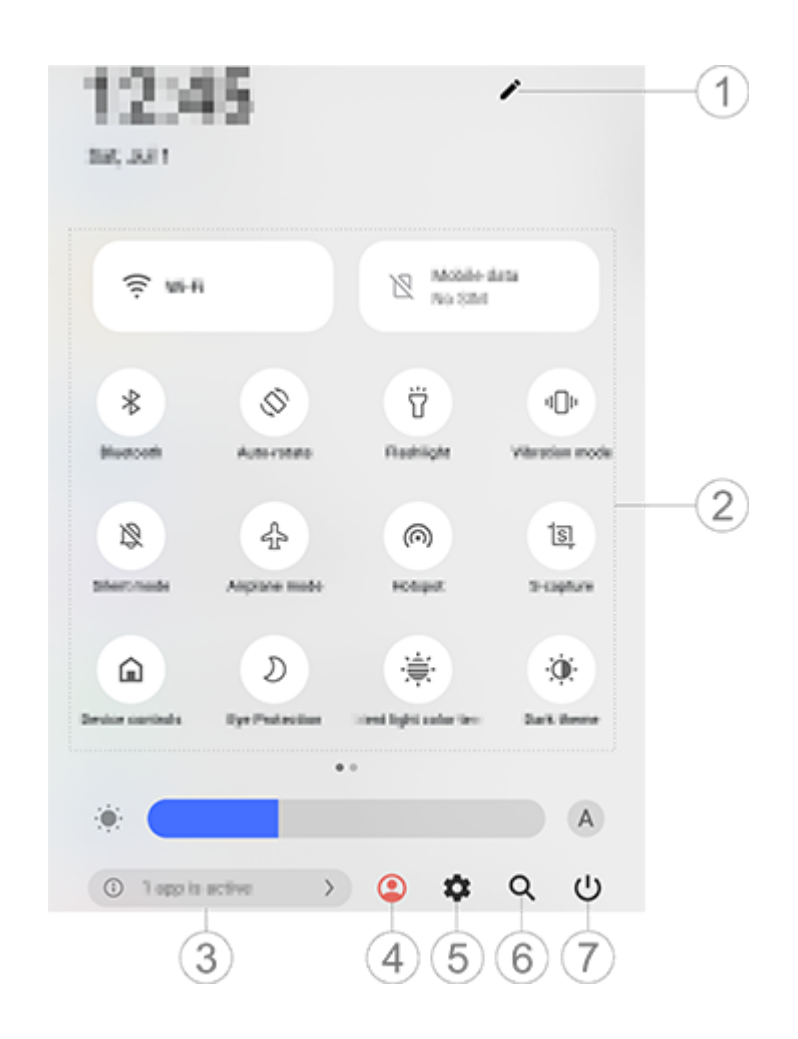

## **A**Hinweis

Die Abbildung dient nur als Referenz. Einige Optionen sind möglicherweise nicht für bestimmte Modelle verfügbar.

① Shortcut-Optionen hinzufügen oder anpassen.

<sup>(2)</sup> Shortcut-Optionen.

• Tippen Sie auf die entsprechende Option, um eine Funktion zu aktivieren oder zu deaktivieren.

 Halten Sie zum Öffnen des Einstellungsbildschirm einer Funktion di e entsprechende Option gedrückt (für einige Optionen verfügbar).

③ Laufende Apps anzeigen oder schließen.

④ Mehrere Benutzer.

5 Tippen zum Öffnen der **Einstellungen**.

<sup>6</sup> Zum Suchen nach lokalen und Web-Inhalten (in einigen Ländern verfügbar).

⑦ Tippen zum Deaktivieren oder Neustart des Geräts.

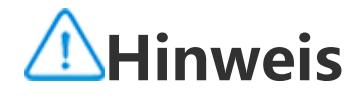

1. Ob die App auf einem bestimmten Gerät unterstützt wird und welche Funktionen v erfügbar sind, kann je nach Gerätemodell, Mobilfunkanbieter und Land/Region variier en.

2. Wenn Sie eine bestimmte Option auf Ihrem Gerät nicht finden können, bedeutet di es, dass die Funktion nicht unterstützt wird.

## Funktionen des Sperrbildschirm s

Sie können Ihren Bildschirm sperren oder entsperren und den Sperr bildschirm konfigurieren.

## **Bildschirm sperren**

So sperren Sie Ihren Bildschirm:

· Drücken Sie die Ein/Aus-Taste, um den Bildschirm manuell zu sperr en.

· Gehen Sie zu **Einstellungen > Anzeige und Helligkeit > Bildschir mzeitüberschreitung** und wählen Sie eine bevorzugte Dauer aus. D er Bildschirm wird automatisch gesperrt, nachdem er für die gewählt e Dauer inaktiv war.

## Sperrbildschirm konfigurieren

So ändern Sie den Stil des Sperrbildschirms und erstellen einen Sper rbildschirm-Shortcut:

Methode:

1. Gehen Sie zu **Einstellungen > Sperrbildschirm und Hintergrund** 

- > Sperrbildschirm-Einstellungen.
- 2. Führen Sie einen der folgenden Schritte aus:

· Gehen Sie zu **Benutzerdefinierter Sperrbildschirm**, um die Uhr de s Sperrbildschirms, das Datumsformat oder Funktionen einzustellen, die schnell auf dem Sperrbildschirm gestartet werden können.

· Aktivieren Sie zum Ändern des Hintergrundbildes des Sperrbildschirms Hintergrund des Sperrbildschirms designabhängig ändern.

## **∕**Minweis

Nur statische Hintergründe können sich zusammen mit Designs verändern.

· Aktivieren Sie zum Öffnen des Kontrollzentrums vom Sperrbildschir m aus **Kontrollzentrum vom Sperrbildschirm aus öffnen**.

## Gerät entsperren

Wenn Sie keine Passwort-, Fingerabdruck- oder Gesichtssperre einge richtet haben, dann können Sie das Gerät durch Wischen nach oben entsperren, wenn der Bildschirm gesperrt und eingeschaltet ist.

Wenn Sie eine Passwort-, Fingerabdruck- oder Gesichtssperre einger ichtet haben, dann können Sie das Gerät auf eine der folgenden Art en entsperren, wenn der Bildschirm gesperrt und eingeschaltet ist: · Wischen Sie auf dem Bildschirm nach oben und geben Sie Ihr Sperr bildschirm-Passwort ein.

· Berühren Sie den Fingerabdrucksensor und nutzen Sie einen registr ierten Fingerabdruck.

· Richten Šie Ihr Gesicht am Bildschirm aus. Das Gerät wird entsperrt, sobald Ihr Gesicht erkannt wird.

## **A**Hinweis

Weitere Informationen zum Einrichten einer Passwort-, Gesichts- oder Fingerabdrucks perre finden Sie im Handbuch unter **Einstellungen > Sicherheit**.

# Startbildschirm individuell gestal ten

## Apps und Widgets zum Startbildschirm hinzufügen

## • Apps zum Startbildschirm hinzufügen

Methode:

1. Wischen Sie auf dem Startbildschirm nach oben, um auf den **App** s-Bildschirm zuzugreifen.

2. Tippen Sie auf eine App und halten Sie sie gedrückt, ziehen Sie sie an die gewünschte Stelle auf dem Startbildschirm und heben Sie da nn Ihren Finger an.

#### Widgets zum Startbildschirm hinzufügen

Methode:

1. Gehen Sie wie folgt zum **Widgets**-Bildschirm:

· Tippen Sie auf einen leeren Bereich auf dem Startbildschirm und ha

lten Sie ihn gedrückt, tippen Sie dann auf Widgets.

· Wischen Sie auf dem Startbildschirm nach oben und tippen Sie auf **Widgets**.

2. Tippen Sie auf ein Widget und halten Sie es gedrückt, ziehen Sie e s an die gewünschte Stelle auf dem Startbildschirm und heben Sie d ann Ihren Finger an.

## Ihren Startbildschirm individuell gestalten

### • Einen App-Ordner erstellen

Gruppieren Sie Ihre Apps zur besseren Verwaltung wie folgt:

Methode:

1. Tippen Sie auf eine App und halten Sie sie gedrückt.

2. Ziehen Sie die App auf eine andere App und heben Sie den Finger an, um automatisch einen Ordner zu erstellen.

3. Wählen Sie eine der folgenden Methoden, um den Ordner umzub enennen:

• Tippen Sie auf den Ordner und halten Sie ihn gedrückt, tippen Sie dann auf **Umbenennen**.

· Öffnen Sie den Ordner und tippen Sie auf den Ordnernamen, um ih n umzubenennen.

## • Eine App entfernen oder deinstallieren

Entfernen oder deinstallieren Sie eine App wie folgt:

• Tippen Sie auf die App und halten Sie sie gedrückt, tippen Sie dann auf **Entfernen** oder auf <sup>1</sup>.

· Tippen Sie auf einen leeren Bereich auf dem Startbildschirm und ha Iten Sie ihn gedrückt, um auf den Bearbeitungsmodus zuzugreifen, wählen Sie die App aus, die Sie entfernen möchten, und tippen Sie d ann auf **Entfernen**.

### • Ein Widget entfernen

Methode:

· Tippen Sie auf ein Widget und halten Sie es gedrückt, tippen Sie da nn auf **Entfernen**.

• Tippen Sie auf einen leeren Bereich auf dem Startbildschirm und ha Iten Sie ihn gedrückt, um auf den Bearbeitungsmodus zuzugreifen u nd tippen Sie dann auf **O**.

#### Den Startbildschirm neu anordnen

Methode:

 Tippen Sie auf einen leeren Bereich auf dem Startbildschirm und h alten Sie ihn gedrückt, um auf den Bearbeitungsmodus zuzugreifen.
 Tippen Sie auf ein Bild, halten Sie es gedrückt und ziehen Sie es a n die gewünschte Stelle. Heben Sie anschließend Ihren Finger an.

## Intelligente Teilung nutzen

Sie können den Modus "Bildschirmteilung" aktivieren, um zwei Ap ps auf demselben Bildschirm zu verwenden. Wenn der Modus "Bilds chirmteilung "aktiviert ist, werden eingehende Nachrichten von ein er anderen App in Form von schwebenden Symbolen angezeigt. Dur ch Tippen auf das Symbol wird der Bildschirm in zwei Bereiche geteil t, sodass Sie Nachrichten von beiden Apps gleichzeitig anzeigen kön nen.

## **Bildschirmteilung aktivieren**

Aktivieren Sie die Bildschirmteilung für Apps, die diesen Modus unte rstützen, wie folgt:

Methode 1: 1. Den Bildschirm <u>"Letzte Apps</u>" öffnen.

2. Tippen Sie auf

Methode 2:

Wenn Sie die Funktion "Mit drei Fingern nach oben streichen, um de n Bildschirm zu teilen "aktiviert haben, dann teilen Sie den Bildschir m, indem Sie mit drei Fingern nach oben streichen.

Um die Funktion "Mit drei Fingern nach oben streichen, um den Bild schirm zu teilen " zu aktivieren, gehen Sie zu Einstellungen > Short cuts und Bedienungshilfen > Bildschirmteilung und aktivieren Sie Mit drei Fingern nach oben streichen, um den Bildschirm zu teile n.

Methode 3:

1. Wischen Sie vom oberen Bildschirmrand nach unten, um das Kont rollzentrum zu öffnen. Wischen Sie erneut nach unten, um das Short cuts-Bedienfeld auszuklappen.

2. Tippen Sie auf **Bildschirmteilung**.

## Bildschirmteilung für Nachrichten aktivieren

Methode:

1. Gehen Sie zu **Einstellungen > Shortcuts und Bedienungshilfen** > Bildschirmteilung und aktivieren Sie Bildschirmteilung für Nach richten.

2. Wählen Sie die Apps aus, aus denen Benachrichtigungen als schw ebende Nachrichten angezeigt werden.

## Gerät upgraden

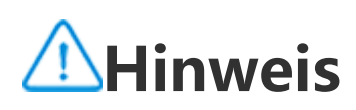

Nicht autorisiertes ROM-Flashing oder nicht autorisierte Systemupdates können Sich erheitsrisiken mit sich bringen. Es wird empfohlen, Ihre Daten vor dem Upgrade des S ystems zu sichern.

#### Updates automatisch erkennen

So erkennen Sie Updates:

· Gehen Sie zu **Einstellungen > Systemupdate**. Das Gerät erkennt v erfügbare Updates automatisch. Sie können sie bei Bedarf herunterl aden und installieren.

· Gehen Sie zu **Einstellungen > Systemupdate > <sup>‡</sup> > Upgrade-Ein stellungen** und aktivieren Sie **Intelligentes Upgrade**. Mit dieser Fun ktion kann Ihr Gerät Updates automatisch herunterladen und über Wi-Fi installieren, während es nachts inaktiv ist.

## ▲ Hinweis

1. Um diese Funktion nutzen zu können, müssen Sie Ihr Gerät mit dem Internet verbinden.

2. Während Systemupdates kann eine große Menge an Daten anfallen. Es wird empfo hlen Updates über Wi-Fi herunterzuladen.

3. Wenn keine Updates verfügbar sind, zeigt dies an, dass Ihr Gerät bereits auf dem n euesten Stand ist.

#### • Gerät mit einem vorhandenen Paket aktualisieren

So aktualisieren Sie Ihr Gerät mit einem vorhandenen Paket:

1. Gehen Sie zu **Einstellungen > Systemupdate > <sup>‡</sup> > Upgrade-Ei nstellungen > Lokales Upgrade**. Das Gerät sucht automatisch nach verfügbaren Paketen.

## Wählen Sie das zu installierende Upgrade-Paket aus und tippen Si e auf Upgrade starten.

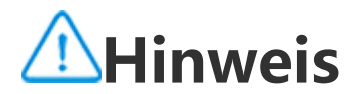

Um diese Option verwenden zu können, muss sich auf Ihrem Gerät ein Systemupdate -Paket befinden.

## Geräte finden

Stellen Sie sicher, dass Ihr Gerät folgende Voraussetzungen erfüllt, u m es mittels Fernzugriff zu finden, zu suchen, zu sperren oder zu lös chen:

- · Es ist eingeschaltet.
- Mein Gerät finden ist aktiviert.

Das Gerät ist bei Ihrem Google-Konto angemeldet.

- · Es ist mit einem Netzwerk verbunden.
- · "Standort" ist aktiviert.
- · Es ist auf Google Play sichtbar.

## Gerät mittels Fernzugriff finden und löschen

Methode:

1. Gehen Sie zu **Einstellungen > Sicherheit > Mein Gerät finden**, ti ppen Sie auf die Website **"Mein Gerät finden**" oder gehen Sie zu Google, um die Website des Geräts zu finden, und melden Sie sich b eim Google-Konto an.

2. Das verlorene Gerät erhält eine Benachrichtigung.

3. Ermitteln Sie die ungefähre oder letzte Position des verlorenen Ge räts.

4. Wählen Sie einen auszuführenden Vorgang aus.

## **A**Hinweis

1. Weitere Informationen zu anderen Optionen finden Sie unter **Einstellungen > Sich** erheit > Mein Gerät finden > Weitere Informationen.

2. Um diese Funktion nutzen zu können, müssen Sie Ihr Gerät mit dem Internet verbinden.

## Verwenden der Bedienungshilfe n-Shortcuts

Sie können eine Funktion der Bedienungshilfen schnell über eine schwebende Schaltfläche von "Bedienungshilfen" aktivieren.

#### Methode:

- Gehen Sie zu Einstellungen > Shortcuts und Bedienungshilfen
   Bedienungshilfen, um Bedienungshilfen wie z. B. TalkBack zu aktivieren.
- 2. Tippen Sie auf die schwebende Schaltfläche, um die Bedienungshi

Ifenfunktionen zu nutzen. 3. Um die Position, Größe und Transparenz der schwebenden Schaltf läche zu ändern, gehen Sie zu **Bedienungshilfen > Bedienungshilfe n-Shortcuts > Bedienungshilfen-Schaltflächen**.

## **A**Hinweis

Dies ist eine Übersicht über die Funktionen der Bedienungshilfen. Weitere Informatio nen finden Sie im Handbuch unter **Einstellungen > Shortcuts und Bedienungshilfe n**.

## Apps auf dem Startbildschi rm

## iManager

Tippen Sie auf 🔍, um die iManager-App zu öffnen. Damit können Si e Speicherplatz freigeben, die Datennutzung anzeigen, nach Schwac hstellen suchen und vieles mehr.

## Gerät verwalten

Führen Sie einen der folgenden Schritte aus:

 Tippen Sie auf **Optimieren**, um den Status Ihres Geräts zu erkenne n und zu optimieren.

• Gehen Sie zu **Speicherbereinigung > Alle bereinigen**, um im Cach e gespeicherte Junk-Dateien zu suchen und zu bereinigen.

Um die monatliche oder tägliche Nutzung von mobilen Daten/Wi-F
 i-Daten anzuzeigen, gehen Sie zu Datenverwaltung > Datennutzu
 ng/Wi-Fi-Datennutzung.
 Gehen Sie zum Verwalten der appbasierten Nutzung des Mobilfun
 knetzes oder des Wi-Fi zu Datenverwaltung > Netzwerkverwaltun
 g > Mobilfunknetz oder Wi-Fi nutzen und tippen Sie anschließend

neben einer beliebigen App auf 🧹, um den Zugriff auf das jeweilige

Netzwerk zu aktivieren, oder auf <sup>2</sup>, um den Zugriff zu deaktivieren. • Tippen Sie zum Identifizieren potenzieller Risiken und schädlicher Apps auf Ihrem Gerät auf **Sicherheitsscan**.

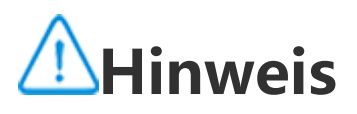

Es kann zu Unstimmigkeiten zwischen dem auf Ihrem Gerät angezeigten Datenverbra uch und der von Ihrem Mobilfunkanbieter gemeldeten Datennutzung kommen.

### Andere Sicherheits- und Datenschutztools sowie Systemv erwaltungstools

Gehen Sie zum Verwenden der App-Verschlüsselung, der Telefonküh lung und anderer Tools zu EHilfswerkzeuge und tippen Sie nach B edarf auf die Funktionen.

## Kamera

## Kamera öffnen

Tipp: Ob die App auf einem bestimmten Gerät unterstützt wir d und welche Funktionen verfügbar sind, kann je nach Gerätemo dell, Mobilfunkanbieter und Land/Region variieren. Weitere Informationen erhalten Sie von Ihrem Händler oder Dien stanbieter.

Mit der Kamera auf Ihrem Telefon können Sie jederzeit und überall wunderbare Momente in Ihrem Leben als Foto oder Video festhalte n.

## Kamera öffnen

So öffnen Sie die Kamera:

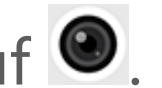

Tippen Sie auf dem Startbildschirm auf 
 Schalten Sie den Bildschirm ein, wenn der Bildschirm gesperrt ist, u

nd wischen Sie anschließend auf dem O-Symbol nach oben. · Wenn die Schnellauswahl für die Kamera aktiviert ist, tippen Sie bei ausgeschaltetem Bildschirm doppelt auf die Leiser-Taste. So aktivieren Sie die Schnellauswahl für die Kamera: Gehen Sie zu Ei nstellungen > Shortcuts und Bedienungshilfen > Schnellauswahl und wählen Sie Schnellauswahl für Kamera aus.

## Das Layout der Kameramodi anpas sen

## Das Layout der Kameramodi anpassen

Sie können das Layout der auf Ihrem Gerät verfügbaren Kameramod i anpassen.

Methode:

- 1. Tippen Sie auf der Hauptoberfläche der Kamera auf **Mehr** >
- 2. Befolgen Sie die nachstehenden Anweisungen:
- Tippen Sie auf 🕀.
- · Ziehen Sie einen Modus an die gewünschte Position.
- 3. Tippen Sie auf 🗹.

## **∕**Minweis

Foto- und Videomodi können, abhängig von bestimmten Modellen, nicht neu positio niert werden.

## Fotomodus

Tipp: Ob die App auf einem bestimmten Gerät unterstützt wir d und welche Funktionen verfügbar sind, kann je nach Gerätemo dell, Mobilfunkanbieter und Land/Region variieren. Weitere Informationen erhalten Sie von Ihrem Händler oder Dien stleister.

## Fotomodus

#### Machen Sie im Modus Foto Fotos von Pflanzen oder Landschaften.

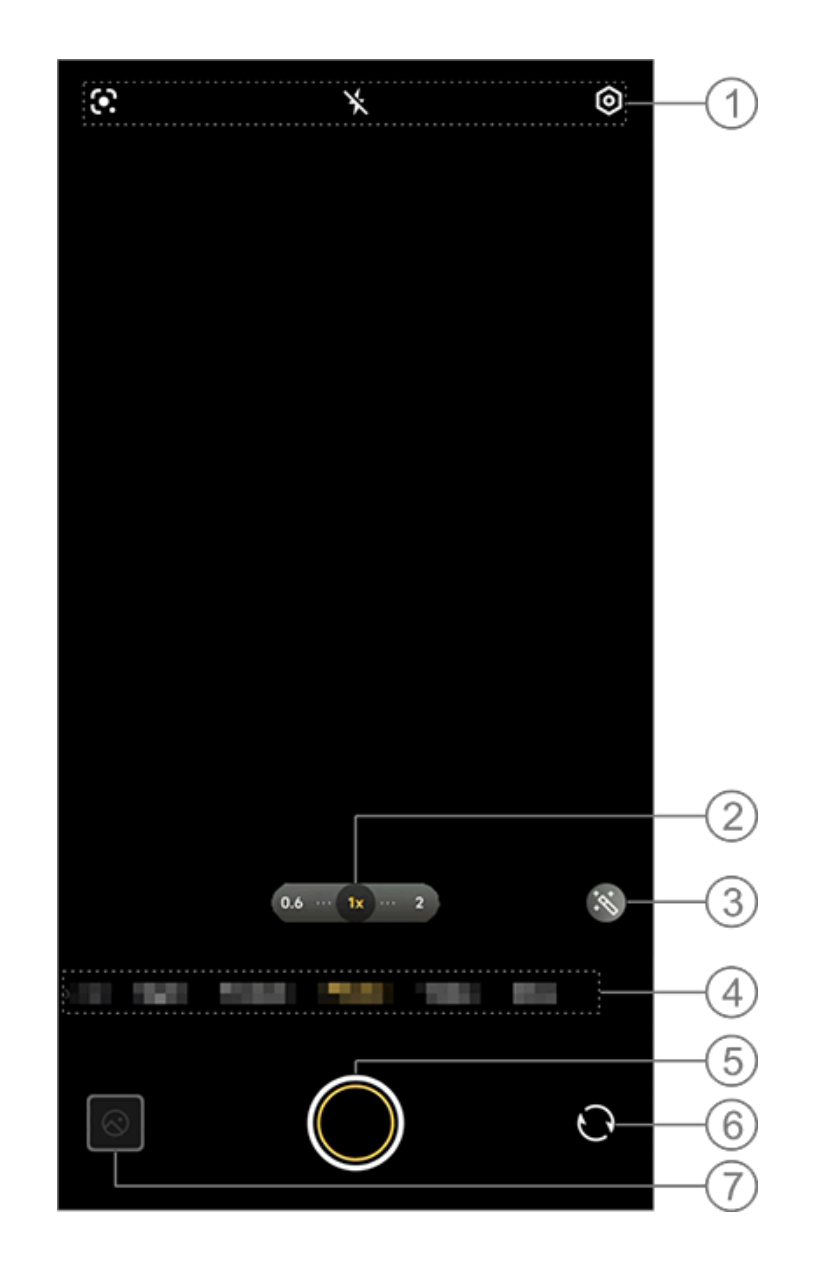

## **A**Hinweis

Die Abbildung dient nur als Referenz. Einige Optionen sind möglicherweise nicht für bestimmte Modelle verfügbar.

① Zum Aktivieren oder Deaktivieren einer Funktion auf das entsprec hende Symbol tippen. Beschreibung der Symbole:

| * | Blitz aus |
|---|-----------|
| 4 | Blitz an  |

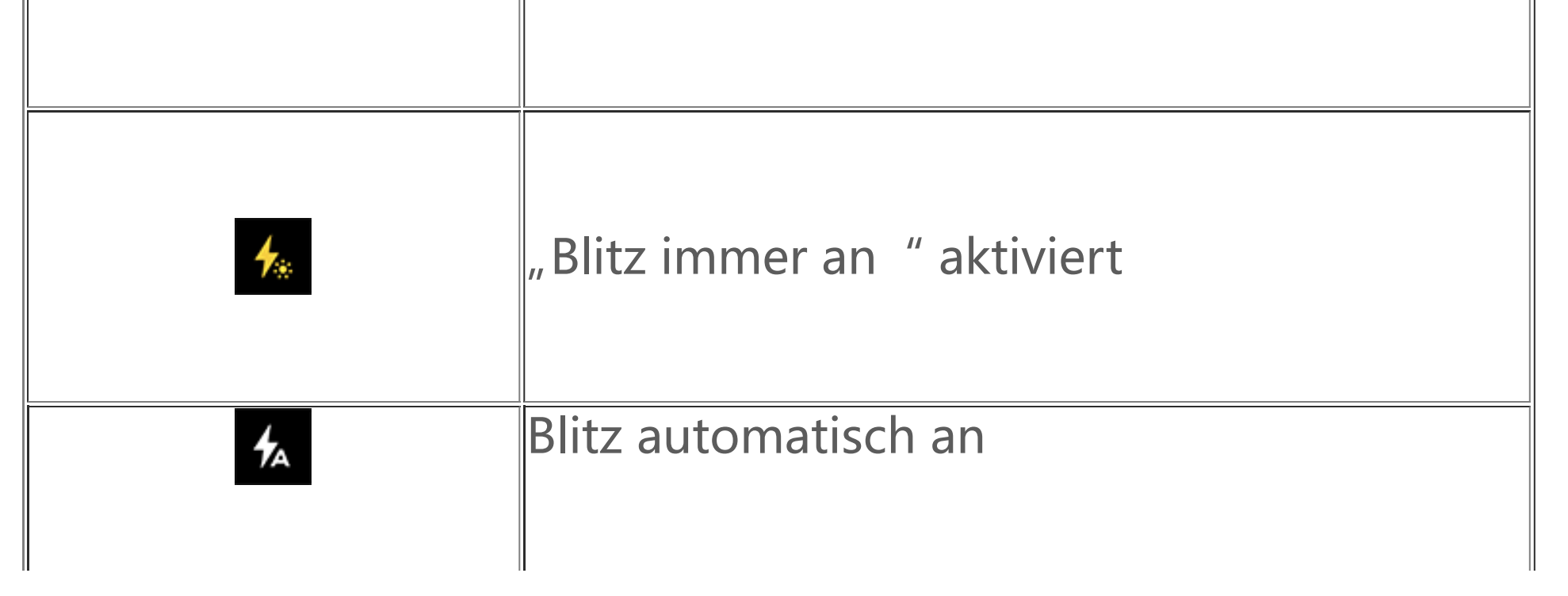

| Bilderkennung wird verwendet, um nach Ele<br>menten im Bild zu suchen |
|-----------------------------------------------------------------------|

- ② Zum Vergrößern oder Verkleinern auf dem Bildschirm ziehen.
- (3) Filtereffekte anwenden.

④ Nach links oder rechts wischen, um zwischen den Modi zu wechs eln.

- (5) Zum Fotografieren tippen.
- (6) Zwischen der Front- und Rückkamera wechseln.
- ⑦ Vorschau der aufgenommenen Fotos.

## Methoden der Fotoaufnahme

Sie können Fotos mittels der folgenden Methoden aufnehmen:

Tippen Sie auf der Hauptoberfläche der Kamera auf 🔘

· Drücken Sie auf der Hauptoberfläche der Kamera einen der Lautstä rkeregler.

· Halten Sie zum Aufnehmen von Serienfotos den Auslöser gedrückt oder halten Sie einen der Lautstärkeregler gedrückt.

## Hinweis

Serienbilder werden nicht unterstützt, wenn im Fotomodus ein Filter angewendet wir d.

#### Bilderkennung

#### Suchen Sie nach einem bestimmten Bild oder Element oder übersetz en Sie Text in eine andere Sprache.

Methode:

#### 1. Tippen Sie im Fotomodus auf 🙆. 2. Wischen Sie auf dem Bildschirm nach links oder rechts, um eine O ption auszuwählen.

3. Nehmen Sie das Motiv in den Sucher und tippen Sie auf den Ausl öser.
## Hinweis

Um diese Funktion nutzen zu können, müssen Sie Ihr Gerät mit dem Internet verbind en.

### • Filter

Wenden Sie verschiedene Kunsteffekte auf Ihre Fotos an.

Methode:

- Tippen Sie im Fotomodus auf 
   Wählen Sie ein<u>en</u> Filter aus.
- 3. Tippen Sie auf 🔍

# Videomodus

### Videomodus

## Hinweis

1. Ob die App auf einem bestimmten Gerät unterstützt wird und welche Funktionen v erfügbar sind, kann je nach Gerätemodell, Mobilfunkanbieter und Land/Region variier en.

2. Wenn Sie eine bestimmte Option auf Ihrem Gerät nicht finden können, bedeutet di es, dass die Funktion nicht unterstützt wird.

Nehmen Sie ein Video im Modus Video auf.

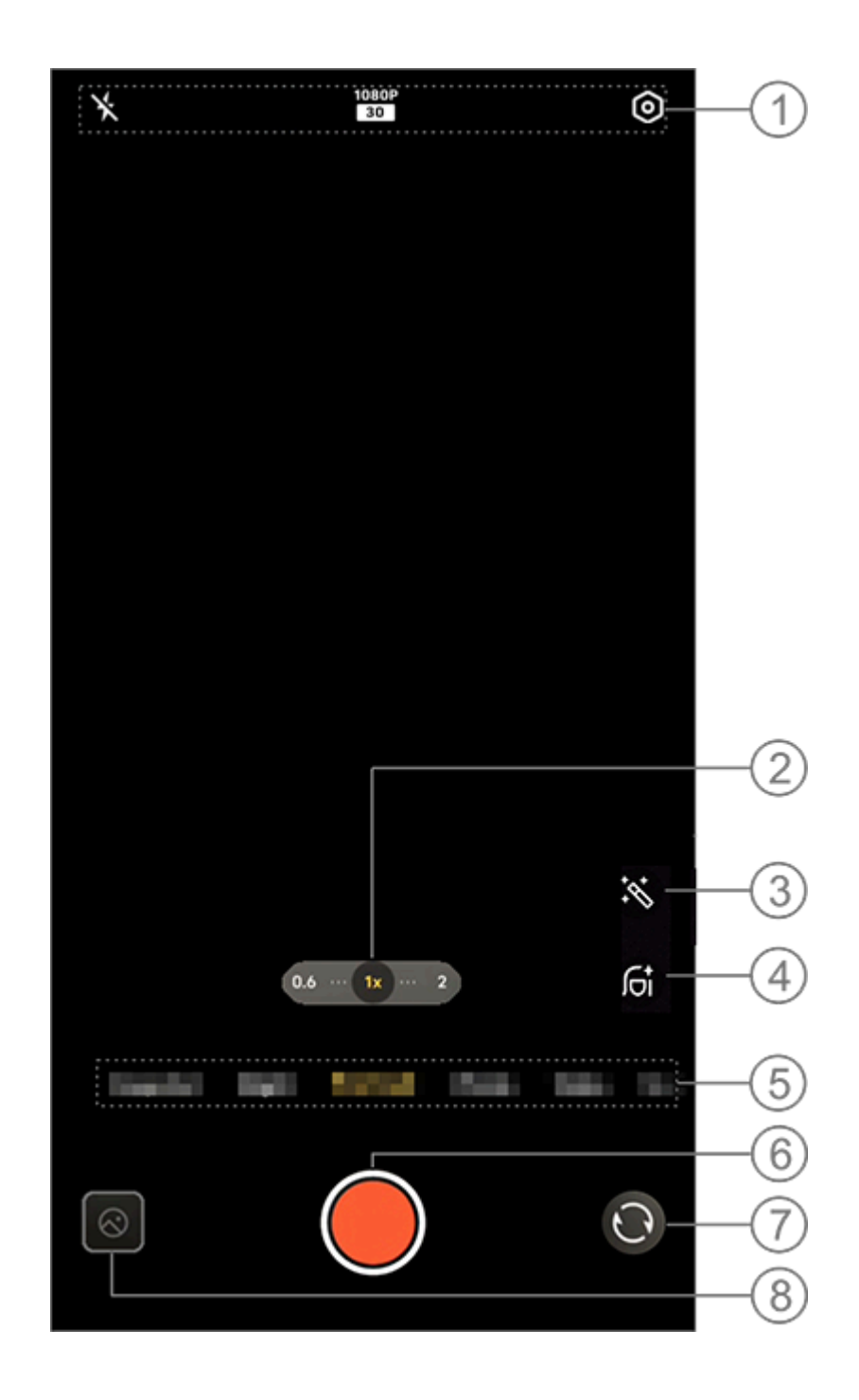

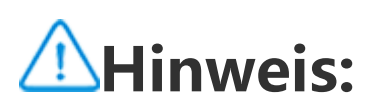

Die Abbildung dient nur als Referenz. Einige Optionen sind möglicherweise nicht für bestimmte Modelle verfügbar.

① Um eine Funktion zu aktivieren oder zu deaktivieren, tippen Sie a <u>uf das entsprechende Symbol. Beschreibung</u> der Symbole:

| ×           | Blitz aus          |
|-------------|--------------------|
| <b>≁</b> ∗  | Blitz immer an     |
| 1080P<br>30 | 1080p-Bildqualität |
| 720P<br>30  | 720p-Bildqualität  |

- ② Zum Vergrößern/Verkleinern auf dem Bildschirm ziehen.
- ③ Filtereffekte anwenden.
- ④ Schönheitseffekte für Videos auswählen.
- (5) Nach links oder rechts wischen, um zwischen den Modi zu wechs eln.
- 6 Zum Starten der Aufnahme antippen.
- ⑦ Zwischen der Front- und Rückkamera wechseln.
- <sup>®</sup> Vorschau der aufgenommenen Videos.

### Video aufnehmen

Methode:

- 1. Tippen Sie auf **Video**.
- 2. Tippen Sie auf 🦲.

### Die Videoauflösung anpassen

Verwenden Sie diese Option, um die Videoauflösung anzupassen. Je höher die Auflösung ist, desto klarer ist das Video, was zu einer g rößeren Videodatei führt.

Methode: 1. Gehen Sie zu **Video**. 2. Wählen Sie 30 oder 30 aus.

3. Tippen Sie auf 🦲.

### Schönheitseffekte

Verbreiterung, Aufhellen oder andere Effekte auf Ihre Videos anwen den.

Methode: 1. Gehen Sie zu **V<u>ideo</u>**.

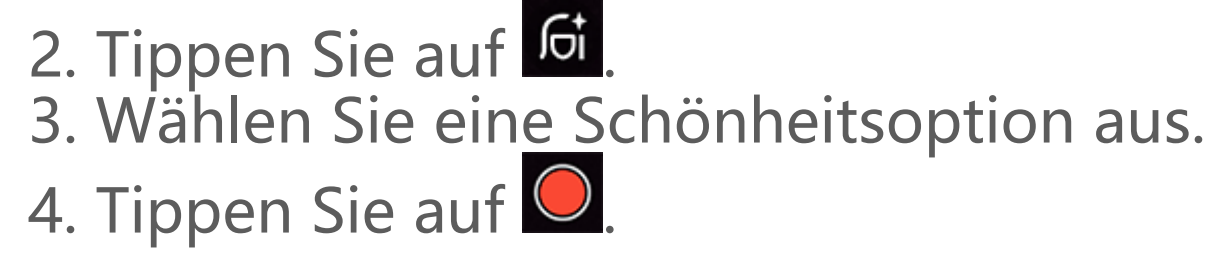

#### • Übersicht über die Funktionen während der Videoaufnahme

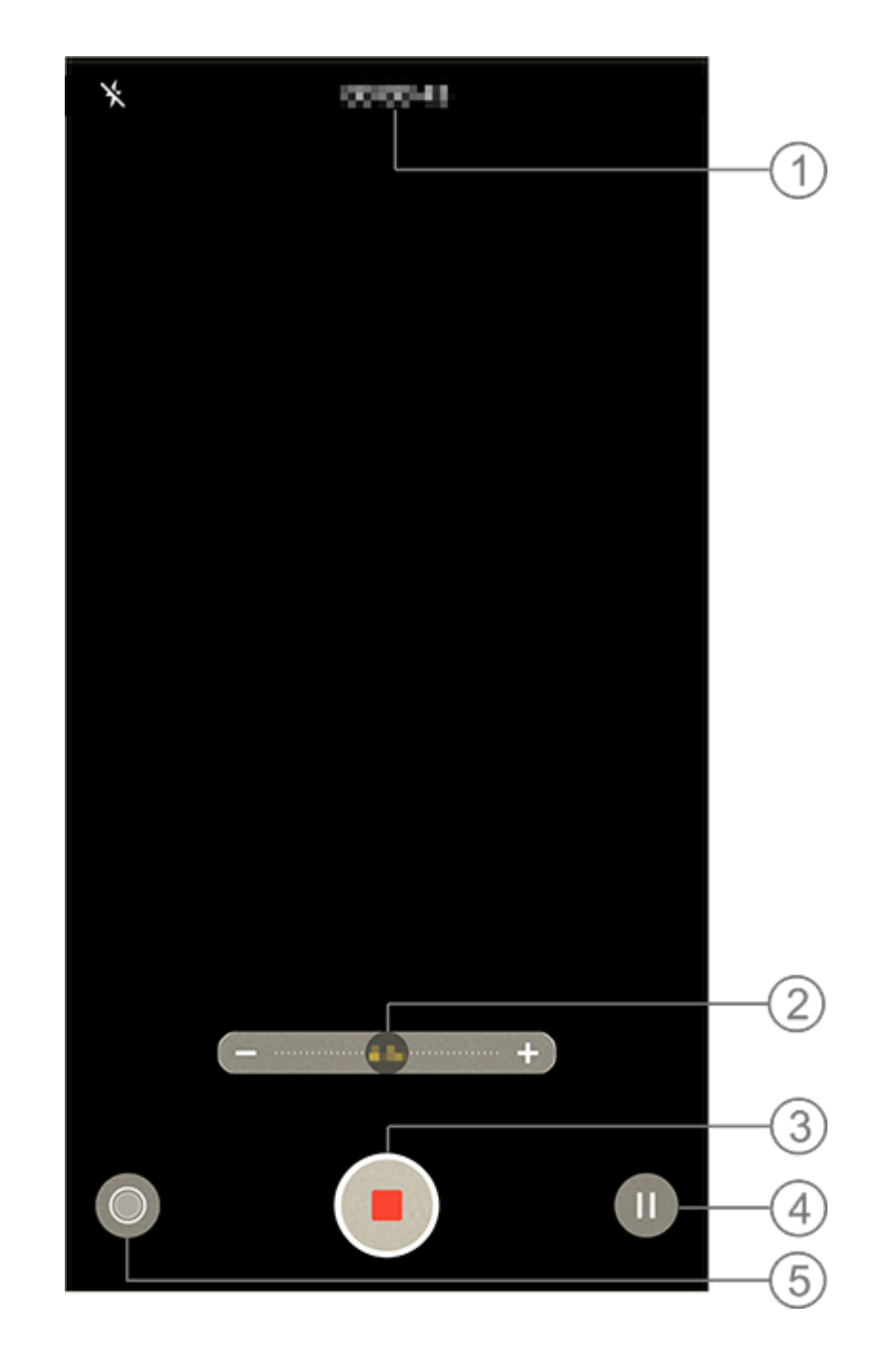

- 1 Aktuelle Videolänge anzeigen.
- ② Zum Vergrößern/Verkleinern des Bildschirms ziehen.
- ③ Aufgenommenes Video speichern.
- ④ Aufnahme anhalten.
- <sup>(5)</sup> Während der Aufnahme ein Foto machen.

# 50-MP-Fotos

Tipp: Ob die App auf einem bestimmten Gerät unterstützt wir d und welche Funktionen verfügbar sind, kann je nach Gerätemo dell, Mobilfunkanbieter und Land/Region variieren.

Weitere Informationen erhalten Sie von Ihrem Händler oder Dien

#### stanbieter.

#### **50-MP-Fotos**

Greifen Sie auf den Modus **50 MP** zu, wenn Sie Fotos entwickeln, dr ucken oder auf einem großen Bildschirm anzeigen möchten.

Methode: 1. Gehen Sie zu **50 MP**.

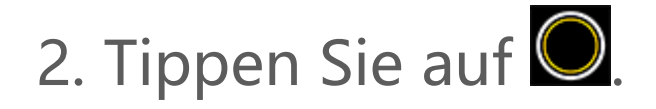

# Nachtmodus

### Nachtmodus

Im **Nachtmodus** erhalten Ihre Fotos bei schwachem Licht oder schle chten Lichtverhältnissen hellere Farben und schärfere Details.

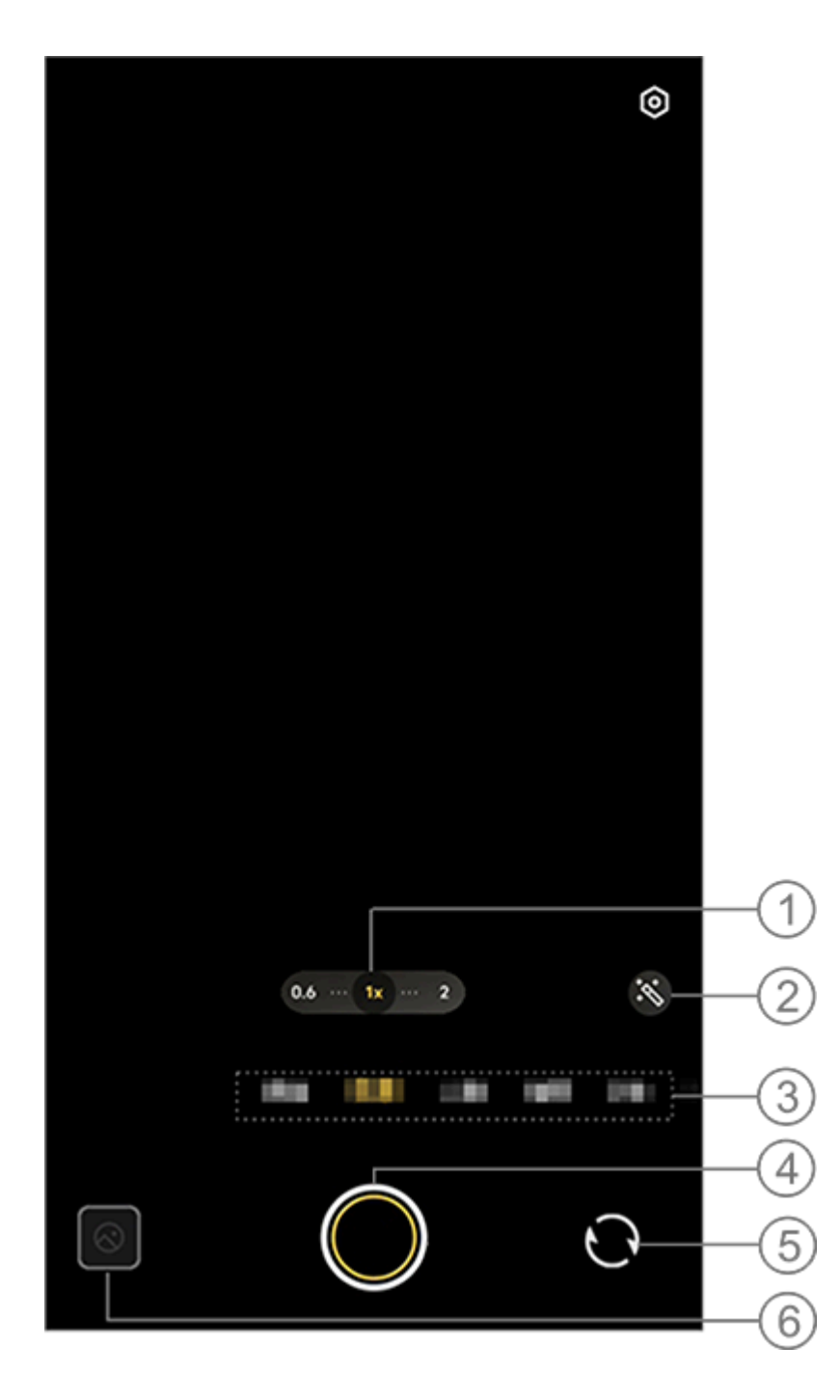

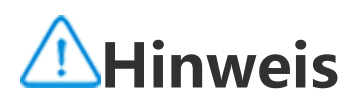

Die Abbildung dient nur als Referenz. Einige Optionen sind möglicherweise nicht für bestimmte Modelle verfügbar.

 Zum Vergrößern/Verkleinern des Bildschirms ziehen.
 Andere Fotoeffekte auswählen.
 Nach links oder rechts wischen, um zwischen den Modi zu wechs eln.

- ④ Zum Fotografieren tippen.
- 5 Zwischen der Front- und Rückkamera umschalten.
- 6 Vorschau der aufgenommenen Fotos.

Methode: 1. Gehen Sie zu **Nachtmodus**.

2. Tippen Sie auf 🔍

# Portrait-Modus

### **Portrait-Modus**

Im Portrait-Modus können Sie Bokeh-, Schönheits- und andere Effe kte auf Ihre Fotos anwenden, um atemberaubende Porträts aufzune hmen.

#### Bokeh-Effekte

So speichern Sie Fotos als Bokeh-Dateien: 1. Gehen Sie zu **P<u>ort</u>rait**.

2. Tippen Sie auf

3. Wischen Sie Bokeh-Grad einzustellen.

4. Tippen Sie auf 🔍.

5. Sie können auf **Aus** tippen, um Bokeh zu deaktivieren.

# Pro-Modus

### **Pro-Modus**

**Im Pro**-Modus haben Sie die volle Kontrolle beim Aufnehmen von F otos oder Videos.

#### Beschreibung der Funktionen oder Symbole

Sie können die Parameter der einzelnen Funktionen manuell anpass en, um die Effekte zu erzielen, die Ihren Erwartungen am besten ent sprechen.

• EV: Passen Sie die in der Kamera eingestellte Standardbelichtun g an. Erhöhen Sie den EV, um hellere Bilder zu erzeugen, und verring ern Sie den EV, um dunklere Bilder zu erzeugen. · SO: Die Lichtempfindlichkeit der Bildsensoren.

· S: Die Zeitdauer, während der das Licht auf die Bildsensoren triff t.

· WB: Erzielen Sie realistische Farben in Ihren Fotos.

Die Szenen für WB sind in der folgenden Abbildung angegeben. Sie können die Funktion nach Bedarf aktivieren oder deaktivieren.

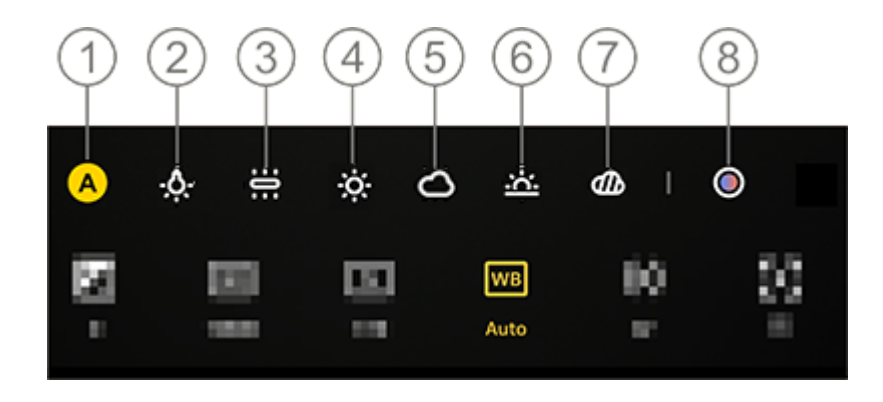

## Hinweis

Die Abbildung dient nur als Referenz. Einige Optionen sind möglicherweise nicht für bestimmte Modelle verfügbar.

- ① WB (Auto).
- ② WB (Kunstlicht).
- ③ WB (Glühlampe).
- ④ WB (Sonnig).
- 5 WB (Wolkig).
- 6 WB (Sonnenuntergang).
- (7) WB (Bewölkt).

⑧ WB-Farbtemperatur: Schieberegler verschieben, um den Wert anz upassen.

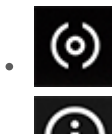

• • Fir Autofokus/MF für manuellen Fokus.

• Für mehr Informationen zu den Funktionen auf das Symbol tip pen.

• 🖸: Tippen, um die Parameter auf Standard zurückzusetzen.

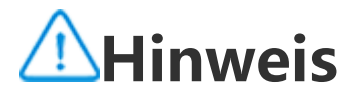

#### Einige Funktionen werden möglicherweise nicht unterstützt oder können je nach Ger ätemodell variieren.

## Dokumente

### Dokumente

Im **Dokumentenmodus** können Sie erfasste Daten zuschneiden ode r korrigieren.

Methode:

- 1. Gehen Sie zum **Dokumentenmodus**.
- 2. Tippen Sie auf O.

# Panoramafotos aufnehmen

### Panoramafotos aufnehmen

**Der Pano**-Modus kombiniert mehrere Aufnahmen zu einem nahtlos en Panoramafoto.

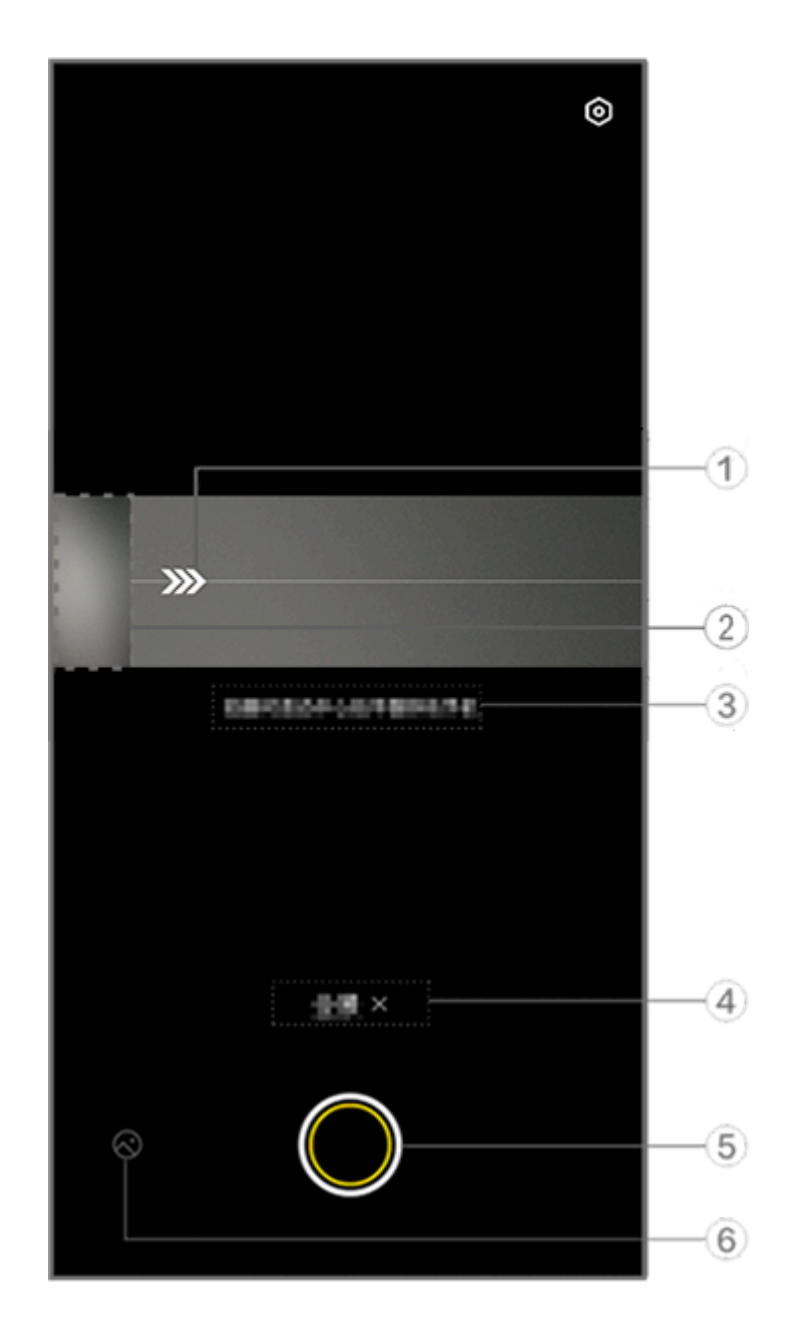

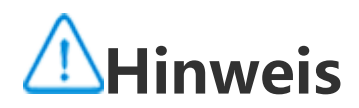

Die Abbildung dient nur als Referenz. Einige Optionen sind möglicherweise nicht für bestimmte Modelle verfügbar.

Bewegen Sie die Kamera in Richtung des Pfeils.
 Frame-Viewer.

③ Aufforderungen.

④ Tippen Sie auf diese Option, um den aktuellen Modus zu deaktivieren.

(5) Tippen Sie zum Fotografieren.

6 Anzeigen der aufgenommenen Fotos.

### So nehmen Sie Fotos auf:

Methode:

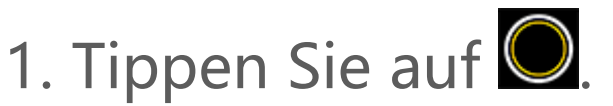

2. Bewegen Sie das Gerät gleichmäßig, wie Sie dazu aufgefordert werden.

3. Wenn Sie das Gerät über einen längeren Zeitraum nicht bewegen, stoppt das Gerät automatisch die Aufnahme und speichert die aufg enommenen Fotos.

# Live–Fotos aufnehmen

### Live-Fotos aufnehmen

Im **Live-Fotomodus** können Sie ein ca. 3 Sekunden langes Live-Foto aufnehmen.

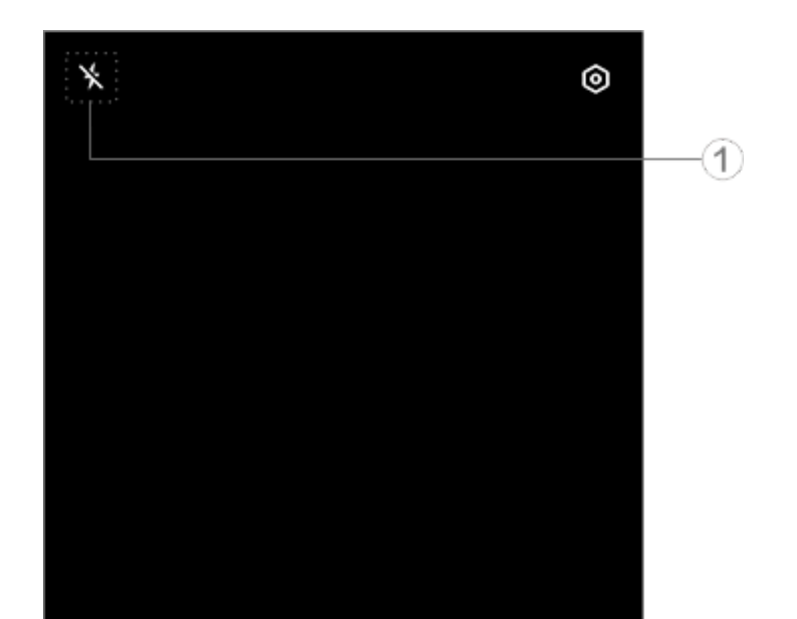

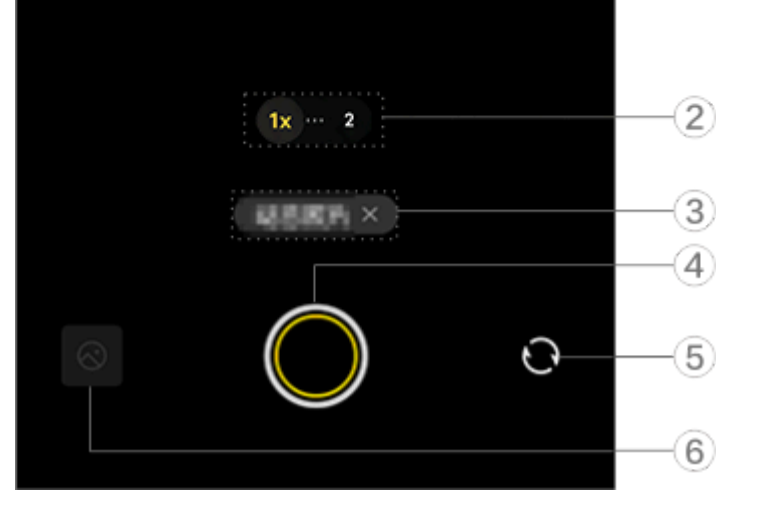

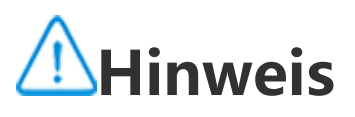

Die Abbildung dient nur als Referenz. Einige Optionen sind möglicherweise nicht für bestimmte Modelle verfügbar.

① Um eine Funktion zu aktivieren oder zu deaktivieren, tippen Sie a uf das entsprechende Symbol. Beschreibung der Symbole:

| ×          | Blitz aus            |
|------------|----------------------|
| 4          | Blitz an             |
| 4          | Blitz immer an       |
| <b>1</b> A | Blitz automatisch an |

- ② Zum Vergrößern/Verkleinern des Bildschirms ziehen.
- ③ Auf diese Option tippen, um den aktuellen Modus zu deaktiviere n.
- ④ Zum Fotografieren tippen.
- 5 Umschalten zwischen den Front- und Rückkameras.
- 6 Anzeigen der aufgenommenen Fotos.

#### • So machen Sie Live-Fotos:

Tippen Sie auf Qund die Fotos, die innerhalb von 3 Sekunden vor und nach dem Drücken des Auslösers aufgenommen wurden, werde n automatisch gespeichert.

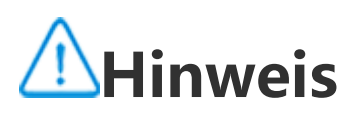

Serienbilder werden im Live-Fotomodus nicht unterstützt. Der Auslöser gibt keinen T on aus, wenn Live-Foto aktiviert ist.

## Zeitlupenvideos aufnehmen

### Zeitlupenvideos aufnehmen

Im **Zeitlupen** -Modus können Sie ein Video mit einer höheren Bildw echselfrequenz aufnehmen und es mit einer niedrigeren Bildwechsel frequenz abspielen.

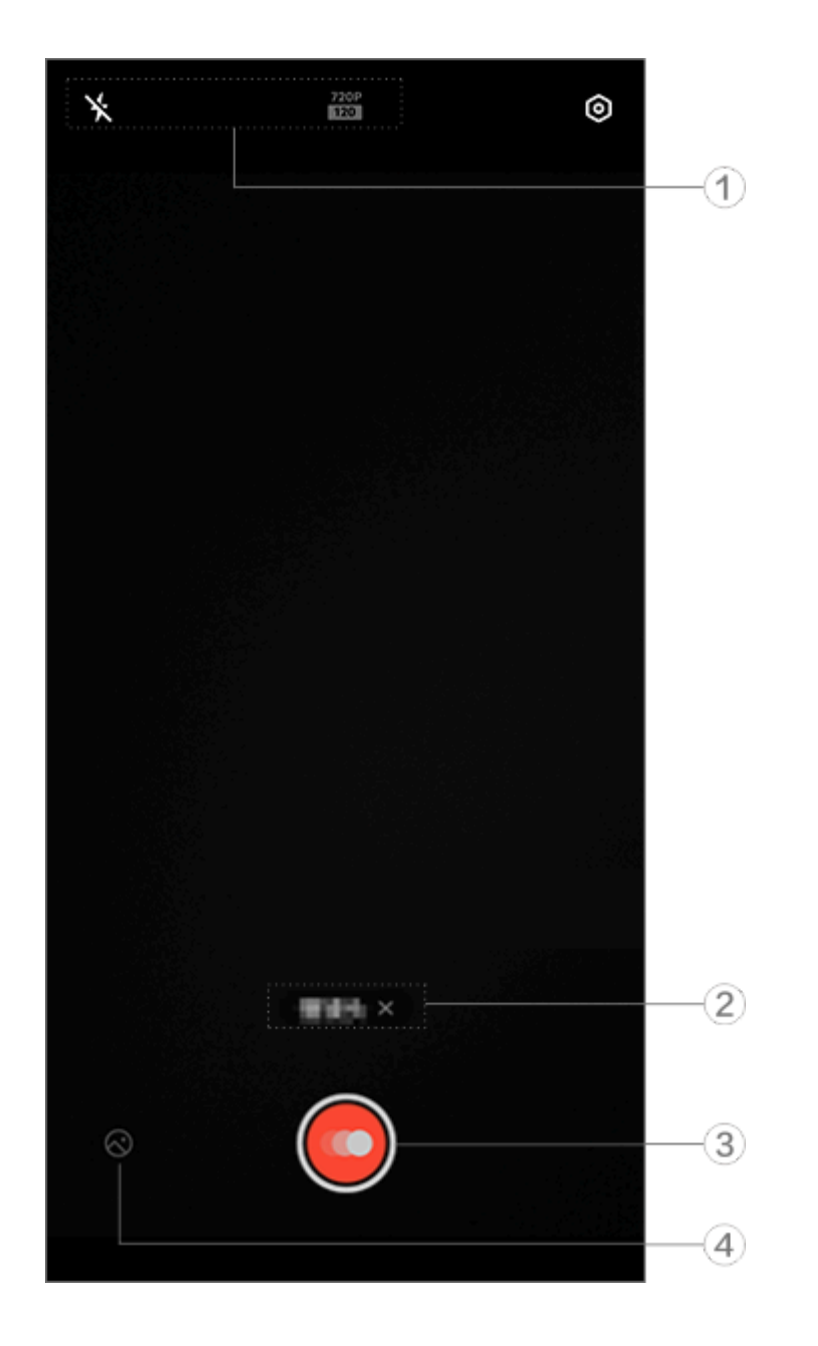

## **A**Hinweis

Die Abbildung dient nur als Referenz. Einige Optionen sind möglicherweise nicht für bestimmte Modelle verfügbar.

① Um eine Funktion zu aktivieren oder zu deaktivieren, tippen Sie a uf das entsprechende Symbol. Beschreibung der Symbole:

| ×  | Blitz aus      |
|----|----------------|
| 4. | Blitz immer an |

2 Auf diese Option tippen, um den aktuellen Modus zu deaktiviere
 n.

③ Zum Starten der Aufzeichnung antippen.

(4) Anzeigen der aufgenommenen Videos.

#### •So nehmen Sie Zeitraffervideos auf:

Methode:

Tippen Sie zum Starten der Aufnahme auf .
 Tippen Sie auf ., um die Aufnahme zu unterbrechen und auf .
 mit der Aufnahme fortzufahren.

3. Um die Aufnahme zu beenden, tippen Sie auf 🔍

# Zeitraffervideos aufnehmen

### Zeitraffervideos aufnehmen

Sie können den **Zeitraffer**-Modus verwenden, um ein Zeitraffervide o eines Ereignisses über einen bestimmten Zeitraum zu erstellen.

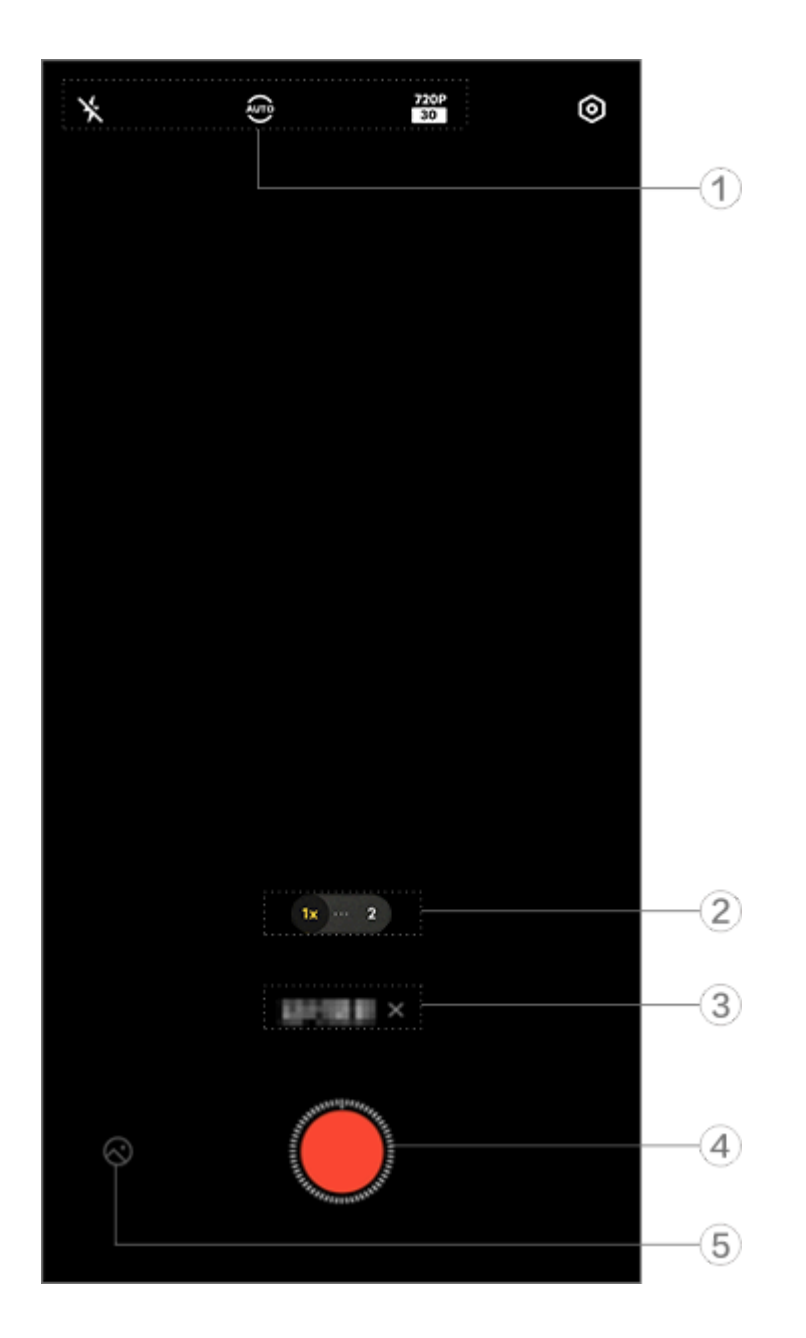

## **A**Hinweis

Die Abbildung dient nur als Referenz. Einige Optionen sind möglicherweise nicht für bestimmte Modelle verfügbar.

① Um eine Funktion zu aktivieren oder zu deaktivieren, tippen Sie a uf das entsprechende Symbol. Beschreibung der Symbole:

| ×           | Blitz aus                       |
|-------------|---------------------------------|
|             | Blitz immer an                  |
| AUTO        | Aufnahmeintervall auswähle<br>n |
| 720P<br>30  | 720p-Bildqualität               |
| 1080P<br>30 | 1080p-Bildqualität              |

② Zum Vergrößern/Verkleinern des Bildschirms ziehen.

- ③ Auf diese Option tippen, um den aktuellen Modus zu deaktiviere n.
- ④ Zum Starten der Aufnahme tippen.
- (5) Vorschau der aufgenommenen Videos.

### So nehmen Sie Zeitraffervideos auf:

Methode:

1. Tippen Sie zum Starten der Aufnahme auf 🦳

2. Um die Aufnahme zu beenden, tippen Sie auf 🛄

## Zusätzliche Funktionen in den Kam eramodi

### Zusätzliche Funktionen in den Kameramodi

Tippen Sie auf <sup>(O)</sup>, um in jedem Kameramodus weitere Funktionen a nzupassen oder zu aktivieren.

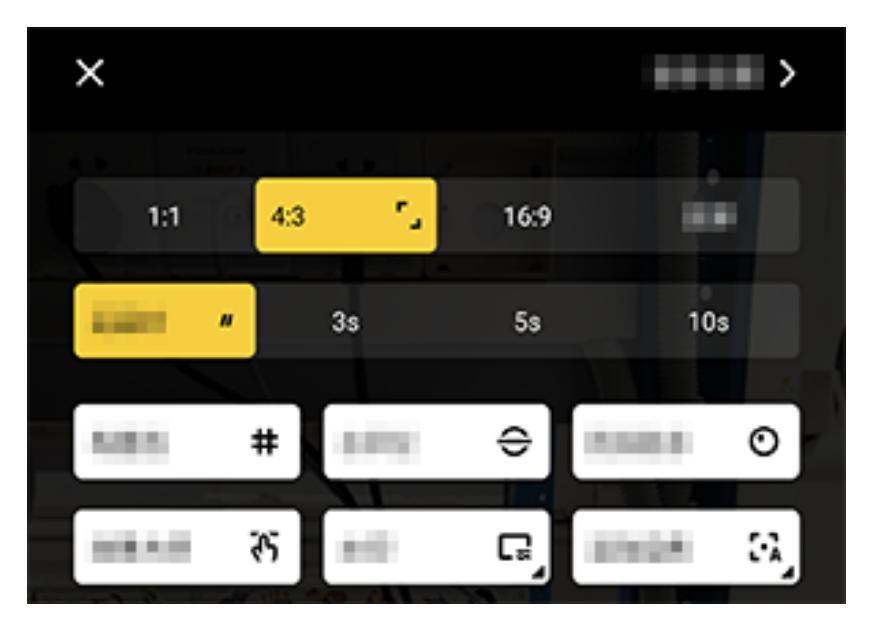

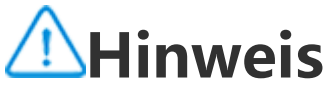

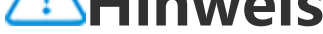

Die Abbildung dient nur als Referenz. Einige Optionen sind möglicherweise nicht für bestimmte Modelle verfügbar.

Um eine Funktion zu aktivieren oder zu deaktivieren, tippen Sie auf das entsprechende Symbol. Beschreibung der Symbole:

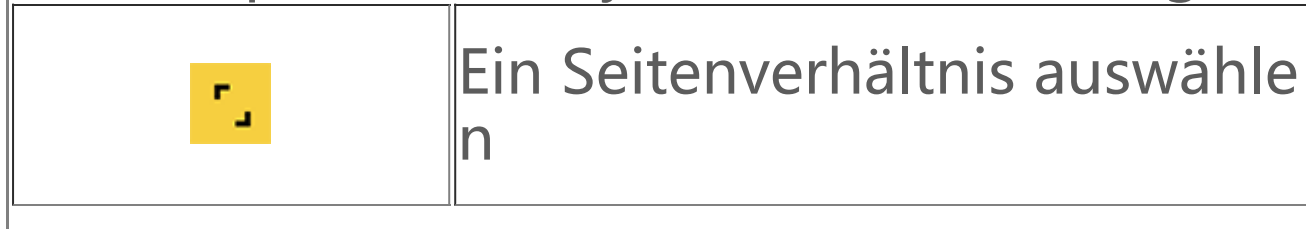

| "        | Den Selbstauslöser auswähle<br>n |
|----------|----------------------------------|
| #        | Rahmenlinie ein                  |
| #        | Rahmenlinie aus                  |
| ÷        | Wasserwaage ein                  |
| ÷        | Wasserwaage aus                  |
| ন্ট      | Meister-Effekte ein              |
| ন্দ      | Meister-Effekte aus              |
|          | Wasserzeichen ein                |
| Ľ        | Wasserzeichen aus                |
| 0        | Flacker-Benachrichtigung ein     |
| O        | Flacker-Benachrichtigung aus     |
| <u>~</u> | HDR ein                          |
| Å        | HDR aus                          |
| >        | Weitere Einstellungen            |

## **∕**Minweis

 Einige Optionen sind möglicherweise nicht verfügbar oder können je nach Land/Re gion und Gerätemodell variieren.
 Wenn Sie eine bestimmte Option auf Ihrem Gerät nicht finden können, bedeutet di es, dass die Funktion nicht unterstützt wird.

# Weitere Einstellungen konfigurieren

### Weitere Einstellungen konfigurieren

Um weitere Einstellungen zu konfigurieren, tippen Sie auf 🙆 > Weit ere Einstellungen in der oberen rechten Ecke der Kamera.

Führen Sie einen der folgenden Schritte aus:

 Um beim Aufnehmen eines Fotos oder Videos einen Auslöserton w iederzugeben, aktivieren Sie Auslöserton.

· Aktivieren Sie Standort, um Ihren Fotos und Videos ein Standorteti kett hinzuzufügen.

· Um das mit der Frontkamera aufgenommene Foto oder Video mit der Vorschau konsistent zu halten, aktivieren Sie Gespiegeltes Selfi **e**.

· Um die Kamera bei ausgeschaltetem Bildschirm durch Doppeldrück en auf die Taste zum Verringern der Lautstärke zu öffnen, aktivieren Sie Schnellauswahl für Kamera.

· Um die zuletzt verwendeten Einstellungen beizubehalten, tippen Si e auf **Einstellungen beibehalten**, um die Schalter nach Bedarf einzu schalten.

 Um Datum und Uhrzeit, den Gerätemodellnamen oder andere Inha lte hinzuzufügen, tippen Sie zum Aktivieren des Schalters nach Beda rf auf Wasserzeichen.

· Um ein Foto aufzunehmen, tippen Sie auf den Bildschirm oder ver wenden Sie Sprachbefehle. Wechseln Sie zu Auslösermodus, um di e Schalter nach Bedarf einzuschalten.

· Um Unterstützung bei der Aufnahme von Portraits zu erhalten, akti vieren Sie **Portraitrahmung** mit der Portraitfunktion.

## **A**Hinweis

Portraitrahmung gilt nur für die Rückkamera im Foto- und Portrait-Modus.

· Um die Kameraeinstellungen auf die Standardeinstellungen zurück zusetzen, tippen Sie auf **Zurücksetzen**.

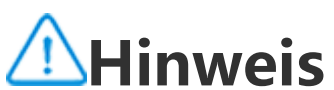

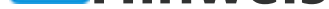

1. Einige Optionen sind möglicherweise nicht verfügbar oder können je nach Land/Re gion und Gerätemodell variieren. 2. Wenn Sie eine bestimmte Option auf Ihrem Gerät nicht finden können, bedeutet di

es, dass die Funktion nicht unterstützt wird.

## Alben

# Fotos oder Videos anzeigen

Tippen Sie auf 🖄, um auf Alben zuzugreifen und Fotos oder Videos anzuzeigen, zu bearbeiten, zu teilen oder zu organisieren.

## **A**Hinweis

Um einige Funktionen nutzen zu können, müssen Sie Ihr Gerät mit dem Internet verbinden.

#### Nach Aufnahmezeit

Methode:

1. Gehen Sie zu 🕓 > Fotos.

2. Ziehen Sie die Finger auf dem Bildschirm zusammen, um zur Mon atsansicht zu wechseln, und auseinander, um zur Tagesansicht zu we chseln.

#### Nach Album anzeigen

Methode:

1. Gehen Sie zu 🕓 > Alben.

2. Einige Fotos und Videos werden in Standardalben gespeichert. Be ispielsweise werden mit der Kamera aufgenommene Fotos im Albu m "Kamera", mit der Kamera aufgenommene Videos im Album "Vi deos" und Screenshots im Album "Screenshots" gespeichert.

### Ansicht nach intelligenter Kennzeichnung

#### Methode:

1. Gehen Sie zu 🕓 > Alben.

 Tippen Sie unter "Intelligente Klassifizierung " auf **Mehr**.
 Sehen Sie sich Fotos und Videos nach ihrer intelligenten Kennzeic hnung an, z. B. Selfie, Essen oder Landschaft.

Aktivieren Sie zuerst **Intelligente Kennzeichnung**, um Ihre Aufnahm en nach intelligenter Kennzeichnung anzuzeigen.

So aktivieren Sie die intelligente Kennzeichnung: Tippen Sie auf <sup>©</sup> und aktivieren Sie **Intelligente Kennzeichnung**.

#### Fotos und Videos suchen

So suchen Sie Fotos und Videos mit Schlüsselwörtern:

Methode:

1. Gehen Sie zu 🕓 > Suchen.

2. Geben Sie Schlüsselwörter in die Suchleiste ein, z. B. Landschaft o der Essen.

# Fotos und Videos organisieren

### **Fotos und Videos organisieren**

Organisieren Sie eine große Anzahl von Fotos und Videos in Alben, um sie leichter zu durchsuchen.

#### Album erstellen

Methode:

1. Gehen Sie zu 🖄> Alben.

2. Tippen Sie auf + > Album erstellen.

3. Geben Sie einen neuen Namen ein

4. Wählen Sie Fotos und Videos aus, und tippen Sie auf  $\checkmark$ .

5. Verschieben oder kopieren Sie die ausgewählten Dateien in das n eue Album.

#### Verschieben oder kopieren Sie die ausgewählten Dateien in das neue Album

Methode:

1. Wählen Sie die Fotos und Videos aus, die Sie verschieben oder ko pieren möchten. So wählen Sie Fotos oder Videos aus:

<sup>5</sup> Öffnen Sie die Fotos oder Videos im Vollbildmodus und tippen Sie

## auf <sup>1</sup>.

- Tippen Sie unter **Fotos** oder in einem bestimmten Album unter **Alb en** auf **C** oder berühren und halten Sie Fotos und Videos. Tippen Si e dann auf **:** 2 Wählen Sie **In Album konjeren** oder **In Album verschieben** aus
- 2. Wählen Sie In Album kopieren oder In Album verschieben aus.

#### Fotos und Videos löschen

So löschen Sie Fotos und Videos:

· Öffnen Sie die Fotos oder Videos im Vollbildmodus und tippen Sie auf  $\mathbf{\bar{u}}$ .

• Tippen Sie unter **Fotos** oder in einem bestimmten Album unter **Alb en** auf  $\stackrel{\bullet}{\Box}$  oder berühren und halten Sie Fotos und Videos. Tippen Si e dann auf  $\stackrel{\bullet}{\Box}$ .

### Gelöschte Fotos und Videos wiederherstellen

Methode:

- 1. Gehen Sie zu ڬ > Alben.
- 2. Tippen Sie auf **Zuletzt gelöscht**.

3. Stellen Sie die gelöschten Fotos und Videos wieder her, indem Sie eine der folgenden Methoden nutzen:

· Berühren und halten Sie die Fotos oder Videos, die Sie wiederherst

ellen möchten. Tippen Sie dann auf  $\mathbf{O}$ .

· Öffnen Sie die Fotos oder Videos, die Sie wiederherstellen möchte

n, im Vollbildmodus und tippen Sie auf  ${f O}_{.}$ 

### Fotos und Videos ausblenden

So blenden Sie Fotos und Videos aus:

· Öffnen Sie die Fotos oder Videos im Vollbildmodus und tippen Sie

auf : > Ausblenden.

• Tippen Sie unter **Fotos** oder in einem bestimmten Album unter **Alb en**, auf  $\stackrel{\bullet}{\smile}$  oder berühren und halten Sie Fotos und Videos. Tippen S ie dann auf  $\stackrel{\vdots}{\Rightarrow}$  **Ausblenden**.

Um ausgeblendete Fotos oder Videos anzuzeigen, tippen Sie auf > Ausgeblendete Fotos.

#### Fotos und Videos umbenennen

Um ein Foto oder Video umzubenennen, öffnen Sie es im Vollbildm odus und tippen Sie auf : > Umbenennen.

#### • Fotos und Videos zu Favoriten hinzufügen

Methode: 1. Öffnen Sie die Fotos oder Videos im Vollbildmodus.

### 2. Tippen Sie auf 🖤.

#### Fotos und Videos teilen

So teilen Sie Fotos und Videos:

• Öffnen Sie die Fotos oder Videos im Vollbildmodus und tippen Sie auf **≤**.

Tippen Sie unter Fotos oder in einem bestimmten Album unter Alb
 en auf <sup>€</sup> oder berühren und halten Sie Fotos und Videos. Tippen Si
 e dann auf <sup>€</sup>.

# Fotos bearbeiten

### Fotos bearbeiten

So bearbeiten oder optimieren Sie ein Foto:

1. Öffnen Sie die Fotos im Vollbildmodus.

2. Tippen Sie auf 🖉.

3. Um eine bestimmte Bearbeitung vorzunehmen, tippen Sie auf das entsprechende Symbol. In der folgenden Tabelle finden Sie eine Bes chreibung der einzelnen Symbole.

| <ul> <li>Helligkeit, Kontrast und mehr anpassen</li> <li>Auf das Foto schreiben oder zeichnen</li> <li>Schönheitseffekte anwenden</li> <li>Filtereffekte anwenden</li> <li>Tr</li> <li>Text hinzufügen</li> </ul>                                                                                                    | Ę  | Zuschneiden und drehen                 |
|----------------------------------------------------------------------------------------------------|----|----------------------------------------|
| Image: Auf das Foto schreiben oder zeichnenImage: Auf das Foto schreiben oder zeichnenImage: Schönheitseffekte anwendenImage: Auf das Foto schreiben oder zeichnenImage: Auf das Foto schreiben oder zeichnenImage: Auf das Foto schreib | 9  | Helligkeit, Kontrast und mehr anpassen |
| Image: Schönheitseffekte anwendenImage: Schönheitseffekte anwenden <th>2</th> <th>Auf das Foto schreiben oder zeichnen</th>                                                            | 2  | Auf das Foto schreiben oder zeichnen   |
| <ul> <li>Filtereffekte anwenden</li> <li>Tr</li> <li>Text hinzufügen</li> <li>Mosaik binzufügen</li> </ul>                                                                                                    | শি | Schönheitseffekte anwenden             |
| Tr     Text hinzufügen       Image: Mosaik binzufügen                                                                                                    | 2  | Filtereffekte anwenden                 |
| Mosaik binzufügen                                                                                                    | Тт | Text hinzufügen                        |
|                                                                                                    |    | Mosaik hinzufügen                      |
| Sticker anbringen                                                                                                    | Ð  | Sticker anbringen                      |
| Ränder hinzufügen                                                                                                    |    | Ränder hinzufügen                      |

|   | Objekte entfernen                                  |
|---|----------------------------------------------------|
| 柒 | Lichteffekt verbessern                             |
|   | Fokus auf das Motiv und den Rest weichzei<br>chnen |

# Videos bearbeiten

### Videos bearbeiten

Um ein Video zu bearbeiten, öffnen Sie es im Vollbildmodus und tip pen Sie auf 뽑.

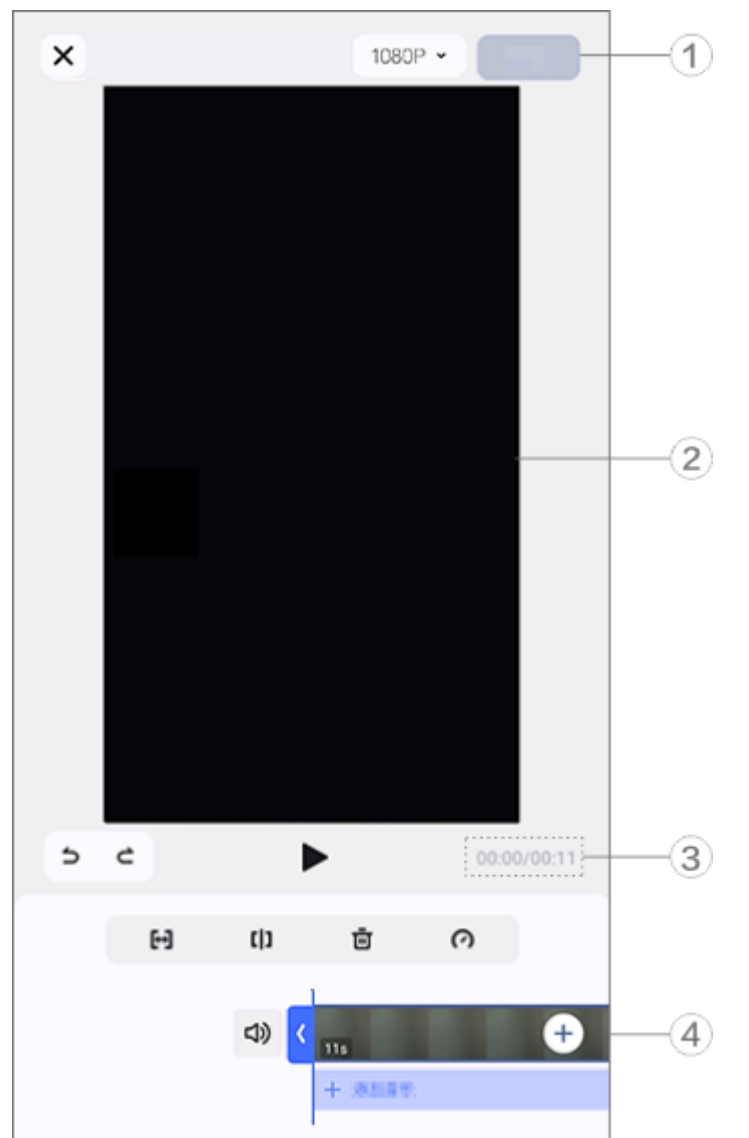

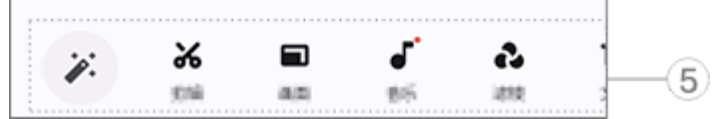

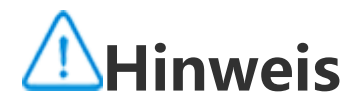

Die Abbildung dient nur als Referenz. Einige Optionen sind möglicherweise nicht für bestimmte Modelle verfügbar.

Exportieren und speichern Sie das bearbeitete Video.
 Frame-Viewer.

- ③ Sehen Sie sich den Fortschritt an.
- ④ Sehen Sie sich den Videoclip an.
- (5) Tippen Sie nach Bedarf auf die folgenden Symbole:

Weitere Einstellungen finden Sie in der Tabelle unten.

| ×   | Zurück/Änderungen am Vide<br>o verwerfen            |
|-----|-----------------------------------------------------|
| 5   | Änderungen rückgängig mac<br>hen                    |
| 5   | Änderungen wiederholen                              |
|     | Vorschau und den aktuellen<br>Videoclip wiedergeben |
| [↔] | Video zuschneiden                                   |
| []  | Video an der aktuellen Positi<br>on teilen          |
| Ū   | Videoclip löschen                                   |
| ()  | Geschwindigkeit des Videos<br>anpassen              |
| ムシ  | Stummschaltung aufheben                             |
| 3   | Stummschalten                                       |
| +   | Fotos/Videos hinzufügen                             |
| +   | Musik hinzufügen                                    |

#### Videos bearbeiten

• Um ein Video mit der KI-Bearbeitungsfunktion zu bearbeiten, tippe n Sie auf 🐔.

· Um ein Video manuell zu bearbeiten, tippen Sie auf **\***, um Videocl ips manuell zu beschneiden, zu teilen oder zu löschen.

Seitenverhältnis oder Hintergrundfarbe anpassen

Um das Seitenverhältnis anzupassen, ein Bild zu drehen oder zu spie geln oder eine Hintergrundfarbe hinzuzufügen, tippen Sie auf .

### • Hintergrundmusik hinzufügen

Methode:

1. Tippen Sie auf **+ Musik hinzufügen** oder **-**, um Musikmaterialie n auszuwählen.

2. Ziehen und wählen Sie Musikmaterial aus und passen Sie die Laut stärke an.

3. Tippen Sie auf  $\checkmark$ .

### Filtereffekte anwenden

Methode:

1. Tippen Sie auf 🕰.

2. Wählen Sie Ihren bevorzugten Filter aus und passen Sie die Param eter an.

3. Tippen Sie auf 🗡.

### • Text hinzufügen

Methode:

1. Tippen Sie auf **Tr**.

2. Ziehen Sie Videomaterial an die Stelle, an der Sie Text hinzufügen möchten.

3. Tippen Sie auf ♣, geben Sie Text ein, wählen Sie Schriftfarbe und -art aus und tippen Sie dann auf ✓.

4. Ziehen Sie ✓ oder 
✓, um die Startzeit der Textanzeige zu ändern.
5. Tippen Sie auf 
✓.

#### Design hinzufügen

# Um ein Design hinzuzufügen, tippen Sie auf 🥕 und wählen Sie den gewünschten Design-Stil aus.

## Empfohlen

### Empfohlen

Unter "Alben" werden automatisch Alben mit dem Namen **Empfoh len** auf der Grundlage der für Sie wichtigen Personen, Orte und Gru ppenfotos erstellt.

## **A**Hinweis

Die Registerkarte "Empfohlen" wird erst angezeigt, wenn ein Foto zu "Alben" hinzu gefügt wurde.

# Rechner

Tippen Sie auf dem Startbildschirm auf 💭, um auf die Rechner-App zuzugreifen und grundlegende arithmetische Berechnungen durchz uführen, Währungen umzurechnen und vieles mehr.

### Rechner öffnen

So öffnen Sie den Rechner:

 Wischen Sie vom unteren Rand des Startbildschirms nach oben un d tippen Sie in allen Apps auf .

• Wischen Sie vom oberen Bildschirmrand nach unten, um das Kontr ollzentrum zu öffnen. Wischen Sie erneut, um das Shortcuts-Bedienf eld auszuklappen, und tippen Sie anschließend auf 📰.

### Zwischen Rechnermodi wechseln

Tippen Sie je nach Bedarf auf die folgenden Symbole, um zwischen den Rechnermodi zu wechseln:

Standardrechner für grundlegende arithmetische Berechnungen.
 Wissenschaftlicher Rechner mit erweiterten Operatoren und Funktionen.
 Devisenkursrechner zum Umrechnen von Währungen.
 Anzeigen des Rechenverlaufs für den Standard- und wissenschaftlichen Rechner.

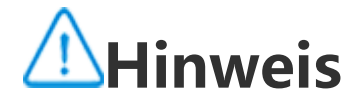

Sie müssen Ihr Gerät mit dem Internet verbinden, um den Devisenkursrechner verwe nden zu können.

# Diktiergerät

Mit der Diktiergerät-App können Sie Ihr Telefon als tragbares Diktier gerät verwenden, um persönliche Notizen, arbeitsbezogene Ideen un nd mehr aufzuzeichnen. Tippen Sie auf dem Startbildschirm auf **O**, um "Diktiergerät" zu öffnen.

### Eine Aufzeichnungsdatei erstellen

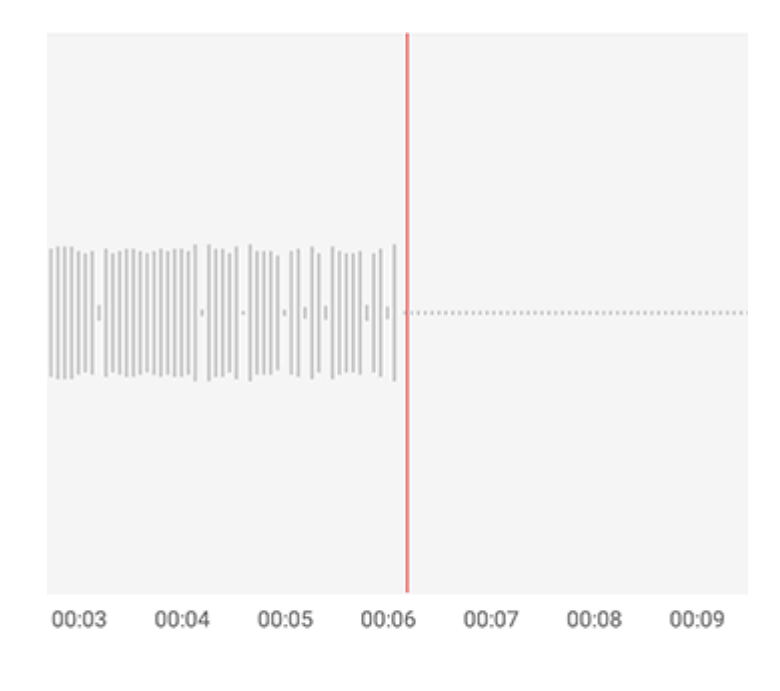

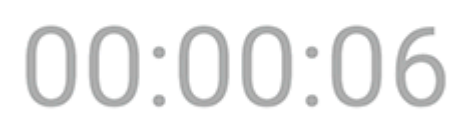

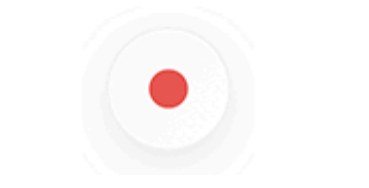

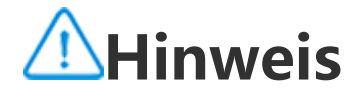

Die Abbildung dient nur als Referenz. Einige Optionen sind möglicherweise nicht für bestimmte Modelle verfügbar.

Tippen Sie während der Aufzeichnung nach Bedarf auf die folgende n Symbole:

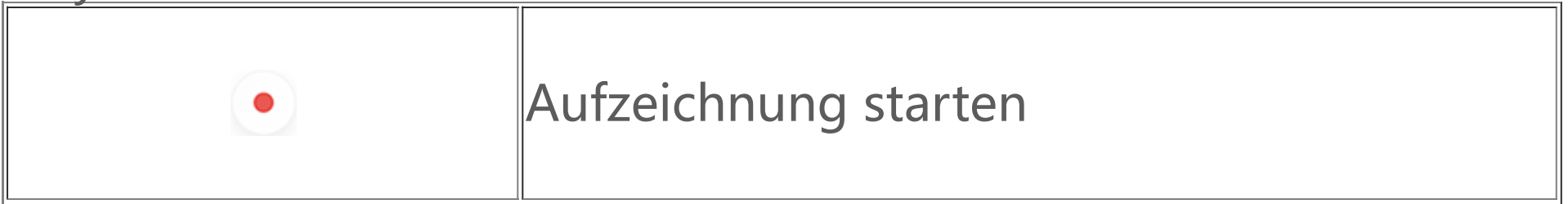

| 11           | Aufzeichnung unterbrechen          |
|--------------|------------------------------------|
| $\checkmark$ | Aufzeichnung beenden und speichern |
|              | Einen Zeitpunkt markieren          |

### Eine Aufzeichnungsdatei wiedergeben

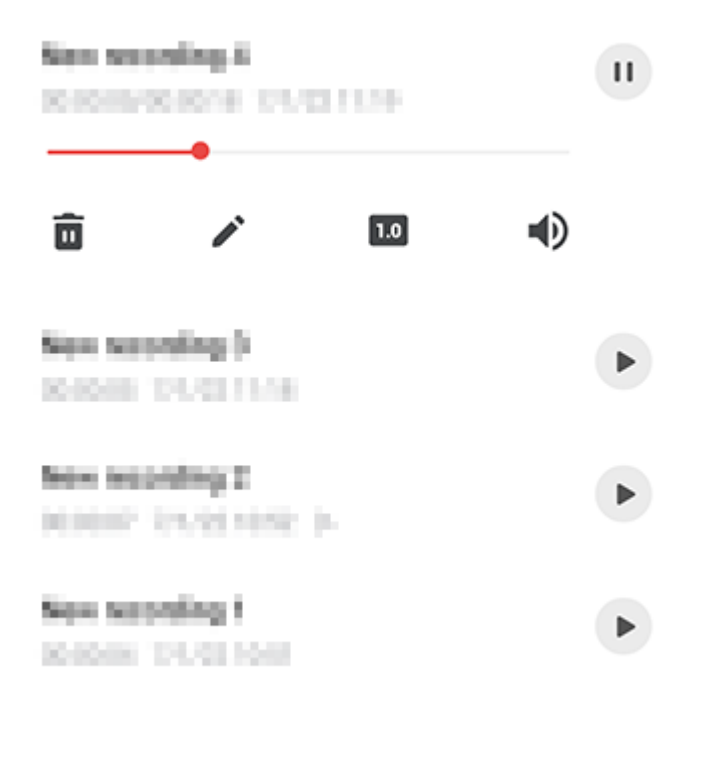

### **A**Hinweis

Die Abbildung dient nur als Referenz. Einige Optionen sind möglicherweise nicht für bestimmte Modelle verfügbar.

Tippen Sie während der Wiedergabe einer Aufzeichnung nach Bedar f auf die folgenden Symbole:

- · •: Aufzeichnung wiedergeben.
- . . Wiedergabe anhalten.
- 0.5/1.0/2/2.0: Zwischen Wiedergabegeschwindigkeiten wechseln.
   • / Zwischen Lautsprecher- und Freisprechmodus wechseln.

· Ziehen, um zu einem bes timmten Punkt in der Aufzeichnung zu springen.

### Eine Aufzeichnungsdatei löschen

So löschen Sie eine Aufzeichnungsdatei:

· Halten Sie zum Auswählen einer Datei die Datei gedrückt und tippe n Sie anschließend auf  $\mathbf{\bar{m}}$ .

• Tippen Sie auf dem Wiedergabebildschirm auf **•** > Löschen.

## Eine Aufzeichnungsdatei umbenennen

So benennen Sie eine Aufzeichnungsdatei um:

 Halten Sie zum Auswählen einer Datei die Datei gedrückt und tippe n Sie anschließend auf 
.

· Tippen Sie auf dem Wiedergabebildschirm auf : > Umbenennen.

## Eine Aufzeichnungsdatei teilen

So teilen Sie eine Aufzeichnungsdatei:

• Halten Sie zum Auswählen einer Datei die Datei gedrückt und tippe n Sie anschließend auf **S**.

• Tippen Sie auf dem Wiedergabebildschirm auf 🕴 > **Teilen**.

## Eine Aufzeichnungsdatei als Klingelton festlegen

So legen Sie eine Aufzeichnungsdatei als Klingelton fest: • Halten Sie zum Auswählen einer Datei die Datei gedrückt und tippe

Halten Sie zum Auswählen einer Datei die Datei gedrückt und tippe n Sie anschließend auf
 Als Klingelton festlegen.

• Tippen Sie auf dem Wiedergabebildschirm auf • > Als Klingelton festlegen.

## Eine Aufzeichnungsdatei bearbeiten

So bearbeiten Sie eine Aufzeichnungsdatei: · Halten Sie zum Auswählen einer Datei die Datei gedrückt und tippe n Sie anschließend auf **1**.

• Tippen Sie auf dem Wiedergabebildschirm auf **•** > **Bearbeiten**.

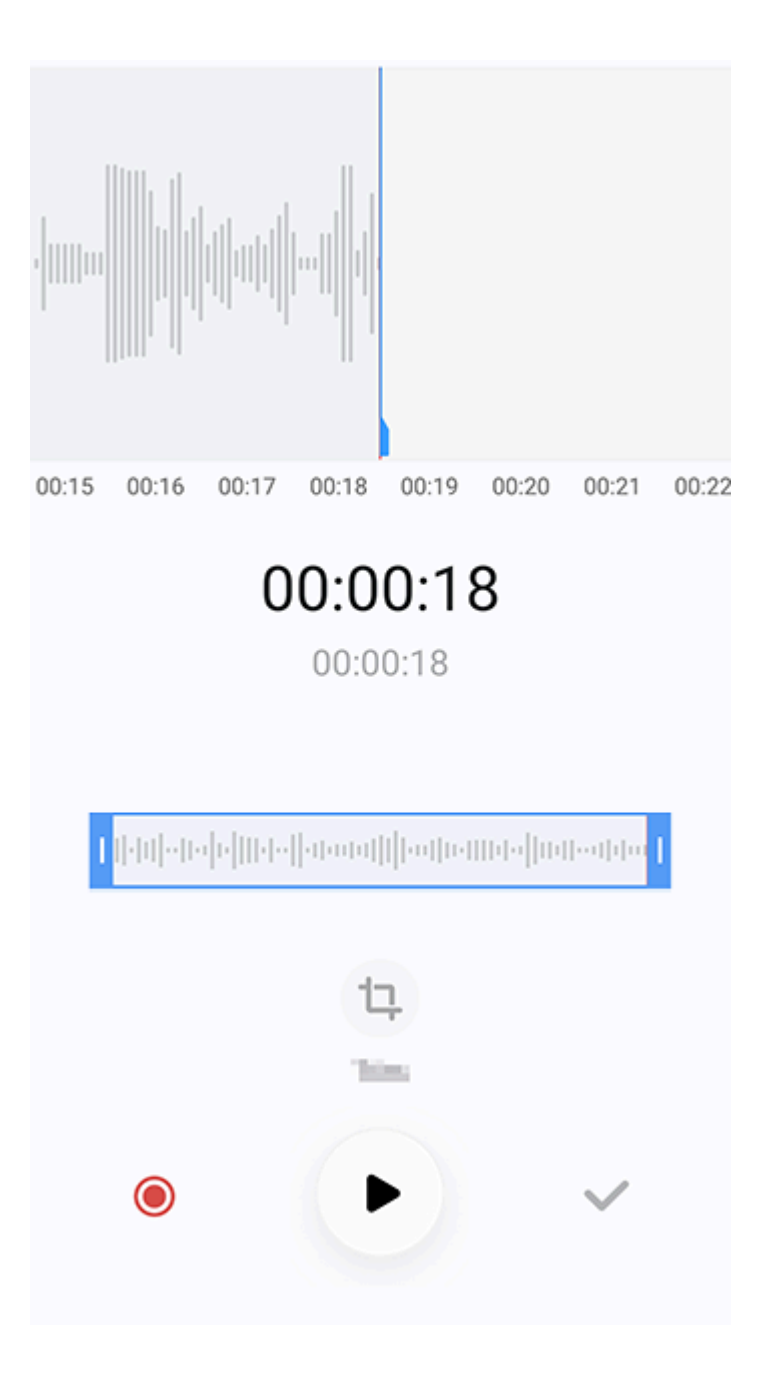

## **A**Hinweis

Die Abbildung dient nur als Referenz. Einige Optionen sind möglicherweise nicht für bestimmte Modelle verfügbar.

Methode:

1. Ziehen Sie die Zuschnittziehpunkte <sup>Hennenderenderenderender</sup>, um eine n Abschnitt der Aufzeichnung auszuwählen.

2. Tippen Sie auf ), um Ihre Auswahl wiederzugeben oder auf ), um die Aufnahme fortzusetzen.

3. Tippen Sie auf <sup>1</sup>, um die Auswahl beizubehalten oder zu lösche n.

4. Tippen Sie auf  $\checkmark$ .

### Aufzeichnungsdateien neu anordnen

So ordnen Sie die Dateien in der Liste der Aufzeichnungen neu an:

1. Tippen Sie in der Liste der Aufzeichnungen auf **> Neu anordn** en.

2. Wählen Sie eine bevorzugte Sortiermethode aus.

### Nach einer Aufzeichnungsdatei suchen

So können Sie eine Aufzeichnungsdatei schnell finden:

- 1. Tippen Sie in der Liste der Aufzeichnungen auf **Q**.
- 2. Geben Sie Suchbegriffe in die Suchleiste ein.

# Uhr

Tippen Sie auf dem Startbildschirm auf 🕥, um die Zeiten auf der ganzen Welt zu verfolgen, Alarme einzustellen und vieles mehr.

### Alarm festlegen

Legen Sie auf der Registerkarte **Alarm** einen Alarm fest, der zu eine m bestimmten Zeitpunkt an ein Ereignis erinnert.

### • Alarm hinzufügen

Methode:

- 1. Tippen Sie auf der Registerkarte "Alarm" auf 🛨.
- 2. Stellen Sie eine Zeit, einen Ton und mehr für den Alarm ein.

3. Tippen Sie auf ✓.

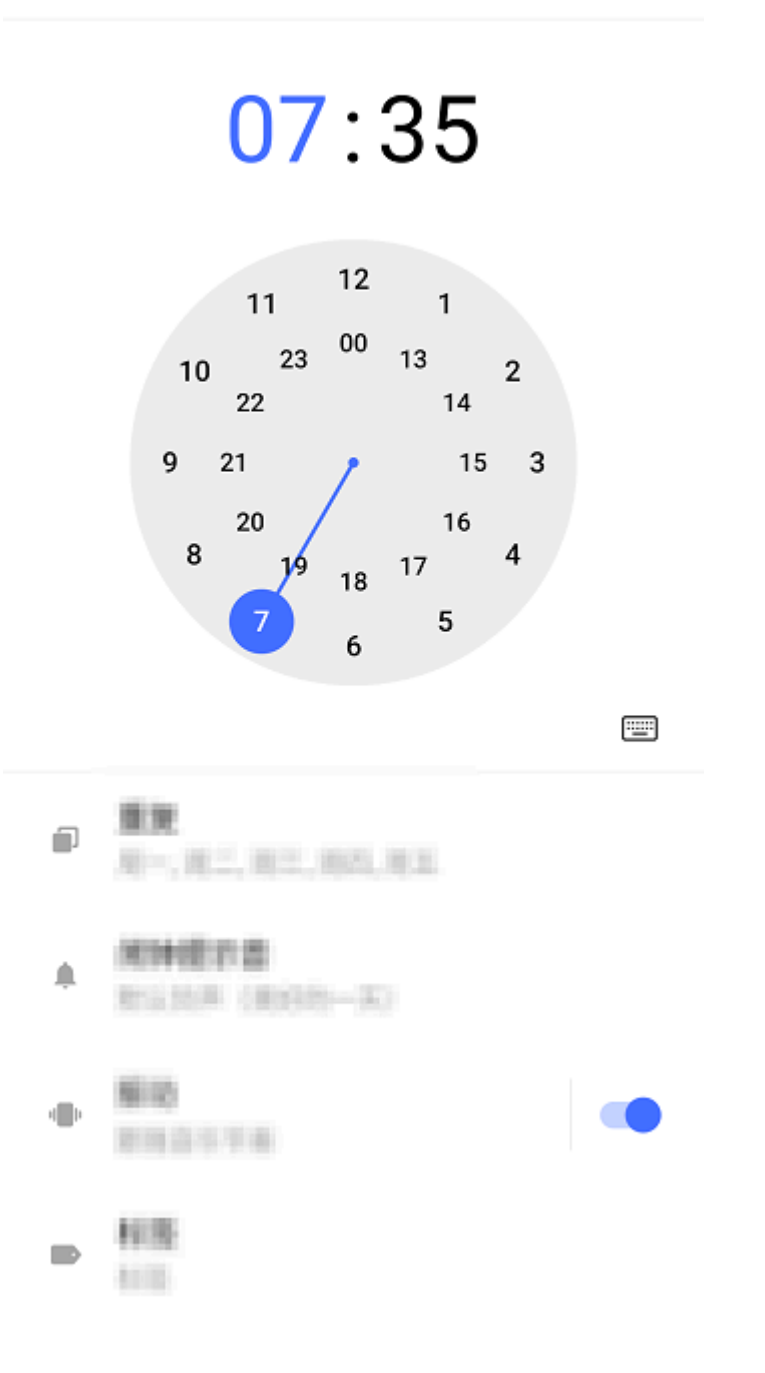

## **A**Hinweis

Die Abbildung dient nur als Referenz. Einige Optionen sind möglicherweise nicht für bestimmte Modelle verfügbar.

Tippen Sie für weitere Einstellungen auf die folgenden Symbole: E: Auf der Digitaluhr: Geben Sie die für den Wecker gewünschte St unde und die Minuten ein.

 ✓: Auf der Analoguhr: Schieben Sie den Stundenzeiger auf die für den Wecker gewünschte Stunde und dann den Minutenzeiger auf di e gewünschten Minuten.

• Um den Wecker zu wiederholen, tippen Sie auf die Wochentage. Falls keine Einstellung erfolgt ist, wird der Wecker standardmäßig ei nmal ausgelöst.

Wählen Sie einen Ton für den Wecker aus.

"": Mit dieser Einstellung vibriert Ihr Gerät, wenn der Wecker ausgel öst wird.

Weckerbezeichnung. Geben Sie dem Wecker einen Namen.
 Legen Sie das Erinnerungsintervall für den Wecker fest.

X: Schalten Sie den Wecker aus.✓: Speichern Sie den Wecker.

### • Alarm löschen

Methode:

1. Tippen Sie auf der Registerkarte "Alarm" auf **· > Auswählen** o der berühren und halten Sie den Alarm.

2. Wählen Sie den zu löschenden Alarm aus oder tippen Sie auf <sup>III</sup>, um alle Alarme au<u>s</u>zuwählen.

3. Tippen Sie auf **U**.

### • Alarm ein- oder ausschalten

Um einen Alarm ein- oder auszuschalten, schalten Sie den Schalter n eben dem Alarm auf der Registerkarte "Alarm" ein oder aus.

### Uhren für andere Orte anzeigen

Mit **Uhr** können Sie die lokale Zeit in verschiedenen Zeitzonen auf der ganzen Welt verfolgen und die Zeit umrechnen.

### Uhren f ür andere Orte hinzuf ügen

So fügen Sie einen Ort hinzu:

1. Tippen Sie auf der Registerkarte "Uhr" auf <sup>(</sup>

2. Wählen Sie die Orte aus, die Sie hinzufügen möchten.

### Ort entfernen

Methode:

1. Tippen Sie auf der Registerkarte "Uhr" auf **S** > **Auswählen** ode r berühren und halten Sie den Ort.

2. Wählen Sie den Ort aus, den Sie entfernen möchten, oder tippen

Sie auf <sup>III</sup>, um alle Orte auszuwählen.

3. Tippen Sie auf **U**.

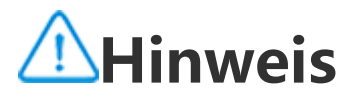

Die Uhr für den Ort, in dem Sie wohnen, kann nicht gelöscht werden.

### Zeit-Wandler

Methode:

- Tippen Sie auf der Registerkarte "Uhr " auf > Zeit-Wandler.
   Wählen Sie die Orte aus, die Sie hinzugefügt haben.

3. Wählen Sie das Datum und die Uhrzeit auf der Uhr aus. Die Ortsz eit für die aufgeführten Orte wird automatisch aktualisiert.

## **Hinweis**

Der Zeit-Wandler wird nur angezeigt, wenn mehr als ein Ort hinzugefügt wurde.

## **Timer festlegen**

Mit **Timer** können Sie von einer bestimmten Zeit herunterzählen.

Methode:

- 1. Geben Sie auf der Registerkarte "Timer" eine Zeit ein.
- 2. Tippen Sie auf 🕑, um den Timer zu starten.

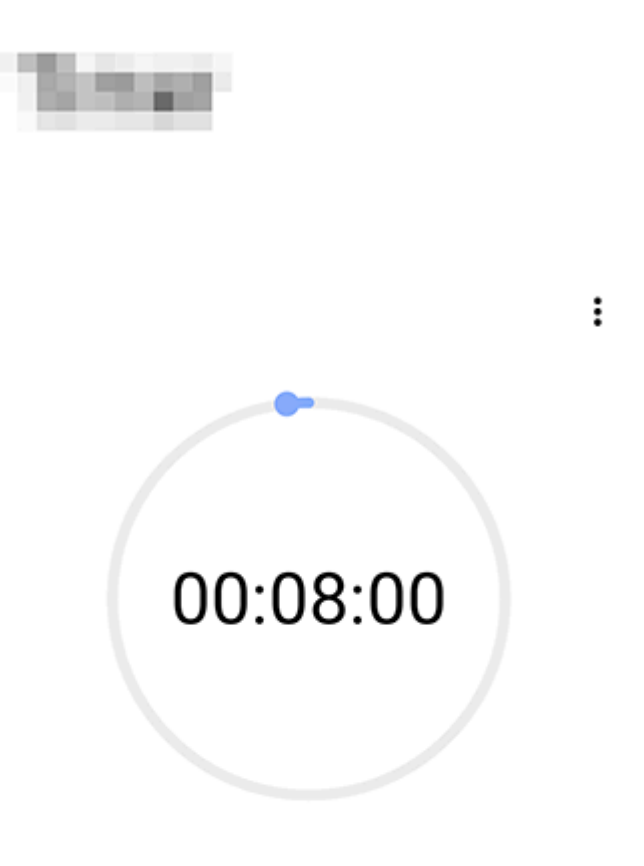

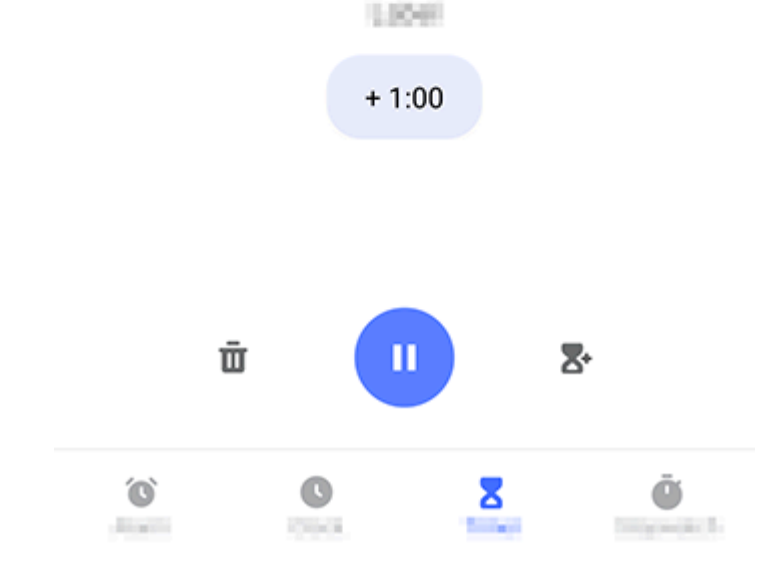

## **A**Hinweis

Die Abbildung dient nur als Referenz. Einige Optionen sind möglicherweise nicht für bestimmte Modelle verfügbar.

Tippen Sie für weitere Einstellungen auf die folgenden Symbole:

**U**: Timer löschen.

➤: Mehrere Timer gleichzeitig aktivieren.

•<sup>1100</sup>: Dem Timer eine Minute hinzufügen. Wenn Sie während des Co untdowns auf <sup>11</sup>tippen, wird **Zurücksetzen** angezeigt. Tippen Sie a uf **Zurücksetzen**, um den Timer neu zu starten.

😃: Timer anhalten.

C: Timer fortsetzen.

### Stoppuhr aktivieren

Mit Stoppuhr können Sie die Dauer eines Ereignisses messen.

Methode:

1. Tippen Sie auf der Registerkarte "Stoppuhr" auf 🕑, um die Zeit messung zu starten.

2. Tippen Sie auf  $\mathbf{r}$ , um eine Runde aufzuzeichnen. Tippen Sie auf  $\mathbf{v}$ , um eine laufende Stoppuhr anzuhalten und auf  $\mathbf{c}$ , um eine Stoppuhr zurückzusetzen.

3. Tippen Sie auf <, um die Rundenzeiten zu teilen oder zu kopiere n.

### Weitere Einstellungen

Tippen Sie für weitere Einstellungen unter "Uhr" auf • > Einstellu

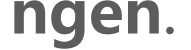

# Kompass

Tipp: Ob die App auf einem bestimmten Gerät unterstützt wir d und welche Funktionen verfügbar sind, kann je nach Gerätemo dell, Mobilfunkanbieter und Land/Region variieren.

# Weitere Informationen erhalten Sie von Ihrem Händler oder Dien stanbieter.

Sie können die Kompass-App verwenden, um Wegbeschreibungen z u finden, mehr über Ihren aktuellen Längen- und Breitengrad zu erfa hren, zu bestimmen, ob ein Objekt waagerecht ist und vieles mehr. Um auf "Kompass" zugreifen, tippen Sie auf 🖉 auf dem Startbildsc hirm.

### Richtung sowie Längen- und Breitengrad anzeigen

Um Ihre Richtung sowie Ihren aktuellen Längen- und Breitengrad an zuzeigen, gehen Sie zu **Kompass**.

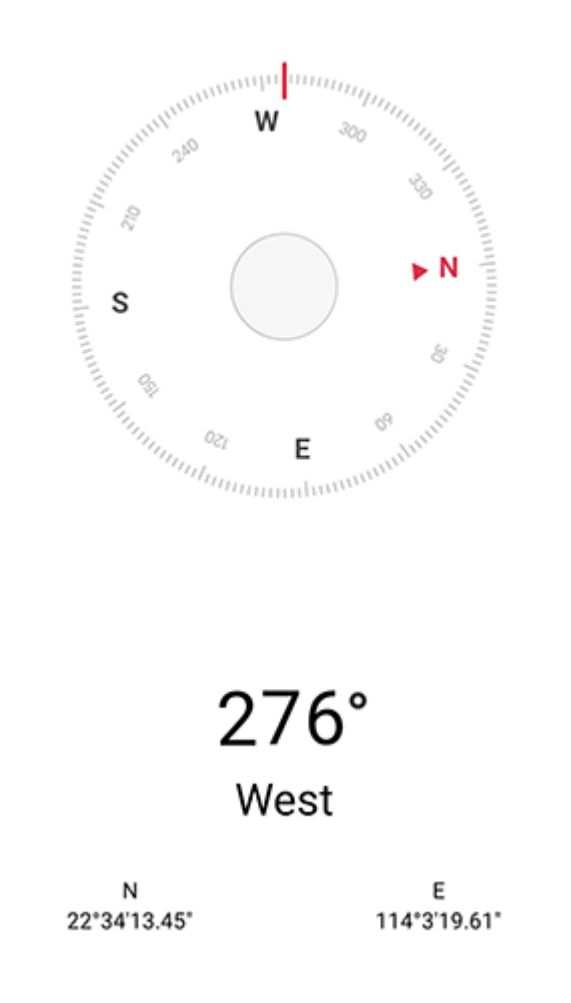

### Messhöhe

So messen Sie den Neigungswinkel eines Objekts: 1. Öffnen Sie **Wasserwaage**. 2. Halten Sie Ihr Gerät gegen den Gegenstand. 3. Prüfen Sie den auf dem Bildschirm angezeigten Neigungswinkel.

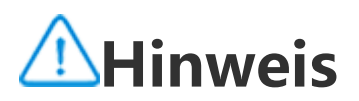

1. Stellen Sie vor Verwendung dieser Funktion sicher, dass Ihr Gerät horizontal ausgeri chtet und keinen elektromagnetischen Störungen ausgesetzt ist, um genaue Werte zu erhalten.

2. Aktivieren Sie zum Anzeigen Ihres aktuellen Standorts zuerst die Netzwerkverbindungs- und Standortdienste.

3. Wird der Kompass gestört, wechselt er automatisch zum Kalibrierungsbildschirm. N ach der Kalibrierung kann die Richtung neu ausgerichtet werden.

4. Verwenden Sie den digitalen Kompass nur als einfache Navigationshilfe. Verlassen Sie sich nicht darauf, dass er Standort, Abstand, Entfernung oder Richtung genau best immen kann.

# Designs

Tipp: Ob die App auf einem bestimmten Gerät unterstützt wir d und welche Funktionen verfügbar sind, kann je nach Gerätemo dell, Mobilfunkanbieter und Land/Region variieren. Weitere Informationen erhalten Sie von Ihrem Händler oder Dien stanbieter.

Tippen Sie auf 🖸, um auf die **Designs**-App zuzugreifen. Dort könne n Sie Hintergründe, Designs, Schriftarten und mehr anpassen.

#### Laden Sie neue Designs, Schriftarten, Hintergründe, Alwa ys On Display-Stile und vieles mehr herunter und wenden Sie sie an

Methode:

1. Gehen Sie zu **Designs** > **Empfohlen** oder **Kategorie**.

2. Wählen Sie die gewünschten Designs, Schriftarten, Hintergründe und Always On Display-Stile aus.

3. Gehen Sie nach dem Aufrufen der Detailseite wie folgt vor:

 Um kostenlose Ressourcen zu erhalten, tippen Sie auf Herunterlad en > Anwenden.

· Um kostenpflichtige Ressourcen zu erhalten, tippen Sie auf **Kostenl** ose Testversion oder Jetzt kaufen.

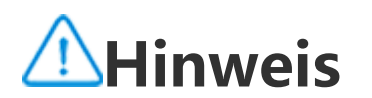

Melden Sie sich bei Ihrem Konto an, bevor Sie kostenpflichtige Ressourcen testen ode r erwerben.

### Lokale Designs, Schriftarten, Hintergründe und mehr anz eigen

Um Hintergründe, Designs, Schriftarten und andere Ressourcen anz uzeigen, die bereits auf Ihrem Gerät geladen oder heruntergeladen wurden, gehen Sie zu **Designs > Ich**. Dort können Sie sie auf den Se iten Lokale Designs, Lokale Schriftarten und Lokale Hintergründe erkunden.

### Weitere Einstellungen für Designs

· Um den Hintergrund des Startbildschirms oder den Hintergrund de s Sperrbildschirms mit dem Design zu ändern, gehen Sie zu **Ich > Ei nstellungen**. Aktivieren Sie dort **Hintergrund des Startbildschirms basierend auf Design ändern** bzw. **Hintergrund des Sperrbildschir ms basierend auf Design ändern**.

· Um Ressourcen über Wi-Fi zu aktualisieren, gehen Sie zu Ich > Eins tellungen. Aktivieren Sie dort Automatische Aktualisierung von Re ssourcen über Wi-Fi.

 Damit Designs Inhalte intelligent empfehlen kann, die für Sie von I nteresse sein könnten, gehen Sie zu Ich > Einstellungen. Aktivieren Sie dort Personalisierte Empfehlungen.

# Musik

# Musik wiedergeben

Tipp: Ob die App auf einem bestimmten Gerät unterstützt wir d und welche Funktionen verfügbar sind, kann je nach Gerätemo dell, Mobilfunkanbieter und Land/Region variieren. Weitere Informationen erhalten Sie von Ihrem Händler oder Dien stleister.

Tippen Sie auf dem Startbildschirm auf <sup>1</sup>, um auf Ihrem Gerät gesp eicherte oder über das Internet gestreamte Musik wiederzugeben.

### Musik wiedergeben

#### Wiedergabeleiste

Um Musik wiederzugeben, wählen Sie unter **Musik > Listen/Titel/K ünstler/Alben** einen Titel aus. Die Wiedergabeleiste wird unten auf dem Bildschirm angezeigt.

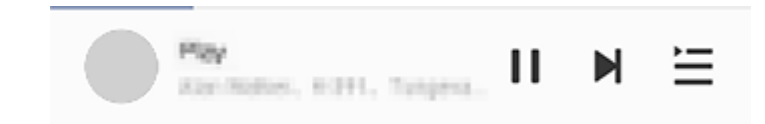

## **A**Hinweis

Die Abbildung dient nur als Referenz. Einige Optionen sind möglicherweise nicht für bestimmte Modelle verfügbar.

Tippen Sie nach Bedarf auf die folgenden Symbole:

- : Titel wiedergeben.
- **II**: Titel anhalten.
- ▶ : Zum nächsten Titel in einem Album oder einer Playlist springen.
- E: Playlist öffnen.

### • Bildschirm für die Musikwiedergabe

Tippen Sie auf die Wiedergabeleiste, um den Wiedergabebildschirm aufzurufen.

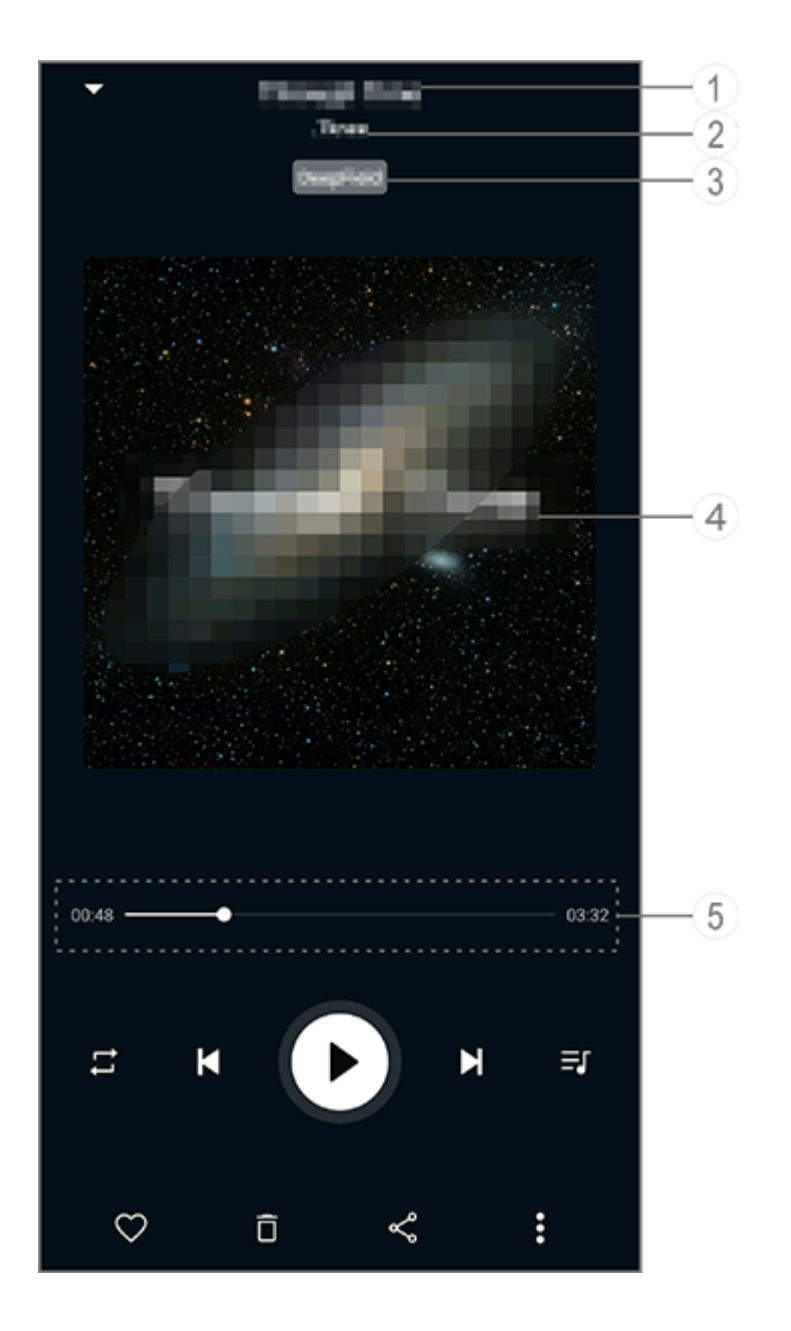

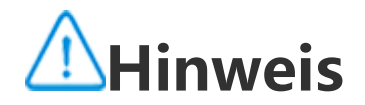

Die Abbildung dient nur als Referenz. Einige Optionen sind möglicherweise nicht für bestimmte Modelle verfügbar.

Titel.
 Künstler.
 Profile für tiefen Raumton festlegen (nur im Ohrhörermodus verf
ügbar).

④ Das Titelbild für den Titel. Führen Sie einen der folgenden Schritt e aus:

· Tippen Sie, um den Songtext anzuzeigen

· Berühren und halten Sie den Liedtext, um das Liedtext-Poster zu be arbeiten, zu teilen oder zu speichern. ⑤ Fortschrittsanzeige der Wiedergabe.

Weitere Einstellungen finden Sie in der Tabelle unten.

| -•                 | Ziehen, um den Wiedergabef<br>ortschritt zu ändern |
|--------------------|----------------------------------------------------|
| X                  | Titel in zufälliger Reihenfolge<br>wiedergeben     |
| ţ                  | Alle wiederholen                                   |
| Ę                  | Titel wiederholen                                  |
| K                  | Zurück zum letzten Titel                           |
| D                  | Wiedergabe starten/fortsetz<br>en                  |
| 0                  | Wiedergabe anhalten                                |
| Ν                  | Zum nächsten Titel springen                        |
| ≡                  | Aktuelle Playlist                                  |
| $\bigtriangledown$ | Titel zu den Favoriten hinzuf<br>ügen              |
| Ō                  | Titel löschen                                      |
| ٥                  |                                                    |

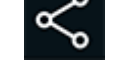

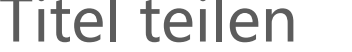

| • | Weitere Optionen, z. B. Hinzu<br>fügen des Titels zu einer Play<br>list oder Festlegen als Klingel<br>ton (in einigen Ländern verfü<br>gbar) |
|---|----------------------------------------------------------------------------------------------------|
|   | Zurück                                                                                                    |

### Alben verwalten

#### **Alben verwalten**

Um ein Album anzuzeigen, tippen Sie unter "Musik" auf **Alben**.

Sie können auch einen der folgenden Schritte ausführen:

• Album bearbeiten: Öffnen Sie ein Album, tippen Sie auf 🗹 um ein en Titel auszuwählen, und tippen Sie dann auf Zur Playlist hinzufüg en oder auf Löschen.

· Album löschen: Berühren und halten Sie ein Album, um es auszuwä hlen, und tippen Sie dann auf Löschen.

· Zu Playlist hinzufügen: Berühren und halten Sie ein Album, um es a uszuwählen, und tippen Sie dann auf **Zu Playlist hinzufügen**.

### Zuletzt wiedergegebene Titel anzei gen und verwalten

#### Zuletzt wiedergegebene Titel anzeigen und verwalten

Um aktuelle Playlists anzuzeigen oder zu verwalten, gehen Sie zu Lis ten > Zuletzt wiedergegeben.

#### Zuletzt wiedergegebene Titel löschen

Wenn Sie zuletzt wiedergegebene Titel löschen möchten, gehen Sie wie folgt vor:

· Tippen Sie auf den Titel, den Sie löschen möchten, und tippen Sie dann auf  $\overline{\Box}$ .

• Tippen Sie auf 🗹 um die Titel auszuwählen, die Sie löschen möcht

en, und tippen Sie dann auf  $\mathbf{\bar{D}}$ .

#### Zuletzt wiedergegebene Titel teilen

Methode:

1. Tippen Sie auf den Titel, den Sie teilen möchten, und tippen Sie d ann auf **Teilen**.

2. Wählen Sie eine Teilungsmethode, um den Titel zu teilen.

# Playlist erstellen, um Titel zu verwal ten

#### Playlist erstellen, um Titel zu verwalten

Um die Titel auf Ihrem Gerät zu verwalten oder zu sortieren, gehen Sie zu **Listen** und erstellen Sie eine neue Playlist.

#### Neue Playlist erstellen

Methode:

1. Tippen Sie auf **Neue Playlist** unter **Listen**.

2. Geben Sie den Namen der neuen Playlist ein und tippen Sie auf **T** eilen.

3. Um eine benutzerdefinierte Playlist umzubenennen, berühren und halten Sie die Liste und tippen Sie dann auf 🧖.

#### • Titel zu einer Playlist hinzufügen

Wenn Sie einen Titel zu einer Playlist hinzufügen möchten, gehen Si e wie folgt vor:

 Öffnen Sie die benutzerdefinierte Playlist, tippen Sie auf <sup>+</sup>, um ein en Titel auszuwählen, und tippen Sie auf **Zur Playlist hinzufügen**.
 Berühren und halten Sie den Titel, den Sie der Playlist hinzufügen möchten, und tippen Sie dann auf <sup>+</sup>.

#### • Titel aus einer Playlist entfernen oder löschen

Wenn Sie einen Titel von einer Playlist entfernen oder löschen möch ten, gehen Sie wie folgt vor:

· Öffnen Sie eine benutzerdefinierte Playlist, berühren und halten Sie

### den Titel, den Sie entfernen oder löschen möchten, und tippen Sie dann auf $\Theta$ oder $\overline{\Box}$ .

· Öffnen Sie eine benutzerdefinierte Playlist, tippen Sie auf  $\checkmark$ , um die Titel auszuwählen, die Sie entfernen möchten, und tippen Sie dan nauf  $\bigcirc$ .

Playlist löschen

Um eine Playlist zu löschen, berühren und halten Sie die zu löschen de benutzerdefinierte Playlist und tippen Sie dann auf  $\overline{\Box}$ .

### Nach Titeln auf Ihrem Gerät, Interpr eten und Alben suchen

#### Nach Titeln auf Ihrem Gerät, Interpreten und Alben such en

Suchen Sie mit Schlüsselwörtern schnell nach einem Titel, der auf Ihr em Gerät gespeichert ist, oder nach einem Künstler oder Album.

Methode:

- 1. Tippen Sie auf  $\mathbf{Q}$ , um zum Suchbildschirm zu gehen.
- 2. Geben Sie die Schlüsselwörter des Titels, Künstlers oder Albums in die Suchleiste ein.

### Funktionen auf dem Titel-Bildschir m

#### Funktionen auf dem Titel-Bildschirm

Um einen Titel abzuspielen, der auf Ihrem Gerät gespeichert ist, geh en Sie zu **Titel**.

Berühren und halten Sie den Titel und führen Sie dann einen der fol genden Schritte aus:

· Tippen Sie auf  $\overline{\Box}_{i}$ , um den Titel zu löschen.

- · Tippen Sie auf  $\leq$ , um den Titel zu teilen.
- · Tippen Sie auf +, um den Titel einer Playlist hinzuzufügen.
- · Tippen Sie auf  $\hat{\mathbf{Q}}$ , um den Titel als Klingelton festzulegen (in einige n Ländern verfügbar).
- · Tippen Sie auf <sup>①</sup>, um die Informationen zum Titel anzuzeigen oder zu bearbeiten.

# Funktionen auf dem Künstler-Bilds chirm

#### Funktionen auf dem Künstler-Bildschirm

Um alle auf dem Gerät gespeicherten Titel oder Alben eines Künstle rs anzuzeigen, gehen Sie zu **Künstler**.

Berühren und halten Sie den Künstler und führen Sie dann einen der folgenden Schritte aus:

- · Tippen Sie auf  $\Box$ , um den Künstler zu löschen.
- Tippen Sie auf 🕂, um den Titel einer Playlist hinzuzufügen.

### Weitere Funktionen

#### **Weitere Funktionen**

• Titel auf dem Gerät suchen

Tippen Sie auf **•** > Nach Titeln suchen > One-Tap-Scan, um Titel auf Ihrem Gerät zu suchen.

#### Ruhemodus aktivieren oder deaktivieren

Beenden Sie die Musikwiedergabe nach einer bestimmten Zeit.

Methode:

- 1. Tippen Sie auf **·** > **Ruhemodus**.
- 2. Ziehen Sie 🤳, um einen Zeitraum festzulegen.

Tippen Sie auf Aktivieren, um diese Funktion zu aktivieren.
 Tippen Sie auf Deaktivieren, um diese Funktion zu deaktivieren.

#### Verschiedene Tonprofile einstellen

### Um ein Tonprofil auszuwählen, gehen Sie zu **Somprofileinstell** ungen.

- · Tiefer Raum: Schaffen Sie ein intensives Hörerlebnis.
- · Empfohlen: Genießen Sie eine Vielzahl von Tonprofilen.
- · Equalizer: Optimieren Sie Tonprofile.
- · Für Ohrhörer angepasst: Optimieren Sie die Tonprofile im Ohrhöre rmodus.

· An das Gehör angepasst: Genießen Sie ein besseres Erlebnis bei d er Musik- oder Videowiedergabe mit benutzerdefinierten Tonprofile n.

#### Hinweis

Einige Funktionen sind nur im Ohrhörermodus verfügbar.

### Wetter

Tippen Sie auf 🔍, um die **Wetter**-App zu öffnen, um bevorstehend e Wetterbedingungen anzuzeigen.

#### Hinweis

Um diese Funktion nutzen zu können, müssen Sie Ihr Gerät mit dem Internet verbind en.

#### Orte verwalten

#### Ort hinzufügen

Um Informationen zum Wetter in einem anderen Ort zu erhalten, fü gen Sie den Ort mithilfe von Standortdiensten hinzu oder suchen Si e nach ihm.

So fügen Sie einen Ort hinzu:

- · Geben Sie den Ortsnamen in die Suchleiste ein.
- · Tippen Sie auf Aktuellen Standort hinzufügen.
- · Rufen Sie einen Ort in Ihrer Wetterliste auf und tippen Sie dann auf

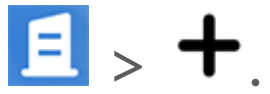

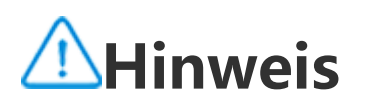

Wenn Sie die Wetter-App zum ersten Mal verwenden oder Sie Ihren aktuellen Ort nic ht hinzugefügt haben, können Sie einen Ort mit den Standortdiensten hinzufügen.

#### Orte neu anordnen

So ordnen Sie die Orte in Ihrer Wetterliste neu an:

Methode:

1. Tippen Sie auf dem Wetterbildschirm eines Orts Ihrer Wetterliste auf **1**.

2. Tippen Sie auf 🖍 .

3. Tippen Sie auf 📃, halten Sie es gedrückt und ziehen Sie es an di e gewünschte Position.

4. Tippen Sie auf ✓.

#### Ort löschen

So löschen Sie einen Ort aus Ihrer Wetterliste:

Methode:

1. Tippen Sie auf dem Wetterbildschirm eines Orts Ihrer Wetterliste auf **1**.

2. Tippen Sie auf den Ort, den Sie löschen möchten, und halten Sie i hn gedrückt.

3. Tippen Sie auf Löschen.

#### **Optionen auf dem Wetterbildschirm**

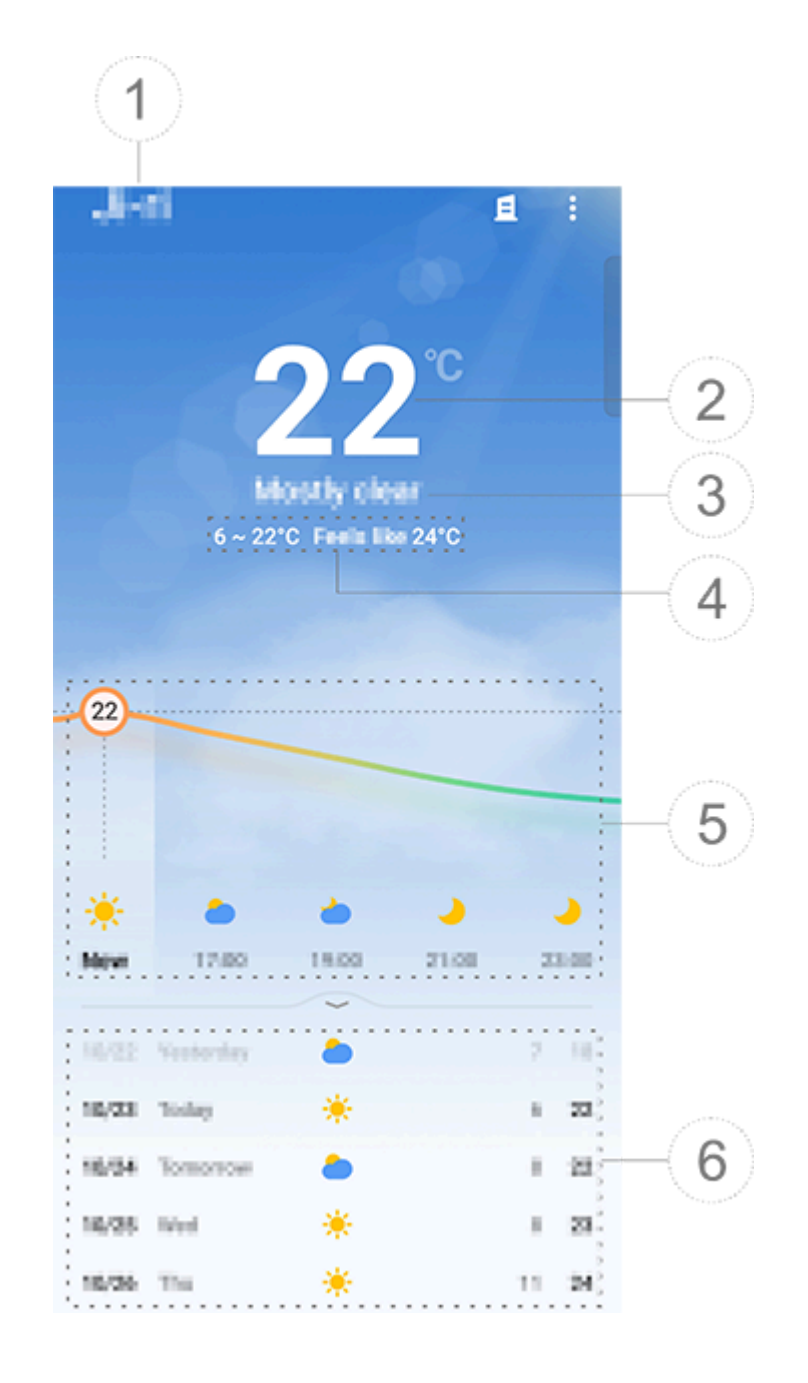

#### **A**Hinweis

Die Abbildung dient nur als Referenz. Einige Optionen sind möglicherweise nicht für bestimmte Modelle verfügbar.

1 Ortsname.

② Aktuelle Temperatur.

Tippen Sie auf **S** > **Einstellungen > Temperatureinheit**, um die Tem peratureinheit zu ändern.

③ Aktuelle Wetterbedingungen.

④ Höchst- und Tiefsttemperaturen des Tages.

(5) Wischen Sie über die Wetterkurve, um die Temperaturänderunge n und die Wetterbedingungen für die nächsten 22 Stunden anzuzeig en.

6 Temperaturänderungen und Wetterbedingungen für die nächsten

14 Tage.

Um die Wetterbedingungen für die kommenden Tage in einem ande ren Format anzuzeigen, tippen Sie auf **S** > **Einstellungen > Mehrta gesprognose**.

#### Weitere Optionen von "Wetter"

Um andere Wetterinformationen zu einem bestimmten Ort anzuzeig en, scrollen Sie auf dem Wetterbildschirm nach oben. Die Bedeutung der einzelnen Symbole können Sie der folgenden Ta belle entnehmen.

| ₿=              | Fühlt sich an wie                 |
|-----------------|-----------------------------------|
| <del>ال</del>   | Windrichtung/Windstä<br>rke       |
| ٥               | Luftfeuchtigkeit                  |
| <b>@</b>        | UV-Index                          |
|                 | Sichtweite                        |
| $\bigcirc$      | Atmosphärischer Druc<br>k         |
| * 06:01 17:41 * | Sonnenaufgang/Sonn<br>enuntergang |

#### Wetter-Widget zum Startbildschirm hinzufügen

So zeigen Sie das Wetter und die Uhrzeit von bestimmten Orten auf Ihrem Startbildschirm an:

Methode:

1. Tippen Sie auf dem Wetterbildschirm eines Orts Ihrer Wetterliste auf **3**.

2. Tippen Sie auf **Einstellungen > Wetter-Startbildschirm**.

3. Tippen Sie auf den Ort, den Sie hinzufügen möchten, und halten

#### Sie ihn gedrückt. 4. Tippen Sie auf **Hinzufügen**.

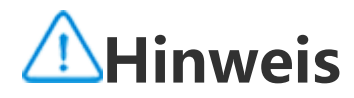

Wenn Ihr Standort vom ausgewählten Ort abweicht, werden Wetter und Uhrzeit beid er Orte im Widget angezeigt.

#### Wetterbedingungen von Orten mit anderen teilen

Methode:

1. Tippen Sie auf dem Wetterbildschirm eines Orts Ihrer Wetterliste auf E.

2. Tippen Sie auf **Teilen**.

3. Wählen Sie einen Bildstil aus, den Sie teilen möchten.

4. Wählen Sie eine Teilungsmethode aus und teilen Sie das Wetter wie gewünscht.

### EasyShare

Um auf **EasyShare** zuzugreifen, tippen Sie auf suf dem Apps-Bil dschirm oder auf dem Startbildschirm. Mit dieser Funktion können S ie Dateien zwischen Geräten übertragen und Daten von Ihrem alten Telefon schnell auf ein neues übertragen, ohne dabei Daten zu verbr auchen.

#### Grundlegende Funktionen von EasyShare

#### Verbindung mit einem anderen Gerät über "Intelligenter Scan" herstellen

Um die Dateiübertragungs- oder Telefonklonfunktion zu verwenden, müssen Sie eine Verbindung zu einem anderen Gerät herstellen. Tip pen Sie dazu auf 🗃 auf Ihrem Startbildschirm, um den QR-Code auf diesem Gerät zu scannen.

#### Methode:

1. Zeigen Sie den generierten QR-Code des Geräts an, mit dem Sie e ine Verbindung herstellen möchten.

2. Tippen Sie auf 🛱 auf dem EasyShare-Startbildschirm Ihres Geräts.

3. Scannen Sie mit dem Gerät den QR-Code des vorherigen Geräts.

### • Anzeigen der Dateien, die an andere Geräte gesendet oder von diesen empfangen wurden

Mit dieser Funktion können Sie die Dateien anzeigen oder löschen, die an andere Geräte gesendet oder von diesen empfangen wurden.

Methode:

1. Tippen Sie auf dem EasyShare-Startbildschirm Ihres Geräts auf  $\mathfrak{D}$ . 2. Sie können eine Datei nach Bedarf anzeigen oder löschen. Tippen Sie auf ♥, um Dateien nach Typ zu filtern.
Um einen Datensatz oder eine Datei zu löschen, der/die gerade ver sendet wird, tippen Sie auf Gesendet und dann auf ◘, um ihn/sie a uszuwählen, und tippen Sie dann auf Löschen.
Um einen Datensatz oder eine Datei zu löschen, der/die gerade em pfangen wird, tippen Sie auf Empfangen und dann auf □, um ihn/s ie auszuwählen, und tippen Sie dann auf Datensatz löschen oder D atensatz und Datei löschen.

#### Vor der Verwendung von "Dateiübertragung" oder "Tele fon klonen"

#### Teilen Sie EasyShare mit einem anderen Gerät

Wenn Sie Dateien übertragen oder Daten auf ein Gerät migrieren m öchten, auf dem EasyShare nicht installiert ist, tippen Sie auf dem H auptbildschirm auf **EasyShare teilen**.

#### · Zum Teilen über Bluetooth:

- 1. Tippen Sie auf Über Bluetooth teilen.
- 2. Wählen Sie das Bluetooth-fähige Gerät aus.
- 3. EasyShare senden.

#### · Zum Teilen über Wi-Fi:

1. Aktivieren Sie die Wi-Fi-Funktion auf dem Gerät, mit dem Sie eine Verbindung herstellen möchten.

2. Verbinden Sie das Gerät über einen Hotspot mit Ihrem Gerät.

3. Geben Sie die URL auf einem anderen Gerät ein oder verwenden Sie es, um den QR-Code auf Ihrem Gerät zu scannen.

### **A**Hinweis

t.

Die URL oder den QR-Code finden Sie auf der Seite **Teilen über Wi-Fi** auf Ihrem Gerä

#### EasyShare online herunterladen

Wenn Sie Dateien übertragen oder Daten auf ein Gerät migrieren m öchten, auf dem EasyShare nicht installiert ist, können Sie auch die f olgenden Methoden versuchen.

So laden Sie EasyShare durch Scannen eines QR-Codes herunter:
 Generieren Sie einen QR-Code auf Ihrem Gerät über EasyShare >

#### EasyShare teilen.

2. Aktivieren Sie die Internetverbindung auf dem anderen Gerät und scannen Sie den QR-Code.

· So laden Sie EasyShare vom offiziellen Kanal herunter:

1. Aktivieren Sie die Internetverbindung auf dem anderen Gerät.

2. Laden Sie EasyShare vom offiziellen Kanal herunter.

#### **A**Hinweis

1. Um die Website oder den QR-Code zu erfahren, gehen Sie zu **EasyShare > EasySh** are teilen auf Ihrem Gerät.

2. Um diese Funktion nutzen zu können, müssen Sie Ihr Gerät mit dem Internet verbi nden.

#### Sichern Ihrer Daten vor einer Dateiübertragung

Wenn Sie Dateien übertragen oder Daten auf ein anderes Gerät mig rieren, können Sie zunächst Ihre Daten sichern, um Datenverluste zu vermeiden.

Methode:

1. Öffnen Sie die EasyShare-URL auf einem PC.

2. Laden Sie EasyShare herunter und installieren Sie es auf dem PC.

3. Sichern oder verwalten Sie Ihre Daten auf eine der folgenden Arte n:

· Verbinden Sie Ihr Telefon über ein USB-Kabel mit Ihrem Computer, um eine Sicherung oder Wiederherstellung durchzuführen.

· Verbinden Sie Ihr Telefon über Wi-Fi mit Ihrem Computer, um eine Sicherung oder Wiederherstellung durchzuführen.

### ▲ Hinweis

1. Die offizielle Website finden Sie unter **EasyShare > Datensicherung** auf Ihrem Ger ät.

2. Um diese Funktion nutzen zu können, müssen Sie Ihr Gerät mit dem Internet verbinden.

#### Dateien senden oder empfangen

Tippen Sie auf **Dateiübertragung**, um Dateien mit hoher Geschwind igkeit zu empfangen oder zu senden, ohne Daten zu verbrauchen. Si e können gleichzeitig verschiedene Dateitypen übertragen.

Beispiel für Android-Geräte:

#### • Auf dem sendenden Gerät:

- Tippen Sie auf dem sendenden Gerät auf
   Wählen Sie die Dateien aus.

| < Select       | 1                   |             | Q 🕑 | 2                                                |
|----------------|---------------------|-------------|-----|--------------------------------------------------|
| Apper Villeo   | e linespee<br>Artis | Manic Files |     | 3                                                |
| Frequently use | ed appa             |             |     | A<br>B<br>C<br>D<br>F                            |
| A (3)          | 0.100 880           |             |     | H<br>H<br>J<br>K<br>L<br>M<br>N                  |
| Agoda          | Althous,            | Activat     |     | 0   <br>P   <br>Q   <br>R   <br>S   <br>T   <br> |
| E (1)          |                     |             |     |                                                  |

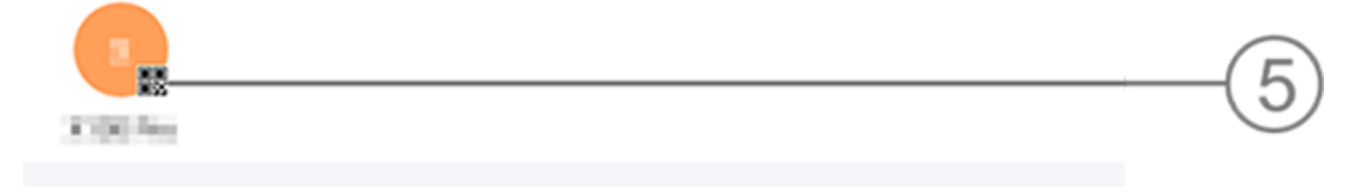

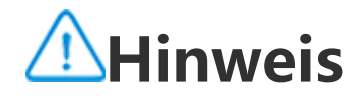

Die Abbildung dient nur als Referenz. Einige Optionen sind möglicherweise nicht für bestimmte Modelle verfügbar.

Es stehen mehrere Methoden zur Verfügung, wie in der Abbildung o ben dargestellt:

① Wählen Sie Dateien nach Typ aus.

(2) Tippen Sie auf  $\mathbf{Q}$ , um nach bestimmten Dateien zu suchen.

3 Tippen Sie auf  $\square$  , um alle Dateien auszuwählen.

④ Wischen Sie auf der Indexleiste nach oben oder unten, um die ge wünschten Dateien schnell auszuwählen.

3. Tippen Sie auf Position (5) im Bild oben, um einen QR-Code zu ge nerieren.

4. Zeigen Sie den QR-Code für das empfangende Gerät an, damit er gescannt werden kann, um eine Kopplung mit dem sendenden Gerät herzustellen.

5. Tippen Sie auf **Senden**.

#### • Auf dem empfangenden Gerät:

2. Scannen Sie den QR-Code auf dem sendenden Gerät, um eine Ver bindung herzustellen.

3. Dateiübertragung akzeptieren.

#### Klonen von Daten vom alten Gerät auf das neue Gerät mi t einem Fingertipp

Tippen Sie auf **Telefon klonen** um ohne Datennutzung Daten jeglic her Art von Ihrem alten Telefon auf ein neues zu migrieren.

Nehmen Sie an, das aktuelle Telefon ist ein neues Telefon. Die Meth ode lautet wie folgt:

#### • Auf dem alten Telefon:

- 1. Tippen Sie auf dem alten Telefon auf <sup>①</sup>.
- 2. Zeigen Sie den QR-Code an.
- 3. Verwenden Sie zur Koppelung das neue Telefon, um den QR-Cod e des alten Telefons zu scannen.
- 4. Wählen Sie die zu klonenden Dateien aus.
- 5. Tippen Sie auf **Klonen starten**.

#### • Auf dem neuen Telefon:

1. Tippen Sie auf dem neuen Telefon auf  $\square$ .

2. Wählen Sie den Typ des alten Telefons aus (iPhone oder Android).

3. Scannen Sie zur Koppelung mit dem alten Telefon den QR-Code des alten Telefons.

4. Dateiübertragung akzeptieren.

#### **A**Hinweis

1. Wenn es sich beim alten Telefon um ein iPhone handelt, stellen Sie sicher, dass vor der Übertragung von Dateien EasyShare installiert wurde.

2. Wenn die Dateiübertragung abgeschlossen ist, werden die Daten derselben Apps a uf dem neuen Telefon überschrieben.

#### Weitere Funktionen von EasyShare

Um sich bei Ihrem Konto anzumelden und Ihr Profilbild zu ändern, ti ppen Sie auf das Profilbild auf dem Hauptbildschirm.

#### Bei Ihrem Konto anmelden

Methode:

1. Tippen Sie auf dem Hauptbildschirm Ihres Geräts auf das Profilbil d.

2. Tippen Sie auf **Anmelden**.

3. Wählen Sie den Kontotyp aus, bei dem Sie sich anmelden möchte n.

4. Geben Sie den Kontonamen und das Passwort ein, um sich bei de m Konto anzumelden.

#### Ändern Ihres Profilbilds und Kurznamens

Methode:

1. Tippen Sie auf das Profilbild auf dem Hauptbildschirm Ihres Gerät s und dann erneut auf das Profilbild auf dem angezeigten Bildschir

#### 5

#### m.

 2. Führen Sie einen der folgenden Schritte aus:
 • Um die Farbe des Standardprofilbildes zu ändern, wählen Sie aus d en Farboptionen aus, die im Lieferumfang Ihres Telefons enthalten si nd.

Um das Standardprofilbild zu ändern, tippen Sie auf <sup>(i)</sup>, um eines a us "Alben" auszuwählen oder ein neues Foto aufzunehmen.
Um den Standardkurznamen zu ändern, geben Sie einen neuen Na men in das Eingabefeld ein.
Tippen Sie auf **Speichern**.

#### **A**Hinweis

Abhängig von der gewählten Anmeldeoption können die beim Ändern des Profilbilds oder des Kurznamens verfügbaren Optionen je nach Gerät variieren.

#### Anzeigen des wöchentlichen Berichts zu Dateiübertragungen

Methode:

1. Tippen Sie auf dem Hauptbildschirm Ihres Geräts auf Ihr Profilbil d.

2. Tippen Sie Wöchentliche Zusammenfassung.

3. Sehen Sie sich den Bericht für diese Woche an.

#### **A**Hinweis

Der Bericht deckt nur die Übertragungen ab, die innerhalb der aktuellen Woche durc hgeführt wurden. Wenn innerhalb der letzten Woche keine Übertragungen durchgefü hrt wurden, wird kein wöchentlicher Bericht erstellt.

#### • EasyShare ohne Datennutzung aktualisieren

Gehen Sie wie folgt vor, um EasyShare zu aktualisieren, ohne Daten zu verbrauchen:

Methode:

1. Tippen Sie auf dem Hauptbildschirm Ihres Geräts auf Ihr Profilbil d.

2. Tippen Sie auf Einstellungen

3. Aktivieren Sie Automatische Upgrades ohne Datennutzung.

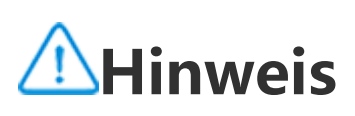

Sobald eine Verbindung zwischen zwei Geräten hergestellt wurde, vergleicht diese Fu nktion die auf diesen Geräten installierten EasyShare-Versionen und aktualisiert die ni edrigere Version, um der höheren Version zu entsprechen, wobei keine Daten verbrau cht werden. So wird sichergestellt, dass auf beiden Geräten die gleiche oder die neue ste Version von EasyShare ausgeführt wird

### Notizen

Tipp: Ob die App auf einem bestimmten Gerät unterstützt wir d und welche Funktionen verfügbar sind, kann je nach Gerätemo dell, Mobilfunkanbieter und Land/Region variieren.

### Weitere Informationen erhalten Sie von Ihrem Händler oder Dien stleister.

Sie können "Notizen" verwenden, um Ihre Inspirationen und Geda nken festzuhalten. Tippen Sie zum Öffnen auf dem Startbildschirm a uf 🦲.

#### Notiz erstellen

So erstellen Sie eine Notiz:

1. Tippen Sie unter =, auf  $\stackrel{\bullet}{\to}$ oder öffnen Sie einen Ordner unter  $\stackrel{\bullet}{=}$  und tippen Sie dann auf  $\stackrel{\bullet}{\to}$ .

2. Speichern Sie eine Notiz und tippen Sie auf  $\checkmark$ .

#### **Optionen in "Notizen"**

Öffnen Sie eine Notiz im Vollbildmodus und tippen Sie je nach Beda rf auf die folgenden Symbole:

| Τ   | Schriftgröße oder Textf<br>ormatierung ändern                           |
|-----|-------------------------------------------------------------------------|
|     | To-do-Liste hinzufüge<br>n                                              |
|     | Status eines Eintrags i<br>n der To-do-Liste ände<br>rn                 |
| (C) | Erinnerung einrichten                                                   |
|     | Bild einfügen                                                           |
| Ų   | Sprachnotiz erstellen                                                   |
|     | Hintergrund einer Noti<br>z ändern oder Tabelle<br>zur Notiz hinzufügen |

#### Schriftgröße oder Textformatierung ändern

Um die Schriftart einer Notiz zu ändern, tippen Sie auf  ${f T}$  und füh ren Sie eine der folgenden Aktionen aus:

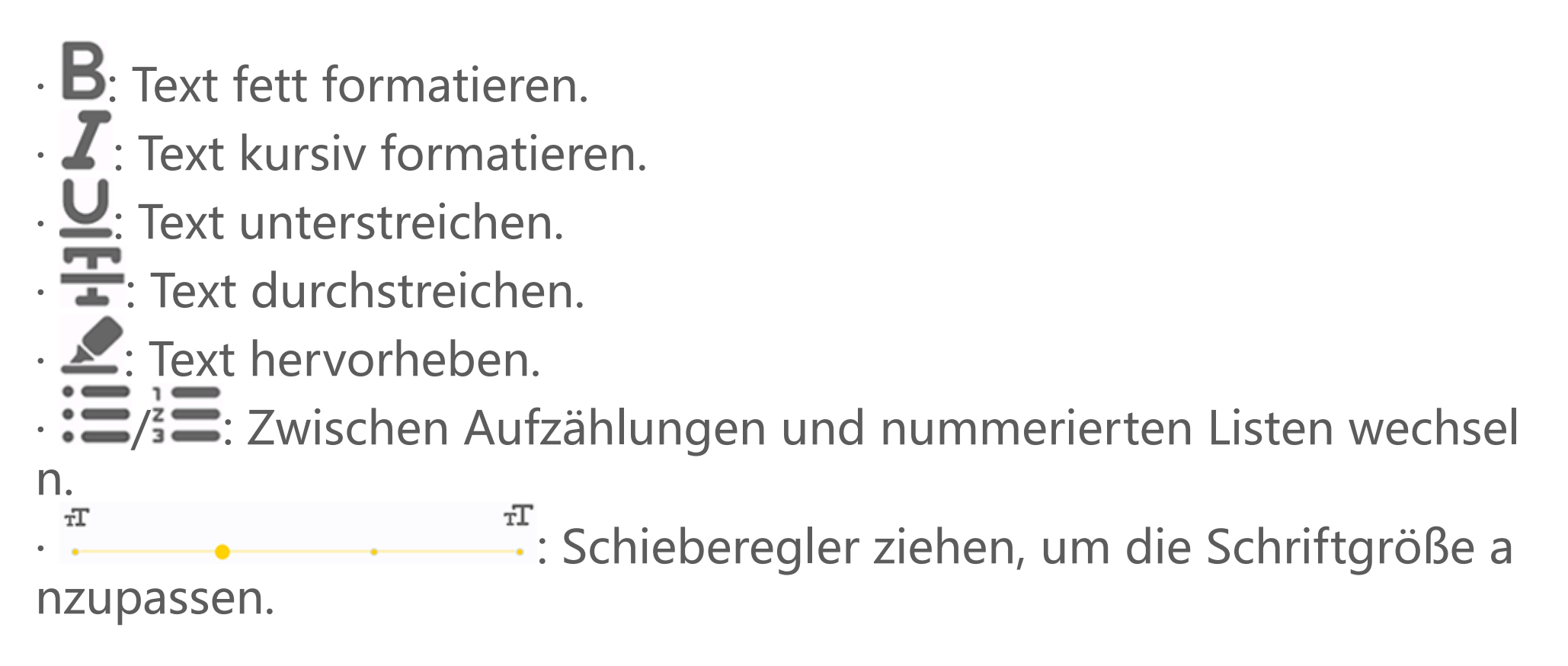

#### To-do-Liste hinzufügen

Organisieren Sie Ihr Leben effizient, indem Sie eine To-do-Liste mit "Notizen" erstellen.

Methode:

1. Tippen Sie auf 🕙.

2. Geben Sie Ihren Text ein und tippen Sie dann auf 🖵 oder 🗹, um den Status des Eintrags in der To-do-Liste zu ändern.

#### 3. Tippen Sie auf $\checkmark$ .

#### Erinnerung einrichten

Notieren Sie Ihre Aufgaben mit "Notizen" und richten Sie Erinneru ngen ein, um eine zeitnahe Fertigstellung zu gewährleisten.

Methode:

1. Tippen Sie auf 🕚. 2. Wählen Sie ein bestimmtes Datum und eine Uhrzeit für die Erinne

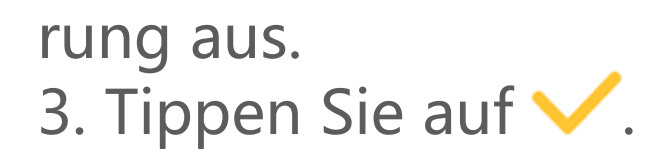

#### • Bild einfügen

Fügen Sie Bilder in Ihre Notizen ein, um sie ansprechender zu gestal ten.

Methode:

1. Tippen Sie auf 🔼

2. Wählen Sie nach Bedarf eine der folgenden Optionen aus:

• Wenn Sie **O** wählen, nehmen Sie das gewünschte Bild auf und tip pen Sie auf **OK**.

· Wenn Sie  $\blacksquare$  wählen, wählen Sie das gewünschte Bild aus und tipp en Sie auf  $\checkmark$ .

• Wenn Sie 🆤 auswählen, zeichnen Sie Graffiti und tippen Sie dann auf 🗸.

3. Tippen Sie auf  $\checkmark$ .

#### Sprachnotiz erstellen

Wenn es nicht möglich ist, Notizen zu machen, nutzen Sie einfach S prachnotizen.

Methode:

1. Tippen Sie auf  $\Psi$ .

2. Tippen Sie auf 0, um die Aufzeichnung anzuhalten, und auf 0, um die Aufzeichnung während des Aufzeichnungsvorgangs zu been den.

3. Tippen Sie auf  $\checkmark$ .

#### Hintergrund ändern

Um den Hintergrund einer Notiz zu ändern, tippen Sie auf **\* Desig n** und wählen Sie das gewünschte Design aus.

#### Tabelle einfügen

Um eine Tabelle in eine Notiz einzufügen, tippen Sie auf  $\bullet$  > Tabelle, geben Sie Ihren Text ein und tippen Sie dann auf  $\checkmark$ , um die Notiz z

u speichern.

#### Notiz markieren

Um eine Notiz zu markieren, öffnen Sie sie im Vollbildmodus und tip pen Sie auf  $\Box$ .

#### Notizen suchen

Um eine Notiz schnell zu finden, tippen Sie auf  ${\sf Q}$  unter = oder =.

#### Notiz personalisieren

Personalisieren Sie eine Notiz mit den folgenden Methoden:

- Tippen Sie auf 🕯 > Einstellungen von 😑 oder 💳 aus.
- Tippen Sie auf 🍄 von 😑 oder 😑 aus.

#### **∕**Minweis

1. Einige Optionen sind möglicherweise nicht verfügbar oder können je nach Land/Re gion und Gerätemodell variieren.

2. Wenn Sie eine bestimmte Option auf Ihrem Gerät nicht finden können, bedeutet di es, dass die Funktion nicht unterstützt wird.

#### Notiz anheften

So heften Sie eine Notiz an:

- 1. Berühren und halten Sie die Notiz in der Liste der Notizen.
- 2. Tippen Sie auf **Anheften**.

#### Notiz verschlüsseln/entschlüsseln

#### Notiz verschlüsseln

Sie können eine Notiz mit der folgenden Methode verschlüsseln: · Halten Sie die Notiz in der Liste der Notizen gedrückt und tippen Si e auf **Verschlüsseln**.

· Öffnen Sie die Notiz im Vollbildmodus und tippen Sie auf 🗖.

So legen Sie ein Passwort für eine Notiz fest: 1. Tippen Sie auf **b**. 2. Tippen Sie auf **Passwortoptionen**, um einen Passworttyp auszuw ählen.

3. Legen Sie entsprechend der Eingabeaufforderung ein Passwort fe st.

#### Notiz entschlüsseln

Sie können eine verschlüsselte Notiz mit der folgenden Methode en tschlüsseln:

· Berühren und halten Sie die Notiz in der Liste der Notizen und tipp en Sie auf **Entschlüsseln**.

· Öffnen Sie die Notiz im Vollbildmodus und tippen Sie auf 🖬.

### **A**Hinweis

Nachdem Sie eine Notiz entschlüsselt haben, müssen Sie das Datenschutzpasswort z urücksetzen, wenn Sie die Notiz erneut verschlüsseln.

#### Notiz teilen oder speichern

Öffnen Sie die Notiz im Vollbildmodus und tippen Sie auf <del>S</del>, um sie zu speichern oder mit anderen zu teilen.

#### Notiz löschen

So löschen Sie Notizen:

• Berühren und halten Sie die Notiz und tippen Sie dann auf **Lösche n**.

• Tippen Sie in der Liste der Notizen auf **S**, wählen Sie die gewünsc hten Notizen aus und tippen Sie dann auf **D**.

· Öffnen Sie die Notiz im Vollbildmodus und tippen Sie auf  $\mathbf{\overline{U}}$  > OK.

#### Zuletzt gelöschte Notizen

Sie können die zuletzt gelöschten Notizen mit den folgenden Metho den anzeigen:

• Tippen Sie auf > Einstellungen > Zuletzt gelöscht von - oder aus.

• Tippen Sie auf 🌣 > **Zuletzt gelöscht** von 😑 oder 😑 aus.

#### **A**Hinweis

1. Einige Optionen sind möglicherweise nicht verfügbar oder können je nach Land/Re gion und Gerätemodell variieren.

Ž. Wenn Sie eine bestimmte Option auf Ihrem Gerät nicht finden können, bedeutet di es, dass die Funktion nicht unterstützt wird.

So löschen Sie eine Notiz dauerhaft oder stellen sie wieder her: · Berühren und halten Sie eine Notiz und wählen Sie im Pop-up-Fens ter **Dauerhaft löschen** oder **Wiederherstellen** aus.

· Öffnen Sie die Notiz im Vollbildmodus und tippen Sie auf  $m{II}$  oder  $m{\mathfrak{O}}_{.}$ 

#### **A**Hinweis

Inhalte im Ordner "Zuletzt gelöscht" werden nur 60 Tage lang gespeichert, bevor sie dauerhaft gelöscht werden.

### Browser

Tipp: Ob die App auf einem bestimmten Gerät unterstützt wir d und welche Funktionen verfügbar sind, kann je nach Gerätemo dell, Mobilfunkanbieter und Land/Region variieren. Weitere Informationen erhalten Sie von Ihrem Händler oder Dien stanbieter.

Tippen Sie auf 2, um die **Browser**-App zu öffnen. Darin können Sie im Internet surfen, nach bestimmten Informationen suchen und viel es mehr.

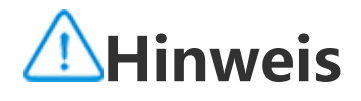

Um diese Funktion nutzen zu können, müssen Sie Ihr Gerät mit dem Internet verbind en.

#### Im Internet nach bestimmten Informationen suchen

Sie können eine Website oder Inhalte int den folgenden Method en durchsuchen:

· Geben Sie in die Suchleiste Suchbegriffe ein.

• Tippen Sie zum Suchen nach dem Gewünschten auf 😑 .

• Tippen Sie zum Aktivieren der Sprachsuchfunktion auf <sup>Q</sup>.

#### Browserverlauf und Lesezeichen anzeigen und bearbeite n

Verwenden Sie diese Funktion, um den Browserverlauf und Lesezeic hen anzuzeigen und zu bearbeiten.

#### Lesezeichen anzeigen und bearbeiten

Methode:

1. Gehen Sie zu 🕗 > : > Lesezeichen.

2. Führen Sie einen der folgenden Schritte aus:

· Halten Sie zum Löschen einer URL diese gedrückt und tippen Sie anschließend auf **Lesezeichen löschen**.

· Tippen Sie zum Neuanordnen der URLs auf **Auswählen** und halten Sie  $\stackrel{\bigcirc}{=}$  gedrückt, um sie an die gewünschten Positionen zu ziehen.

#### Browserverlauf anzeigen und bearbeiten

Methode:

1. Gehen Sie zu 📿 > 🤅 > Verlauf.

2. Führen Sie einen der folgenden Schritte aus:

• Tippen Sie zum Löschen einer URL auf **Auswählen**, wählen Sie die URL aus und tippen Sie anschließend auf **Löschen**.

· Tippen Sie zum Löschen des gesamten Verlaufs auf **Alle löschen**.

#### Inkognito

Sie können den Inkognito-Modus verwenden, um Websites zu besu chen, ohne dass diese in Ihrem Browser- und Suchverlauf angezeigt werden.

#### Methode:

# Tippen Sie auf > : > So Neue Inkognito-Registerkarte. am oberen Bildschirmrand zeigt an, dass Sie sich im Inkognito-Modus befinden.

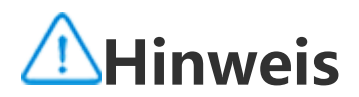

Im Inkognito-Modus können Sie im Browser keine Screenshots aufnehmen oder Bilds chirmaufzeichnungen machen.

## **V**-Appstore

Tipp: Ob die App auf einem bestimmten Gerät unterstützt wir d und welche Funktionen verfügbar sind, kann je nach Gerätemo dell, Mobilfunkanbieter und Land/Region variieren. Weitere Informationen erhalten Sie von Ihrem Händler oder Dien stleister.

Tippen Sie auf 🗳 auf dem Startbildschirm, um empfohlene Apps zu durchsuchen und sie ohne sich anzumelden herunterzuladen.

### ሰ Hinweis

Um diese Funktion nutzen zu können, müssen Sie Ihr Gerät mit dem Internet verbind en.

#### Nach Apps suchen

So suchen Sie nach einer App:

- 1. Tippen Sie im oberen Bildschirmbereich auf  $\bigcirc$ .
- 2. Geben Sie den App-Namen in die Suchleiste ein.
- 3. Tippen Sie auf  ${\sf Q}$ .

#### Apps herunterladen

Um eine App herunterzuladen und zu installieren, tippen Sie neben der App auf **Installieren**.

#### Heruntergeladene Apps verwalten

- So verwalten Sie die auf Ihr Gerät heruntergeladenen Apps:  $\cdot$  Tippen Sie auf  $\bigstar$ .
- Tippen Sie auf **Verwalten > Download-Verwaltung**.

**App-Rankings** 

Um App-Rankings anzuzeigen oder zu wechseln, tippen Sie auf **Ran kings**.

#### **Persönliche Verwaltung**

Um Apps zu verwalten oder sich bei Ihrem Konto anzumelden, gehe n Sie zu **Verwalten**.

#### Apps aktualisieren

Zur Aktualisierung von Apps gehen Sie zu **Verwalten > App-Updat** es und aktualisieren Sie Apps gemäß Ihren Anforderungen:

· Um alle Apps zu aktualisieren, tippen Sie auf Alle aktualisieren.

· Um einige Apps zu aktualisieren, tippen Sie neben den Apps auf **A ktualisieren**.

· Um Aktualisierungen zu ignorieren, tippen Sie neben den Apps auf

> Immer ignorieren oder Einmal ignorieren.

#### Apps deinstallieren

So deinstallieren Sie eine App:

- 1. Tippen Sie auf 🛄.
- 2. Wählen Sie die App aus, die Sie deinstallieren möchten.
- 3. Tippen Sie auf **Deinstallieren**.

#### Speicherplatz bereinigen

Tippen Sie zum Bereinigen der restlichen Daten auf Ihrem Gerät auf **Speicherbereinigung**.

#### • Hilfe und Feedback

Um auf häufig gestellte Fragen zuzugreifen und Feedback zu geben, gehen Sie zu **Hilfe und Feedback**.

#### Weitere Einstellungen

## Um weitere Einstellungen für den V-Appstore zu konfigurieren, tipp en Sie auf <sup>(2)</sup>.

## Game Space

Tipp: Ob die App auf einem bestimmten Gerät unterstützt wir d und welche Funktionen verfügbar sind, kann je nach Gerätemo dell, Mobilfunkanbieter und Land/Region variieren. Weitere Informationen erhalten Sie von Ihrem Händler oder Dien stanbieter.

Hier können Sie die auf Ihrem Gerät installierten Spiele, die Zeit, die Sie kürzlich auf Spiele verwendet haben, oder andere Daten anzeige n.

Methode:

1. Gehen Sie zu **Game Space**.

2. Führen Sie einen der folgenden Schritte aus:

· Wischen Sie über die Karten, um installierte Spiele anzuzeigen, und tippen Sie auf eine Karte, um das Spiel schnell zu starten.

· Tippen Sie auf **Spieldaten**, um die Zeit, die Sie für jedes Spiel verw endet haben, und die Gesamtdauer während der letzten 7 Tage anzu zeigen.

### Video

Tipp: Ob die App auf einem bestimmten Gerät unterstützt wir d und welche Funktionen verfügbar sind, kann je nach Gerätemo dell, Mobilfunkanbieter und Land/Region variieren. Weitere Informationen erhalten Sie von Ihrem Händler oder Dien stanbieter.

Diese App sucht auf Ihrem Gerät automatisch nach Videos und zeigt sie an. Um auf "Video" zuzugreifen, tippen Sie auf dem Startbildsch

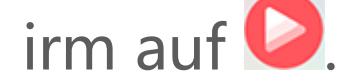

#### Ein Video wiedergeben

So geben Sie ein auf Ihrem Gerät gespeichertes Video wieder: 1. Gehen Sie zu **Videos** oder **Ordner**. 2. Tippen Sie auf ein Video, um es wiederzugeben.

#### Optionen während der Wiedergabe

Während der Videowiedergabe:

· Wischen Sie auf dem Bildschirm nach oben oder unten, um die Lau tstärke und Helligkeit anzupassen.

· Tippen Sie auf den Bildschirm, um die Steuerschaltflächen ein- ode <u>r auszublenden. Tippen Sie nach Bedarf auf di</u>e folgenden Symbole:

|          | Video auf ein anderes<br>Gerät spiegeln                                                      |
|----------|----------------------------------------------------------------------------------------------|
|          | Größe der Videowiede<br>rgabe, Geschwindigkei<br>t der Videowiedergabe<br>und mehr festlegen |
| <b>7</b> | Bildschirmausrichtung<br>während der Videowie<br>dergabe sperren                             |
|          | Vorheriges/nächstes Vi<br>deo abspielen                                                      |
|          | Wiedergabe anhalten                                                                          |
|          | Einen Screenshot währ<br>end der Videowiederg<br>abe aufnehmen                               |
|          | Video in einem schwe<br>benden Fenster wieder<br>geben                                       |
| ß        | Video drehen                                                                                 |

#### Ein Video teilen

Gehen Sie zum Teilen eines Videos mit anderen Personen zu **Videos** oder **Ordner** und führen Sie einen der folgenden Schritte aus:

• Halten Sie ein Video gedrückt und tippen Sie anschließend auf  $\square$ . • Tippen Sie zum Auswählen eines Videos auf  $\square$  und tippen Sie ans chließend auf  $\square$ .

#### Ein Video löschen

Gehen Sie zum Löschen eines Videos zu **Videos** oder **Ordner** und führen Sie einen der folgenden Schritte aus:

· Halten Sie ein Video gedrückt und tippen Sie anschließend auf  $\dot{\Box}$ .

· Tippen Sie zum Auswählen eines Videos auf  $\checkmark$  und tippen Sie ans chließend auf  $\square$ .

#### Ein Video umbenennen

Gehen Sie zum Umbenennen eines Videos zu **Videos** oder **Ordner** und führen Sie einen der folgenden Schritte aus:

· Halten Sie ein Video gedrückt und tippen Sie anschließend auf earrow.

· Tippen Sie zum Auswählen eines Videos auf  $\checkmark$  und tippen Sie ans chließend auf @.

#### Videos neu anordnen

So ordnen Sie die Dateien in der Liste der Videos neu an:

- 1. Tippen Sie in der Videoliste auf  $: > J \equiv$ .
- 2. Wählen Sie eine bevorzugte Sortiermethode aus.

#### Nach einem Video suchen

So können Sie ein Video schnell finden:

- 1. Tippen Sie in der Liste der Videos auf Q.
- 2. Geben Sie Suchbegriffe in die Suchleiste ein.

### Google-Apps

Google bietet eine Vielzahl von Unterhaltungs-, Social Media- und weiteren Apps. Um bestimmte Apps zu verwenden, müssen Sie sich bei Ihrem Google-Konto anmelden. Besuchen Sie die Hilfeseite der einzelnen Apps, um mehr zu erfahre n.

#### **Google-Dienste**

Chrome/Google: Damit können Sie nach Informationen suchen und das Internet durchsuchen.

Gmail: Damit können Sie E-Mails senden oder empfangen.

Maps: Damit können Sie Ihren Standort suchen und auf andere stan dortbasierte Informationen zugreifen, wie z. B. in der Nähe befindlic he Freizeit- und Unterhaltungseinrichtungen.

YT Music: Damit können Sie auf Ihrem Gerät gespeicherte Musik od er Videos durchsuchen oder streamen.

YouTube: Damit können Sie sich Videos ansehen, die von anderen g eteilt werden, oder Ihre eigenen hochladen.

Fotos: Damit können Sie alle auf Ihrem Gerät gespeicherten Fotos u nd Videos verwalten und bearbeiten.

Google Assistant: Damit können Sie über Ihre Stimme Anrufe tätige n, Routen planen und andere Aufgaben ausführen.

Google Meet: Damit können Sie Videoanrufe tätigen.

Files by Google: Damit können Sie Dateien, Apps und anderen Date n, die auf Ihrem Gerät gespeichert sind, anzeigen oder verwalten

Google Wallet: Damit können Sie Ihre Karten, Gutscheine, digitalen Fahrzeugschlüssel, Ausweise und mehr speichern und verwenden.

Kalender: Damit können Sie Daten anzeigen, Erinnerungen an Ereig nisse einrichten und vieles mehr.

Play Store: Damit können Sie nach den neuesten Android-Apps, -Spi elen, -Filmen, -Musik und mehr suchen und sie herunterladen.

Telefon: Damit können Sie Anrufe tätigen und annehmen.

#### Kontakte: Damit können Sie Kontakte hinzufügen und speichern.

Messages: Damit können Sie Dateien wie SMS-Nachrichten, -Fotos, -Videos oder -Audiodateien senden und empfangen.

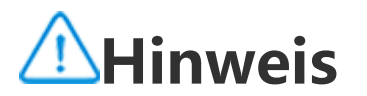

1. Einige Apps sind eventuell nicht verfügbar oder können je nach Region und Dienstl eister unterschiedliche Funktionen aufweisen.

2. Um einige Funktionen nutzen zu können, müssen Sie Ihr Gerät mit dem Internet ve rbinden.

## Nachrichten

Tipp: Ob die App auf einem bestimmten Gerät unterstützt wir d und welche Funktionen verfügbar sind, kann je nach Gerätemo dell, Mobilfunkanbieter und Land/Region variieren. Weitere Informationen erhalten Sie von Ihrem Händler oder Dien stleister.

Um Nachrichten anzuzeigen oder zu senden, tippen Sie auf dem Startbildschirm auf .

#### Nachrichten senden

Sie können Nachrichten senden, wenn Sie nicht für Anrufe verfügbar sind.

Methode:

- 1. Gehen Sie zu Nachrichten und tippen Sie auf 🛨.
- 2. Geben Sie den Nachrichteninhalt ein.

3. Geben Sie die Telefonnummer des Empfängers in das Feld **Empfä**nger ein.

4. Tippen Sie auf 🧭.

#### Übersicht über den Bildschirm "Neue Nachricht"

Tippen Sie zum Senden von MMS-Nachrichten auf 🕂 und dann nac <u>h Bedarf auf die folgenden Symbole:</u>

| Bild einfügen        |  |
|----------------------|--|
| Foto aufnehmen       |  |
| Kontakt einfügen     |  |
| Geplante Nachrichten |  |

|          | Video einfügen                    |
|----------|-----------------------------------|
|          | Video aufnehmen                   |
| Ų        | Aufzeichnungsdatei ei<br>nfügen   |
| I        | Zwischen SMS und M<br>MS wechseln |
|          | Notiz einfügen                    |
| J        | Audio einfügen                    |
|          | Datei einfügen                    |
| <b>_</b> | Präsentation einfügen             |
|          | Lesezeichen einfügen              |

#### Nachrichten suchen

So finden Sie eine Nachricht schnell in der Nachrichtenliste:

Methode:

Tippen Sie auf **Q**.
 Geben Sie ein Schlüsselwort ein.
 Wählen Sie die gewünschte Nachricht aus.

#### Nachrichten weiterleiten

So leiten Sie eine Nachricht weiter:

• Berühren und halten Sie die Nachricht und tippen Sie dann auf **Wei terleiten**.

• Tippen Sie auf 🗹, um die Nachricht auszuwählen, und dann auf 🗹

#### Absender einer Nachricht anrufen

So rufen Sie den Absender einer Nachricht an:

- · Wischen Sie über der Nachricht nach links und tippen Sie auf 💁.
- · Öffnen Sie die Nachricht im Vollbildmodus und tippen Sie auf 🍆.

#### Absender einer Nachricht zu Kontakten/blockierten Kont akten hinzufügen

So fügen Sie den Absender einer Nachricht zu Kontakten/blockierte n Kontakten hinzu:

· Berühren und halten Sie die Nachricht in der Liste der Nachrichten. Tippen Sie dann auf **Zu Kontakten hinzufügen** oder auf **Zur Liste b lockierter Kontakte hinzufügen**.

• Tippen Sie in der Vollbildansicht der Nachricht auf **> Zu Kontak** ten hinzufügen oder auf Zur Liste blockierter Kontakte hinzufüge n.

### **A**Hinweis

Sie erhalten keine Anrufe und SMS-Nachrichten von diesem Kontakt, nachdem er zu den blockierten Kontakten hinzugefügt wurde.

#### Nachrichten löschen

So löschen Sie eine Nachricht aus der Nachrichtenliste: · Berühren und halten Sie die Nachricht und tippen Sie dann auf **Lös chen**.

So löschen Sie eine Nachricht in der Vollbildansicht: · Berühren und halten Sie die Nachricht und tippen Sie dann auf **Lös chen**. Tippen Sie auf M, um die Nachricht auszuwählen, und dann auf

#### Unerwünschte Nachrichten blockieren

Wenn Sie von bestimmten Kontakten keine Nachrichten erhalten un d sie blockieren möchten, gehen Sie zu 🕴 > Unerwünschte Nachri chten blockieren.

#### Zur Liste blockierter Kontakte hinzufügen

Um Anrufe oder Nachrichten von einer bestimmten Nummer zu blo ckieren, fügen Sie diese zur Liste blockierter Kontakte hinzu.

Methode:

- 1. Gehen Sie zu Blockierte Kontakte.
- 2. Tippen Sie auf 🕇.
- 3. Wählen Sie die zu blockierenden Nummern aus.
- 4. Tippen Sie auf **+**.

#### Festlegen, ob Benachrichtigungen f ür blockierte Nachrichten e mpfangen werden sollen

So legen Sie fest, ob Benachrichtigungen empfangen werden, wenn Nachrichten blockiert sind:

- 1. Tippen Sie auf **Benachrichtigungen**.
- 2. Wählen Sie einen Benachrichtigungstyp.

#### Blockierte Nachrichten löschen

So löschen Sie eine blockierte Nachricht aus Blockierte Nachrichte **n**:

- · Berühren und halten Sie die Nachricht und tippen Sie dann auf Lös chen.
- Tippen Sie auf 🗹, um die Nachricht auszuwählen, und dann auf 🖻

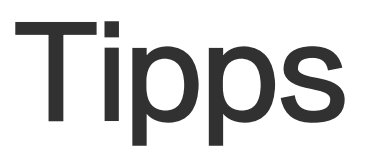

Tipp: Ob die App auf einem bestimmten Gerät unterstützt wir d und welche Funktionen verfügbar sind, kann je nach Gerätemo dell, Mobilfunkanbieter und Land/Region variieren. Weitere Informationen erhalten Sie von Ihrem Händler oder Dien stanbieter.

Weitere Informationen zu anderen neuen und interessanten Funktio nen finden Sie unter **Tipps**. Dort können Sie abschnittsweise nach n ützlichen Tipps und Tricks suchen.

#### **A**Hinweis

Um diese Funktion nutzen zu können, müssen Sie Ihr Gerät mit dem Internet verbind en.

### Telefon

Tipp: Ob die App auf einem bestimmten Gerät unterstützt wir d und welche Funktionen verfügbar sind, kann je nach Gerätemo dell, Mobilfunkanbieter und Land/Region variieren. Weitere Informationen erhalten Sie von Ihrem Händler oder Dien stanbieter.

Tippen Sie zum Tätigen oder Annehmen eines Anrufs auf dem Start bildschirm auf S.

#### Einen Anruf tätigen

Methode:

- 1. Öffnen Sie 🕓.
- 2. Wählen Sie wie folgt einen Kontakt aus:

- Geben Sie auf der Tastatur eine Nummer ein und tippen Sie auf
   Geben Sie die ersten Buchstaben des Kontaktnamens ein, um den Kontakt schnell zu öffnen.
- · Tippen Sie auf einen Kontakt aus der Anrufliste.
- Wischen Sie einen Kontakt von Kaus nach links und tippen Sie ans chließend auf
- Tippen Sie von 👗 aus auf einen Kontakt und anschließend auf 🄽

#### Hinweis

Tippen Sie zum Aufzurufen der Tastatur auf 🛄.

#### Einen Anruf annehmen oder ablehnen

Befolgen Sie die nachstehenden Anweisungen, um einen Anruf anzu nehmen oder abzulehnen.

#### Einen Anruf annehmen

So nehmen Sie einen Anruf an:

· Auf dem Vollbildschirm für eingehende Anrufe: Wischen Sie nach u nten, wenn der Bildschirm gesperrt ist.

· Auf dem Vollbildschirm für eingehende Anrufe: Tippen Sie auf 😉, wenn der Bildschirm entsperrt ist.

· Auf dem Popup-Bildschirm für eingehende Anrufe: Tippen Sie auf L

#### Einen Anruf ablehnen

So lehnen Sie einen Anruf ab:

· Auf dem Vollbildschirm für eingehende Anrufe: Wischen Sie nach o ben, wenn der Bildschirm gesperrt ist.

· Auf dem Vollbildschirm für eingehende Anrufe: Tippen Sie auf 🥝, wenn der Bildschirm entsperrt ist.

· Tippen Sie auf dem Vollbildschirm für eingehende Anrufe auf 🛄, u m den Anruf abzulehnen und mit einer Nachricht zu antworten.

· Auf dem Popup-Bildschirm für eingehende Anrufe: Tippen Sie auf 

#### **Aktionssymbole während eines Anrufs**

Die Aktionssymbole während eines Anrufs sind in der folgenden Tab elle aufgeführt.

| 5        | Einen laufenden Anruf<br>aufzeichnen |
|----------|--------------------------------------|
| <b>U</b> | Den laufenden Anruf h<br>alten       |

| <b>X</b> | Das Mikrofon stumms<br>chalten                                          |
|----------|-------------------------------------------------------------------------|
| <b>₹</b> | Einen weiteren Anruf t<br>ätigen, während ein A<br>nruf ausgeführt wird |
|          | Einen Videoanruf tätig<br>en                                            |
|          | Die Freisprechfunktion<br>aktivieren                                    |
|          | Tastatur ein-/ausblend<br>en                                            |

### **∕**Minweis

1. Ob die App auf einem bestimmten Gerät unterstützt wird und welche Funktionen v erfügbar sind, kann je nach Gerätemodell, Mobilfunkanbieter und Land/Region variier en.

2. Wenn Sie eine bestimmte Option auf Ihrem Gerät nicht finden können, bedeutet di es, dass die Funktion nicht unterstützt wird.

#### Telefoneinstellungen

Gehen Sie zum Konfigurieren der Einstellungen für die Telefon-App

#### zu **i** > Anrufeinstellungen.

• Tippen Sie zum Ablehnen von Nachrichten oder Anrufen bestimmt er Kontakte auf **Unerwünschte Anrufe blockieren**.

· Tippen Sie zum Anpassen der Nachrichten zum Ablehnen auf **Anru f per SMS ablehnen**.

· Um Ihr Telefon so einzustellen, dass es vibriert, wenn Ihr Anruf ang

#### enommen oder aufgelegt wird, tippen Sie auf Vibrieren, wenn Anru f angenommen/aufgelegt wird.

· Um einen Schnellanruf durch Gedrückthalten einer Zifferntaste zu t ätigen, tippen Sie auf **Kurzwahl**, um einen Kontakt einer Ziffer zuzu weisen.

· Um Anrufe weiterhin im Pop-up-Fenster oder im Vollbildmodus an zuzeigen, wenn der Bildschirm entsperrt ist, tippen Sie auf**Anrufanz** eige bei entsperrtem Bildschirm.
# Kontakte

Tipp: Ob die App auf einem bestimmten Gerät unterstützt wir d und welche Funktionen verfügbar sind, kann je nach Gerätemo dell, Mobilfunkanbieter und Land/Region variieren. Weitere Informationen erhalten Sie von Ihrem Händler oder Dien stleister.

Um Kontakte zu erstellen oder zu verwalten, tippen Sie auf dem Star tbildschirm auf <sup>2</sup>, um die Kontakte-App zu öffnen.

### Kontakte importieren

So importieren Sie Kontakte auf Ihr Gerät:

· Tippen Sie auf **Tippen Sie auf**, um die ausgewählten Kontaktdaten automatisch auf das Gerät zu übertragen.

# **A**Hinweis

Diese Funktion ist nur verfügbar, wenn die Kontaktliste leer ist.

• Tippen Sie auf **Vom Cloud-Speicher importieren**, melden Sie sich an, um auf **Kontakte** zuzugreifen, und tippen Sie dann auf **Wiederh erstellen**, um die gesicherten Kontaktdaten mit Ihrem Gerät zu sync hronisieren.

# **A**Hinweis

1. Diese Funktion ist nur verfügbar, wenn die Kontaktliste leer ist.

2. Um diese Funktion nutzen zu können, müssen Sie Ihr Gerät mit dem Internet verbinden.

· Gehen Sie zu **\*** > Kontakteinstellungen > Importieren/Exportie ren > Vom Speichergerät importieren. Die ausgewählten Kontaktd aten werden automatisch auf Ihr Gerät übertragen.

#### Kontakte erstellen

Methode:

Tippen Sie auf <sup>+</sup>.
 Führen Sie einen der folgenden Schritte aus:

 Um ein Profilbild f
ür den Kontakt festzulegen, tippen Sie auf + > F oto auswählen oder Foto aufnehmen. Nehmen Sie das gew
ünscht

e Foto auf oder wählen Sie es aus und tippen Sie dann auf  $\checkmark$ . • Tippen Sie auf die entsprechenden Felder, um Informationen wie d en Namen und die Telefonnummer des Kontakts einzugeben.

3. Tippen Sie auf ✓.

### Kontakte bearbeiten

Methode:

1. Tippen Sie auf einen Kontakt.

2. Tippen Sie auf 🧖 .

3. Sobald Sie Ihre Änderungen vorgenommen haben, tippen Sie auf  $\checkmark$ .

## Doppelte Kontakte zusammenführen

So führen Sie Kontakte mit doppelten Namen oder Telefonnummern zusammen.

Methode:

1. Tippen Sie auf · > Kontakte > Doppelte Kontakte zusammenf ühren.

2. Wählen Sie die Kontakte aus, die Sie zusammenführen möchten, o der tippen Sie auf , um alle Kontakte auszuwählen.

3. Tippen Sie auf  $\boldsymbol{\lambda}$ .

# **A**Hinweis

Diese Funktion funktioniert nur für Kontakte, die am selben Ort gespeichert sind.

#### Kontakte teilen

Auf der Seite "Kontaktliste" können Sie einen Kontakt auf folgende Weise teilen:

• Tippen Sie auf einen Kontakt und dann auf **QR-Code-Namenskart** e, um einen QR-Code für andere Geräte zu generieren.

• Tippen Sie auf einen Kontakt und gehen Sie dann zu **•** > Kontakt teilen > Als Text oder Als Anhang.

• Tippen Sie auf einen Kontakt und halten Sie ihn gedrückt und gehe n Sie dann zu **Kontakt teilen > Als Text oder Als Anhang**.

## Kontakte löschen

So löschen Sie Kontakte:

Methode 1:

1. Tippen Sie unter Kontakte auf 🗹.

2. Wählen Sie die zu löschenden Kontakte aus oder tippen Sie auf , um alle auszuwählen.

3. Tippen Sie auf  $\overline{\mathbf{U}}$  > Löschen.

Methode 2: 1. Tippen Sie unter "Kontakte" auf einen Kontakt.

2. Tippen Sie auf **\*** > Kontakte löschen > Löschen.

Methode 3: 1. Tippen Sie unter "Kontakte" auf einen Kontakt und halten Sie ihn gedrückt. 2. Tippen Sie auf **Löschen** > **Löschen**.

2. Tippen Sie auf **Loschen** > Loschen.

#### Zuletzt gelöschte Kontakte anzeigen

Sie können die gelöschten Kontakte wiederherstellen oder dauerhaf tlöschen.

1. Tippen Sie unter "Kontakte" auf > Kontakteinstellungen > Z uletzt gelöscht.

2. Führen Sie einen der folgenden Schritte aus:

· Um die Kontakte dauerhaft zu löschen, tippen Sie auf  $\square$ , um einen oder mehrere Kontakte auszuwählen, oder tippen Sie auf  $\square$ , um all e Kontakte auszuwählen, und tippen Sie dann auf  $\square$  > **OK**.

- · Um die gelöschten Kontakte wiederherzustellen, tippen Sie auf um einen oder mehrere Kontakte auszuwählen, oder tippen Sie auf
   , um alle Kontakte auszuwählen, und tippen Sie dann auf .
- · Um "Zuletzt gelöscht" zu deaktivieren, tippen Sie auf · **"Zulet** zt gelöscht" deaktivieren.

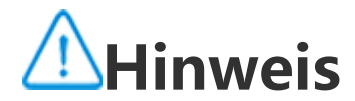

 Diese Funktion funktioniert nur für Kontakte, die auf Ihrem Gerät gespeichert sind.
 Inhalte im Ordner "Zuletzt gelöscht " werden 30 Tage lang gespeichert, bevor sie d auerhaft gelöscht werden.

## **Favoriten-Kontakte**

Sie können häufige Kontakte als Favoriten markieren, um sie einfach über **Favoriten** aufzurufen.

• Tippen Sie auf  $\bigcirc$  > +, um einen oder mehrere Kontakte auszuwählen, oder tippen Sie auf  $\textcircled$ , um alle Kontakte auszuwählen, und tip pen Sie dann auf **Hinzufügen**.

· Tippen Sie unter "Kontakte" auf  $\mathbf{\hat{x}}$ .

### Nach Kontakten suchen

So finden Sie einen Kontakt schnell in der Kontaktliste:

• Tippen Sie unter "Kontakte" im Index auf der rechten Seite auf die Initialen des Kontakts.

 $\cdot$  Tippen Sie unter "Kontakte" auf  $\mathbf{Q}$ und geben Sie den Namen od er die Telefonnummer des Kontakts in die Suchleiste ein.

### Kontakte exportieren

So exportieren Sie Kontakte von Ihrem Gerät:

Methode:

1. Tippen Sie auf · > Kontakte > Import/Export > Auf Speicherg erät exportieren.

2. Wählen Sie die Kontakte aus, die Sie exportieren möchten, oder ti ppen Sie auf 💭, um alle Kontakte auszuwählen.

3. Tippen Sie auf **Exportieren > Speichern**.

#### Kontaktgruppen verwalten

Sie können die Funktion **Gruppen** verwenden, um Ihre Kontakte nac h Firma, Kontaktzeit oder anderen Attributen zu organisieren. Sie kö nnen auch Nachrichten an Mitglieder einer Gruppe senden oder ein en bestimmten Klingelton für die Gruppe festlegen.

#### Gruppen erstellen

Methode:

1. So erstellen Sie eine Gruppe: Tippen Sie auf  $\bigcirc$  > +, geben Sie einen Gruppennamen ein und tippen Sie auf **OK**.

2. So fügen Sie Mitglieder hinzu: Wählen Sie die Kontakte aus, die der neuen Gruppe hinzugefügt werden sollen, und tippen Sie dann auf +.

#### • Gruppe bearbeiten

Unter 🙁:

· Um Kontakte hinzuzufügen, wählen Sie eine Gruppe aus und tippe n Sie dann auf +, um die Kontakte auszuwählen, die Sie hinzufügen möchten. Wenn Sie fertig sind, tippen Sie auf +.

· Um eine Gruppe zu löschen, tippen Sie auf  $\square$ , um sie auszuwähle n. Tippen Sie dann auf  $\overline{\square}$  > Löschen.

· Um Kontakte zu entfernen oder zu verschieben, wählen Sie eine Gr uppe aus und tippen Sie dann auf  $\square$ , um die Kontakte auszuwähle n, die Sie entfernen oder verschieben möchten. Wenn Sie fertig sind, tippen Sie auf  $\square$  oderr  $\square$  > Zielgruppe. · Um eine Nachricht an Mitglieder einer Gruppe zu senden, wählen S

ie zunächst eine Gruppe aus. Tippen Sie auf S**SMS an Gruppe s** enden, wählen Sie die Kontakte aus, an die Sie eine Nachricht sende n möchten, und tippen Sie dann auf <sup>200</sup>.

Um einen Klingelton für eine Gruppe festzulegen, wählen Sie zunäc
 hst eine Gruppe aus. Tippen Sie auf 
 > Klingelton für Gruppe un d legen Sie Ihren bevorzugten Ton als Klingelton fest.

### Weitere Funktionen

Um die Anzeigemethode für Kontakte auszuwählen oder den Speich

# erort anzuzeigen, tippen Sie unter "Kontakte" auf • > Kontaktein stellungen.

Um nur Kontakte mit Nummern in der Kontaktliste anzuzeigen, akti vieren Sie Nur Kontakte mit Nummern anzeigen.
Um den Speicherort von Kontakten anzuzeigen oder zu ändern, tip pen Sie auf Speicherort.

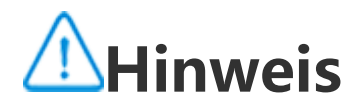

Wenn nur eine Option zum Speichern verfügbar ist, kann die Option nicht bearbeitet werden.

• Tippen Sie auf **Kontakte nach Konto anzeigen**, um die an einem b estimmten Ort gespeicherten Kontakte oder die Anzahl der Kontakt e an jedem Speicherort anzuzeigen.

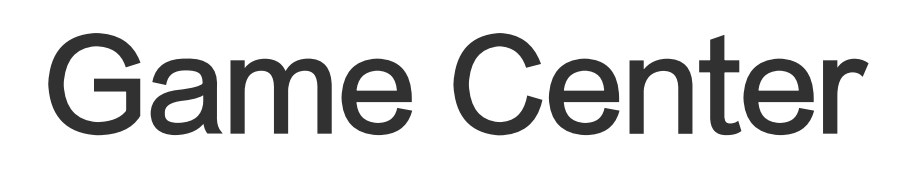

Tipp: Ob die App auf einem bestimmten Gerät unterstützt wir d und welche Funktionen verfügbar sind, kann je nach Gerätemo dell, Mobilfunkanbieter und Land/Region variieren. Weitere Informationen erhalten Sie von Ihrem Händler oder Dien stanbieter.

Tippen Sie auf 🎽, um auf die **Game Center**-App zuzugreifen. Dort k önnen Sie nach Ihren Lieblingsspielen suchen und sie herunterladen.

# **A**Hinweis

Um diese Funktion nutzen zu können, müssen Sie Ihr Gerät mit dem Internet verbind en.

## Spiele suchen und herunterladen

Methode:

- 1. Suchen Sie im Game Center wie folgt nach Spielen:
- · Geben Sie in die Suchleiste Suchbegriffe ein.
- · Gehen Sie zu Kategorie, um Spiele nach Kategorie zu suchen.
- · Gehen Sie zu **Rankings**, um nach Spielen basierend auf Beliebtheit, Downloads oder Suchvorgängen zu suchen.
- 2. Tippen Sie auf das App-Symbol, um das Spiel im Vollbildmodus a

nzuzeigen, und tippen Sie dann auf Installieren.

#### Weitere Funktionen für Bedienungshilfen

· Um die Apps anzuzeigen, die aktualisiert werden können, gehen Si e zu **Extras > Aktualisierungsverwaltung**.

· Um Spiele-Apps automatisch zu aktualisieren, Erinnerungen an In-App-Ereignisse zu aktivieren oder zu deaktivieren oder den Spiele-C ache zu löschen, gehen Sie zu **Werkzeuge > Einstellungen**.

· Gehen Sie zur Anzeige häufig gestellter Fragen im Game Center zu Werkzeuge > Hilfe und Feedback.

### Game Space

Hier können Sie die auf Ihrem Gerät installierten Spiele, die Zeit, die Sie kürzlich auf Spiele verwendet haben, oder andere Daten anzeige n.

Methode:

- 1. Gehen Sie zu Werkzeuge > Mein Game Space.
- 2. Führen Sie einen der folgenden Schritte aus:

· Wischen Sie über die Karten, um installierte Spiele anzuzeigen, und tippen Sie auf eine Karte, um das Spiel schnell zu starten.

· Tippen Sie auf **Spieldaten**, um die Zeit, die Sie für jedes Spiel verw endet haben, und die Gesamtdauer während der letzten 7 Tage anzu zeigen.

# **FM**-Radio

Tipp: Ob die App auf einem bestimmten Gerät unterstützt wir d und welche Funktionen verfügbar sind, kann je nach Gerätemo dell, Mobilfunkanbieter und Land/Region variieren. Weitere Informationen erhalten Sie von Ihrem Händler oder Dien stleister.

Um mit Ohrhörern Radio zu hören, tippen Sie auf dem Startbildschir m auf 🖤.

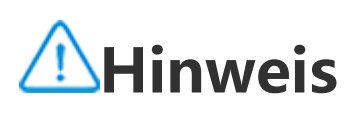

#### Schließen Sie vor der Verwendung dieser App Ohrhörer an Ihr Gerät an.

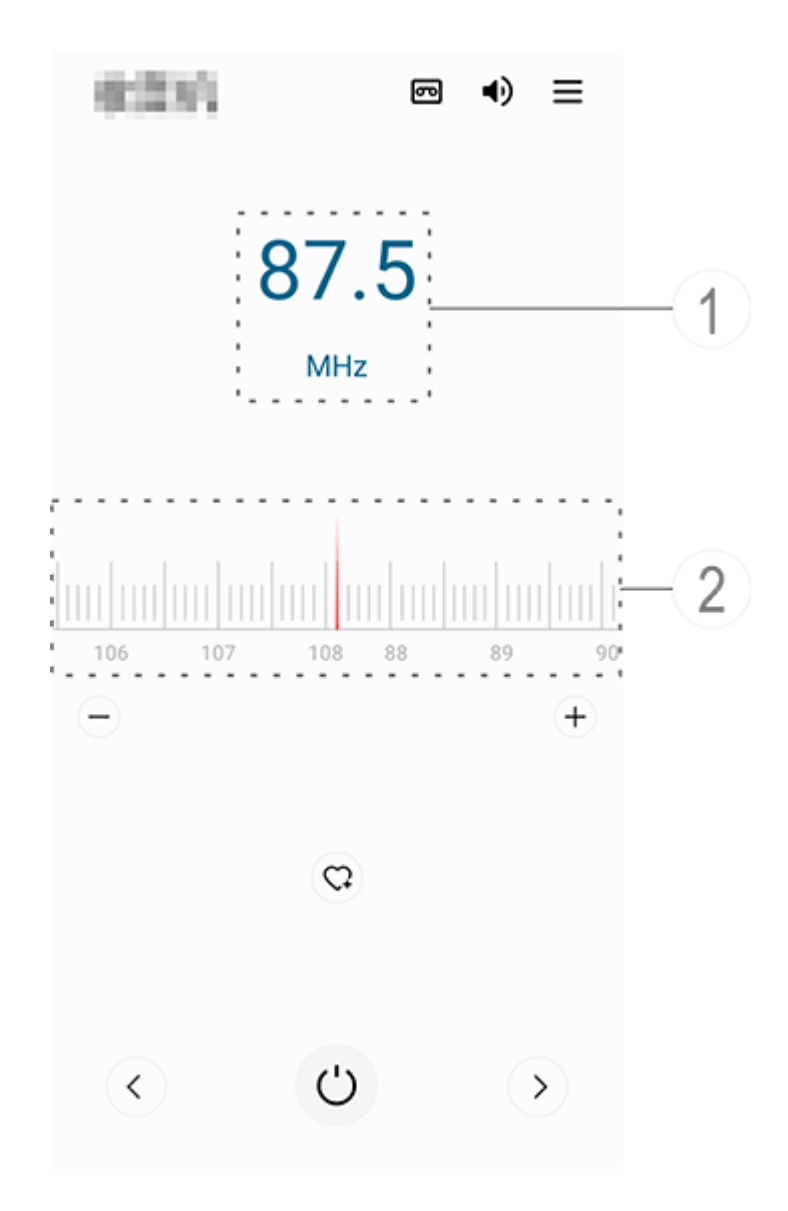

# **A**Hinweis

Die Abbildung dient nur als Referenz. Einige Optionen sind möglicherweise nicht für bestimmte Modelle verfügbar.

- ① Sehen Sie sich den aktuellen Sender an.
- ② Ziehen Sie hier, um zu verschiedenen Sendern zu wechseln.

<u>Tippen Sie für weitere Einstellungen auf die folgenden Symbole:</u>

| 6110 | Ohrhörer                                    |
|------|---------------------------------------------|
| ٩)   | Lautsprecher                                |
| ு    | Audioaufnahmen                              |
|      | Senderliste                                 |
| -/+  | Feinabstimmen der Sender                    |
| C    | Aktuellen Sender zu Favoriten<br>hinzufügen |
| <    | Vorheriger Sender                           |
|      | Nächster Sender                             |
| Ċ    | Ein-/Ausschalten                            |

# Einstellungen

# Netzwerk und Internet

# Wi-Fi

Tipp: Ob die App auf einem bestimmten Gerät unterstützt wir d und welche Funktionen verfügbar sind, kann je nach Gerätemo dell, Mobilfunkanbieter und Land/Region variieren. Weitere Informationen erhalten Sie von Ihrem Händler oder Dien stleister.

# • Wi-Fi

#### Mit Wi-Fi-Netzwerk verbinden

Methode:

1. Aktivieren Sie Wi-Fi wie folgt:

· Wischen Sie vom oberen Bildschirmrand nach unten, um das Kontr

ollzentrum zu öffnen, und tippen Sie auf 🛜.

· Gehen Sie zu **Einstellungen > Netzwerk und Internet** und aktivier en Sie **Wi-Fi**.

2. Gehen Sie zu **Einstellungen > Netzwerk und Internet > Wi-Fi** un d tippen Sie auf ein Netzwerk, um eine Verbindung herzustellen.

D zeigt an, dass ein Wi-Fi-Passwort erforderlich ist.

#### Ein Wi-Fi-Netzwerk manuell hinzufügen

Um ein Wi-Fi-Netzwerk hinzuzufügen, das nicht in der Liste der verf ügbaren Netzwerke angezeigt wird, gehen Sie zu **Einstellungen > N etzwerk und Internet > Wi-Fi** und fügen Sie ein Wi-Fi-Netzwerk hi nzu, indem Sie die folgende Methode verwenden:

Methode:

• Tippen Sie auf **HNetzwerk hinzufügen** und geben Sie die SSID so wie den Sicherheitsschlüssel ein.

· Tippen Sie auf  $\Xi$ , um den QR-Code für das Wi-Fi zu scannen.

# SIM-Karte und Mobilfunknetz

### SIM-Karte und Mobilfunknetz

Über **SIM-Karte und Mobilfunknetz** erfahren Sie mehr über den ak tuellen SIM-Kartenstatus Ihres Geräts, können SIM-Karteninformatio nen bearbeiten und vieles mehr.

#### **Mobile Daten aktivieren**

Methode:

• Wischen Sie vom oberen Bildschirmrand nach unten, um das Kontr ollzentrum zu öffnen, und tippen Sie auf <sup>1</sup>.

• Gehen Sie zu Einstellungen > Netzwerk und Internet > SIM-Kart e und Mobilfunknetz und aktivieren Sie Mobile Daten.

#### **SIM-Karteninformationen bearbeiten**

Methode:

1. Gehen Sie zu Einstellungen > Netzwerk und Internet > SIM-Kar te und Mobilfunknetz und tippen Sie unter Informationen und Ein stellungen zur SIM-Karte & auf die SIM-Karte, die Sie bearbeiten möchten.

2. Führen Sie einen der folgenden Schritte aus:

· Um den Namen oder die Nummer der SIM-Karte zu ändern, tippen Sie auf **SIM-Name** oder **Nummer**.

· Um die Datennutzung in einem bestimmten Zeitraum zu überprüfe n, gehen Sie zu **App-Datennutzung**.

· Um den bevorzugten Netzwerktyp für Ihre SIM-Karte festzulegen, t ippen Sie auf **Bevorzugter Netzwerktyp** (in einigen Ländern verfüg bar).

# Flugmodus

## • Flugmodus

Aktivieren Sie den Flugmodus wie folgt: · Wischen Sie vom oberen Bildschirmrand nach unten, um das Kontr

ollzentrum zu öffnen, und tippen Sie auf <sup>(</sup>). • Gehen Sie zu **Einstellungen > Netzwerk und Internet** und aktivier en Sie **Flugmodus**.

# Hotspot und Tethering

## Hotspot und Tethering

**Hotspot und Tethering** ermöglicht es Ihnen, einen Hotspot zu erste llen, der von anderen Geräten über Wi-Fi, Bluetooth, USB und Ether net verwendet werden kann.

#### **Tethering mittels Wi-Fi**

Methode:

- 1. Aktivieren Sie den Wi-Fi-Hotspot wie folgt:
- · Wischen Sie vom oberen Bildschirmrand nach unten, um das Kontr

ollzentrum zu öffnen, und tippen Sie auf 🔍.

 Gehen Sie zu Einstellungen > Netzwerk und Internet > Hotspot und Tethering > Wi-Fi-Hotspot, um diese Funktion zu aktivieren.
 Um Ihren Hotspot-Namen oder Ihr Passwort zu ändern, tippen Sie auf die entsprechenden Optionen.

#### **Tethering mittels Bluetooth oder USB-Kabel**

Methode:

1. Gehen Sie zu **Einstellungen > Netzwerk und Internet > Hotspot und Tethering**, um das **Tethering mittels USB-Kabel** oder **Tetherin g mittels Bluetooth** zu aktivieren.

2. Führen Sie einen der folgenden Schritte aus:

· Schließen Sie für das Tethering mittels USB-Kabel Ihr Telefon über e in USB-Kabel an das andere Gerät an.

· Koppeln Sie für das Tethering mittels Bluetooth Ihr Telefon mit dem anderen Gerät.

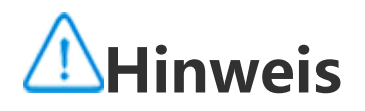

Mit Mac-Computern ist kein Tethering mit Android-Geräten über USB möglich.

# Netzwerkverwaltung

#### Netzwerkverwaltung

Sie können steuern, ob Sie Ihren Apps Zugriff auf ein mobiles Netzw erk oder Wi-Fi erlauben möchten.

Methode:

1. Gehen Sie zu Einstellungen > Netzwerk und Internet > Netzwer kverwaltung > Datennetzwerk oder Wi-Fi.

2. Tippen Sie auf , um der App Zugriff auf das entsprechende Net zwerk zu erlauben, oder auf , um den Zugriff zu verhindern.

# Datensparmodus

## Datensparmodus

Methode:

1. Gehen Sie zu **Einstellungen > Netzwerk und Internet > Datensp armodus**, um den Datensparmodus zu aktivieren.

2. Um zu verhindern, dass sich der Datensparmodus auf bestimmte Apps auswirkt, gehen Sie zu **Unbeschränkte Daten** und aktivieren Si e die Option.

# VPN

## • VPN

Über VPN können Sie von Ihrem Gerät aus eine Verbindung zu eine m privaten gesicherten Netzwerk herstellen.

Methode:

1. Tippen Sie auf **Einstellungen > Netzwerk und Internet > VPN >** 

+, geben Sie die erforderlichen Informationen ein und speichern Si

- e sie.
- 2. Wählen Sie ein konfiguriertes VPN aus und geben Sie Ihren Nutze rnamen und Ihr Passwort ein.

# **Privates DNS**

#### Privates DNS

Ein privates DNS dient dem Datenschutz und der Sicherheit, wenn Si e eine Verbindung zu einer Ziel-URL herstellen.

Methode:

1. Gehen Sie zu Einstellungen > Netzwerk und Internet > Private DNS.

2. Wählen Sie ein DNS aus und speichern Sie es.

# **Bluetooth und Geräte**

# Bluetooth

**Tipp: Ob die App auf einem bestimmten Gerät unterstützt wir** d und welche Funktionen verfügbar sind, kann je nach Gerätemo dell, Mobilfunkanbieter und Land/Region variieren. Weitere Informationen erhalten Sie von Ihrem Händler oder Dien stleister.

### Bluetooth

Sie können Ihr Telefon über Bluetooth mit Geräten in der Nähe verb inden oder Dateien zwischen Geräten übertragen.

#### **Bluetooth** aktivieren

So aktivieren Sie Bluetooth:

· Wischen Sie vom oberen Bildschirmrand nach unten, um das Kontr

ollzentrum zu öffnen, und tippen Sie auf 🔛.

· Gehen Sie zu **Einstellungen** > **Bluetooth und Geräte** und aktiviere n Sie **Bluetooth**.

#### Ihr Gerät umbenennen

Methode:

1. Schalten Sie Bluetooth ein und gehen Sie zu **Einstellungen > Blu** etooth und Geräte > Bluetooth > Gerätename. 2. Geben Sie einen Gerätenamen ein. 3. Tippen Sie auf **Umbenennen**.

#### Andere Bluetooth-Geräte koppeln

Methode:

1. Schalten Sie Bluetooth ein und gehen Sie zu **Einstellungen > Bluetooth und Geräte > Bluetooth**.

2. Wählen Sie das Gerät aus, das Sie koppeln möchten.

3. Tippen Sie auf **Koppeln**.

# **A**Hinweis

Um diese Funktion zu verwenden, stellen Sie sicher, dass beim anderen Gerät Bluetoo th aktiviert ist und es die eingehende Kopplungsanfrage akzeptiert.

#### Dateien senden und empfangen

Sie können Daten mit anderen Bluetooth-Geräten auf folgende Weis e teilen.

Gehen Sie beispielsweise zum Senden von Fotos an ein anderes Ger ät wie folgt vor:

- 1. Öffnen Sie **Alben**, und wählen Sie Fotos zum Senden aus.
- 2. Tippen Sie auf **Teilen** > **Bluetooth**.
- 3. Wählen Sie ein Gerät zum Empfangen der Fotos aus.

# **A**Hinweis

Um diese Funktion zu verwenden, stellen Sie sicher, dass Bluetooth auf dem anderen Gerät aktiviert ist und es die eingehende Verbindungsanfrage akzeptiert.

#### Die über Bluetooth empfangenen Dateien anzeigen

Um die über Bluetooth empfangenen Dateien anzuzeigen, gehen Si e zu **Einstellungen > Bluetooth und Geräte > Bluetooth > Über Bl** uetooth empfangene Dateien und zeigen Sie sie an.

# Intelligente Spiegelung

### Intelligente Spiegelung

Mit "Intelligente Spiegelung" können Sie Inhalte von Ihrem Telefon drahtlos auf ein anderes Gerät übertragen.

#### Methode 1: Gehen Sie zu **Einstellungen > Bluetooth und Geräte > Intelligente Spiegelung**.

Methode 2: 1. Wischen Sie vom oberen Bildschirmrand nach unten, um das Kont rollzentrum zu öffnen.

2. Tippen Sie auf 🖾.

# **A**Hinweis

Um diese Funktion nutzen zu können, müssen Sie Ihr Gerät mit dem Internet verbind en.

#### Mit einem Spiegelungsgerät verbinden

Methode:

1. Tippen Sie auf Mit einem Spiegelungsgerät verbinden.

2. Tippen Sie in den Suchergebnissen auf das Gerät, auf das Sie Ihre n Bildschirm übertragen möchten.

# **A**Hinweis

1. Stellen Sie sicher, dass sich während der Spiegelung Ihr Telefon im selben Wi-Fi-Ne tzwerk befindet wie das Spiegelungsgerät.

2. Stellen Sie sicher, dass das Spiegelungsgerät mit Wi-Fi verbunden werden kann un d das DLNA-Protokoll verwendet.

# OTG

# • OTG

Mit **OTG** können Sie ein USB-Speichergerät mit Ihrem Telefon verbin den und dann die darauf gespeicherten Fotos, Videos und anderen Dateien durchsuchen und verwalten. Gehen Sie dazu zum Dateiman ager auf Ihrem Telefon.

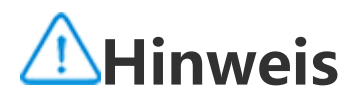

Wenn der OTG-Modus fünf Minuten lang inaktiv ist, wird er automatisch deaktiviert.

# Drucken

# Drucken

Um Fotos oder Dateien von bestimmten Apps auf Ihrem Telefon zu drucken, aktivieren Sie den **Standard-Druck-Service**.

· So verwenden Sie einen Druck-Service:

1. Gehen Sie zu **Einstellungen > Bluetooth und Geräte > Drucken**.

2. Tippen Sie auf den Drucker-Service.

# **A**Hinweis

1. Fügen Sie vor dem Drucken einen Drucker hinzu, der Daten über das Internet austa uschen kann.

2. Melden Sie sich bei Ihrem Google-Konto an, bevor Sie diese Funktion verwenden.

# Chromebook

# Chromebook

Sie haben folgende Möglichkeiten, sobald Ihr Telefon mit einem Chr omebook verbunden ist:

- · Synchronisieren des Chat-Verlaufs.
- · Téilen von Dateien.

 Verwenden des Chromebook zum Senden und Empfangen von SM S-Nachrichten.

· Verbinden des Chromebook mit dem Netzwerk Ihres Telefons.

· Entsperren des Chromebook mit Ihrem Telefon.

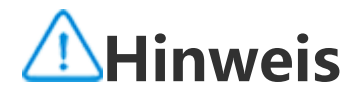

Melden Sie sich bei Ihrem Google-Konto an, bevor Sie diese Funktion verwenden.

# **Schnelles Teilen**

#### Schnelles Teilen

Um Fotos, Videos, Dokumente und andere Dateien mit Geräten in d er Nähe zu teilen, gehen Sie zu **Einstellungen > Bluetooth und Ger** äte > Schnelles Teilen. Sie haben dann eine der folgenden Möglich keiten:

· Um diese Funktion zu aktivieren, wischen Sie vom oberen Bildschir mrand nach unten, um das Kontrollzentrum zu öffnen, und tippen Si e auf 😌.

· Tippen Sie zum Umbenennen des Geräts auf **Gerätename**, geben S ie einen Namen ein und tippen Sie dann auf **Speichern**.

· Um Benutzer auszuwählen, die Inhalte mit Ihnen teilen können, ge hen Sie zu Wer kann Inhalte mit Ihnen teilen und wählen Sie Optio nen nach Bedarf aus.

· Weitere Informationen zu diesen Optionen finden Sie unter Mehr über "Schnelles Teilen" erfahren.

# Hinweis

Aktivieren Sie vor der Verwendung dieser Funktion zuerst "Bluetooth" und "Standor t ".

# Android Auto

## Android Auto

Um Ihr Gerät über ein USB-Kabel oder drahtlos mit Ihrem Fahrzeugd isplay zu verbinden, damit Sie Wegbeschreibungen erhalten, Anrufe tätigen oder entgegennehmen, SMS-Nachrichten senden und Musik wiedergeben können, gehen Sie zu **Einstellungen > Bluetooth und** Geräte > Android Auto.

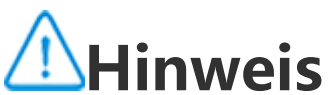

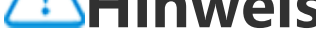

#### Melden Sie sich bei Ihrem Google-Konto an, bevor Sie diese Funktion verwenden.

# Anzeige und Helligkeit

**Tipp: Ob die App auf einem bestimmten Gerät unterstützt wir** d und welche Funktionen verfügbar sind, kann je nach Gerätemo

#### dell, Mobilfunkanbieter und Land/Region variieren. Weitere Informationen erhalten Sie von Ihrem Händler oder Dien stanbieter.

Mit dieser Option können Sie die Anzeigeeinstellungen für Ihr Gerät ändern oder anpassen, z. B. Bildschirmhelligkeit und Schriftarten.

## **Bildschirmhelligkeit anpassen**

#### Bildschirmhelligkeit manuell anpassen

So wird die Bildschirmhelligkeit automatisch eingestellt: · Wischen Sie vom oberen Bildschirmrand nach unten, um das Kontr ollzentrum zu öffnen, und ziehen Sie · Gehen Sie zu Einstellungen > Anzeige und Helligkeit und ziehen Sie

#### Automatisches Einstellen der Bildschirmhelligkeit

So wird die Bildschirmhelligkeit automatisch eingestellt: · Wischen Sie vom oberen Bildschirmrand nach unten, um das Kontr ollzentrum zu öffnen, und tippen Sie auf 🔼. · Gehen Sie zu **Einstellungen > Anzeige und Helligkeit** und tippen Sie auf Adaptive Helligkeit.

### Augenschutz aktivieren

Der Augenschutz zeigt wärmere Farben auf dem Bildschirm an, die I hre Augen schonen.

So aktivieren Sie "Augenschutz":

· Wischen Sie vom oberen Bildschirmrand nach unten, um das Kontr ollzentrum zu öffnen. Wischen Sie erneut nach unten, um das Shortc

uts-Bedienfeld auszuklappen, und tippen Sie anschließend auf 🕗. · Gehen Sie zu Einstellungen > Anzeige und Helligkeit > Augensc hutz, um die Funktion zu aktivieren.

#### • Zeitplan zum Ein-/Ausschalten von "Augenschutz"

Methode: 1. Gehen Sie zu Einstellungen > Anzeige und Helligkeit > Augens chutzund tippen Sie auf Zeitplan.

2. Führen Sie einen der folgenden Schritte aus:
Wählen Sie Sonnenuntergang bis Sonnenaufgang aus.
Wählen Sie Zur benutzerdefinierten Zeit einschalten aus, um die Start- und Endzeit festzulegen.

### **Dunkles Design aktivieren**

Bei manchen Bildschirmen verwendet "Dunkles Design" einen durc hgängig schwarzen Hintergrund, was die Akkulaufzeit verlängert.

So aktivieren Sie "Dunkles Design":

· Wischen Sie vom oberen Bildschirmrand nach unten, um das Kontr ollzentrum zu öffnen. Wischen Sie erneut nach unten, um das Shortc

uts-Bedienfeld auszuklappen, und tippen Sie anschließend auf . · Gehen Sie zu **Einstellungen > Anzeige und Helligkeit > Dunkles Design**, um die Funktion zu aktivieren.

#### • Zeitplan zum Ein-/Ausschalten von "Dunkles Design"

Methode:

1. Gehen Sie zu **Einstellungen > Anzeige und Helligkeit > Dunkles Design**.

2. Führen Sie einen der folgenden Schritte aus:

· Tippen Sie auf Sonnenuntergang bis Sonnenaufgang.

• Tippen Sie auf **Zur benutzerdefinierten Zeit einschalten**, um die S tart- und Endzeit festzulegen.

### Automatische Sperre einrichten

Mit dieser Funktion wird der Bildschirm nach einer bestimmten Zeit der Inaktivität automatisch gesperrt.

Methode:

 Gehen Sie zu Einstellungen > Anzeige und Helligkeit und tippen Sie auf Bildschirm-Timeout.
 Wählen Sie einen Zeitraum aus.

### Schriftgröße und Schriftart anpassen

#### Schriftarten anpassen:

Methode: 1. Gehen Sie zu **Einstellungen > Anzeige und Helligkeit > Schrift-**

#### und Anzeigegröße.

2. Führen Sie einen der folgenden Schritte aus:

· Ziehen Sie zum Vergrößern oder Verkleinern der Schriftgröße — unter **Schriftgröße**.

· Ziehen Sie zum Vergrößern oder Verkleinern des angezeigten Inhal

ts **---** unter **Anzeigegröße**.

· Wenn alle Schriftarten in Fettschrift dargestellt werden sollen, tippe n Sie auf **Fette Schriftart**.

#### Schriftart ändern

Methode:

1. Gehen Sie zu **Einstellungen > Anzeige und Helligkeit > Schrifta rt**.

2. Führen Sie einen der folgenden Schritte aus:

· Wählen Sie eine vorinstallierte Schriftart aus.

· Tippen Sie auf **Mehr herunterladen**, um eine bevorzugte Schriftart herunterzuladen.

# **A**Hinweis

1. Einige Optionen sind möglicherweise nicht verfügbar oder können je nach Land/Re gion und Gerätemodell variieren.

2. Wenn Sie eine bestimmte Option auf Ihrem Gerät nicht finden können, bedeutet di es, dass die Funktion nicht unterstützt wird.

### Statusleiste anpassen

Methode:

1. Gehen Sie zu **Einstellungen > Anzeige und Helligkeit > Statusle** iste.

2. Führen Sie einen der folgenden Schritte aus:

· Um Benachrichtigungen mit Symbolen oder Zahlen in der Statuslei ste anzuzeigen, tippen Sie auf **Benachrichtigungsmethode**, um ein

e der verfügbaren Optionen auszuwählen.

• Um die Netzwerkgeschwindigkeit in Echtzeit in der Statusleiste anz uzeigen, aktivieren Sie **Netzwerkgeschwindigkeit in Echtzeit anzei gen**.

· Um den Akkustil zu ändern oder die Energieanzeige einzustellen, g ehen Sie zu **Akkumuster und Leistungsprozentsatz**.

#### **Bildschirmschoner** aktivieren

Methode:

1. Gehen Sie zu **Einstellungen > Anzeige und Helligkeit > Bildschi rmschoner**.

2. Aktivieren Sie **Bildschirmschoner verwenden**.

3. Wählen Sie einen Stil für den Bildschirmschoner und den Startzeit punkt aus.

### Bildwiederholfrequenz anpassen

Methode:

1. Gehen Sie zu **Einstellungen > Anzeige und Helligkeit > Bildwie** derholfrequenz.

2. Wählen Sie eine Bildwiederholfrequenz aus.

### Seitenverhältnis von Apps anpassen

#### • Apps im Vollbildmodus anzeigen

Die meisten auf Ihrem Gerät installierten Apps werden automatisch so angepasst, dass sie im Vollbildmodus korrekt angezeigt werden. Bei Apps, die sich nicht automatisch anpassen, gehen Sie wie folgt v or:

Methode:

1. Gehen Sie zu Einstellungen > Anzeige und Helligkeit > Vollbild anzeige von Apps.

2. Schalten Sie die Schalter der Apps ein.

#### • Apps oben auf dem Bildschirm anzeigen

Methode:

1. Gehen Sie zu **Einstellungen > Anzeige und Helligkeit > Oben au f dem Bildschirm anzeigen**.

Wechseln Sie zu einer App, die Sie bearbeiten möchten.
 Wählen Sie einen Anzeigeeffekt aus.

# Sperrbildschirm und Hintergrun

**Tipp: Ob die App auf einem bestimmten Gerät unterstützt wir** d und welche Funktionen verfügbar sind, kann je nach Gerätemo dell, Mobilfunkanbieter und Land/Region variieren. Weitere Informationen erhalten Sie von Ihrem Händler oder Dien stleister.

## Das Design oder den Hintergrund anpassen

Mit dieser Option können Sie das Design oder den Hintergrund für I hr Gerät einrichten.

Methode:

- 1. Gehen Sie zu Einstellungen > Sperrbildschirm und Hintergrund
- > Design oder Hintergrund.
- 2. Wählen Sie ein Design oder einen Hintergrund aus.

### **UI-Farbe ändern**

Mit dieser Option können Sie die UI-Farbe für Ihr Gerät ändern.

Methode:

1. Gehen Sie zu Einstellungen > Sperrbildschirm und Hintergrund > Farbe und Stil und aktivieren Sie Farbe des System- und App-Bil dschirms ändern.

2. Wählen Sie eine integrierte Farbe oder wählen Sie eine Farbe über "Hintergrund".

3. Um die Standardfarbe des Systems und der Apps wiederherzustell en, deaktivieren Sie Farbe des System- und App-Bildschirms änder n.

## **Sperrbildschirm-Einstellungen**

Mit dieser Option können Sie den Stil des Sperrbildschirms ändern u nd die Sperrbildschirm-Shortcuts anpassen.

#### Methode:

- 1. Gehen Sie zu Einstellungen > Sperrbildschirm und Hintergrund > Sperrbildschirm-Einstellungen.
- 2. Führen Sie einen der folgenden Schritte aus:
- · Gehen Sie zu Benutzerdefinierter Sperrbildschirm, um die Uhr de s Sperrbildschirms, das Datumsformat oder Funktionen einzustellen, die schnell auf dem Sperrbildschirm gestartet werden können. · Aktivieren Sie zum Ändern des Hintergrundbildes des Sperrbildschi rms Hintergrund des Sperrbildschirms designabhängig ändern.

# **A**Hinweis

Nur statische Hintergründe können sich zusammen mit Designs verändern.

· Aktivieren Sie zum Öffnen des Kontrollzentrums vom Sperrbildschir m aus **Kontrollzentrum vom Sperrbildschirm aus öffnen**.

### Einstellungen der Startseite

Mit dieser Option können Sie Stil, Layout, Marken und andere Einste Ilungen des Startbildschirms ändern.

Methode:

- 1. Gehen Sie zu **Einstellungen > Sperrbildschirm und Hintergrund**
- > Einstellungen des Startbildschirms.
- 2. Führen Sie einen der folgenden Schritte aus:

· Um den Stil des Startbildschirms zu ändern, wählen Sie **Stil des Sta rtbildschirms** aus, um zwischen "Standard" und "Drawer" auszuw ählen.

· Um die Symbole der neu heruntergeladenen Apps zum Startbildsc hirm hinzuzufügen, aktivieren Sie **Symbole zum Startbildschirm hi nzufügen**.

• Um das Layout des Startbildschirms zu ändern, gehen Sie zu **Layou t des Startbildschirms** und wählen Sie zwischen 4x6 und 5x6 aus.

 Um das aktuelle Layout des Startbildschirms zu sperren, aktivieren Sie Layout sperren.

· Um die Funktion zu ändern, die beim Wischen nach unten auf dem Startbildschirm aktiviert ist, tippen Sie auf **Auf dem Startbildschirm nach unten wischen**, um eine Option auszuwählen.

# **A**Hinweis

1. Einige Optionen sind möglicherweise nicht verfügbar oder können je nach Land/Re gion und Gerätemodell variieren.

Ž. Wenn Sie eine bestimmte Option auf Ihrem Gerät nicht finden können, bedeutet di es, dass die Funktion nicht unterstützt wird.

#### **Einfacher Modus**

Um einen optimierten Startbildschirm und eine größere Systemschri ftart zu aktivieren, gehen Sie zu **Einstellungen > Sperrbildschirm u nd Hintergrundbild > Einfacher Modus**, um die Funktion zu aktivie ren.

# Dynamische Effekte

Tipp: Ob die App auf einem bestimmten Gerät unterstützt wir d und welche Funktionen verfügbar sind, kann je nach Gerätemo dell, Mobilfunkanbieter und Land/Region variieren. Weitere Informationen erhalten Sie von Ihrem Händler oder Dien stleister.

Im Rahmen der entsprechenden Funktion wird eine Vielzahl verschie dener Animationsstile bereitgestellt. Gehen Sie zu **Einstellungen** > **Dynamikeffekte**, um Ihren bevorzugten Stil auszuwählen und anzu wenden.

#### Die Dynamikeffekte einiger Oberflächen verbessern

Gehen Sie zum Verbessern der Dynamikeffekte und Anzeigeeffekte einiger Oberflächen zu **Einstellungen > Dynamikeffekte > Dynami** keffekte verbessern und aktivieren Sie Dynamikeffekt für Oberflä che.

#### Animation des Startbildschirms ändern

Gehen Sie zum Ändern der Animation des Startbildschirms zu **Anim** ation des Startbildschirms nach dem Entsperren, um Ihre bevorzu gte Animation auszuwählen, und tippen Sie anschließend auf **Anwe** nden.

# Animation für die Fingerabdruck- oder Gesichtserkennung änder n

So ändern Sie die Animation für die Fingerabdruck- oder Gesichtser kennung:

 Tippen Sie auf Animation des Fingerabdrucksymbols, Animatio n für die Fingerabdruckerkennung oder Animation für die Gesich tserkennung.
 Wählen Sie Ihre bevorzugte Animation aus.

3. Tippen Sie auf **Anwenden**.

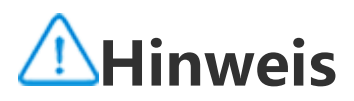

 Diese Funktion ist nur auf Geräten verfügbar, die Fingerabdruck- oder Gesichtserke nnung unterstützen.
 Wenn die Fingerabdruck- oder Gesichtserkennung auf Ihrem Gerät deaktiviert ist, müssen Sie nach dem Anwenden der Animation eine Option für die Displaysperre aus wählen und anschließend die Anweisungen auf dem Bildschirm für die nachfolgende n Schritte befolgen.

#### **USB-Einsteckanimation oder Ladeanimation ändern**

Gehen Sie zum Ändern der USB-Einsteckanimation oder Ladeanimat ion zu Ladeanimation oder USB-Einsteckanimation, um Ihre bevor zugte Animation auszuwählen, und tippen Sie anschließend auf An wenden.

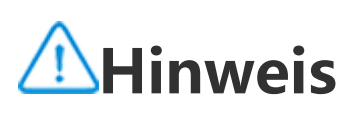

Diese Funktion ist nur auf Geräten verfügbar, die Schnellladen unterstützen.

#### Animation für Bildschirm ein-/ausschalten ändern

Gehen Sie zum Ändern der Animation für Bildschirm ein-/ausschalte n, wenn Sie die Ein/Aus-Taste drücken, zu **Animation für Bildschirm ein-/ausschalten**, um die gewünschte Animation auszuwählen und klicken Sie anschließend auf **Anwenden**.

## **A**Hinweis

Diese Funktion ist nicht verfügbar, wenn Gesichtserkennung oder Schnellladen verwe ndet wird.

# **Töne und Vibration**

Tipp: Ob die App auf einem bestimmten Gerät unterstützt wir d und welche Funktionen verfügbar sind, kann je nach Gerätemo dell, Mobilfunkanbieter und Land/Region variieren.

# Weitere Informationen erhalten Sie von Ihrem Händler oder Dien stleister.

Um den Medienton, Klingelton oder die Töne zu ändern, die das Ger ät wiedergibt, wenn Sie andere Arten von Benachrichtigungen erhalt en, gehen Sie zu **Einstellungen > Töne und Vibration**.

#### Die Funktion der Lautstärketasten anpassen

Um zu ändern, ob die Lautstärketasten die Medien- oder Klingeltonl autstärke anpassen, tippen Sie auf **Lautstärketasten zum Anpassen nutzen**.

## Einstellungen für eingehende Anrufe konfigurieren

Um die Einstellungen für eingehende Anrufe zu ändern, gehen Sie z u **Vibrieren für eingehende Anrufe**.

## Vibrieren für Benachrichtigungen festlegen

Schalten Sie **Bei Benachrichtigungen vibrieren** ein, um den Vibrati onsmodus für Benachrichtigungen einzuschalten.

## "Bitte nicht stören "aktivieren

Aktivieren Sie **Bitte nicht stören**, um nur Benachrichtigungen von wi chtigen Kontakten und Apps zu erhalten.

Aktivieren Sie "Bitte nicht stören" wie folgt:

· Wischen Sie vom oberen Bildschirmrand nach unten, um das Kontr ollzentrum zu öffnen. Wischen Sie erneut nach unten, um das Shortc

uts-Bedienfeld auszuklappen, und tippen Sie anschließend auf <sup>O</sup>. • Gehen Sie zu **Einstellungen > Töne und Vibration > Bitte nicht st ören**und aktivieren Sie **Bitte nicht stören**.

### **Klingelton anpassen**

Gehen Sie zum Ändern der Klingeltoneinstellungen zu **Einstellunge n > Töne und Vibration > Telefonklingelton, Benachrichtigungskl ingelton, Alarmklingelton oder Nachrichtenklingelton** (in einigen Ländern verfügbar).

Sie können je nach Präferenz entweder einen Systemklingelton oder einen benutzerdefinierten Klingelton auswählen.

### Andere Töne und Vibration anpassen

· Aktivieren Sie zum Wiedergeben eines Tons beim Eingeben von Za hlen auf der Tastatur **Wähltastentöne**.

· Aktivieren Sie zum Wiedergeben eines Tons beim Sperren des Bilds chirms **Displaysperrton**.

· Aktivieren Sie zum Wiedergeben eines Tons und Aktivieren der Vibr ation beim Einstecken eines Ladegeräts **Töne und Vibration für das Laden**.

· Aktivieren Sie **Berührungston**, um einen Ton wiederzugeben, wenn Sie den Bildschirm berühren.

· Aktivieren Sie **Ton für Bildschirmerfassung**, um einen Ton beim A ufnehmen eines Screenshots wiederzugeben.

· Aktivieren Sie **Berührungsvibration**, um ein haptisches Feedback f ür Tippen, Tastatur und mehr einzustellen.

· Um die Vibration zu aktivieren, wenn Ihr Anruf angenommen oder aufgelegt wird, aktivieren Sie **Vibrieren, wenn die andere Person a ntwortet/auflegt** (in einigen Ländern verfügbar).

· Um den Notrufton zu ändern, gehen Sie zu **Einstellungen > Töne und Vibration> Notrufton** (in einigen Ländern verfügbar).

### Tonqualität und -effekte ändern

Gehen Sie zu **Einstellungen > Töne und Vibration > Tonqualität u nd Toneffekte**, um die Tonqualität oder Toneffekte zu ändern.

# Apps

#### Bildschirmzeit anzeigen

 Lassen Sie sich täglich einen Überblick darüber geben, wie lang e Sie Apps nutzen, wie viele Benachrichtigungen Sie erhalten un d wie oft Sie Ihr Gerät überprüfen

#### Methode:

Gehen Sie zu Einstellungen > Apps > Bildschirmzeit.
 Führen Sie einen der folgenden Schritte aus:

• Tippen Sie auf , um zwischen **Bildschirmzeit**, **Empfangene Benachrichtigungen** oder **Anzahl der Öffnungen/Entsperrungen** z u wechseln und Details anzuzeigen.

• Tippen Sie < auf oder >, um zu einem anderen Datum zu wechs eln.

#### • App-Timer einstellen

So begrenzen Sie die Zeit, die Sie auf eine App verwenden:

Methode:

- 1. Gehen Sie zu **Einstellungen > Apps > Bildschirmzeit**.
- 2. Tippen Sie  $\[mathbb{B}\]$  neben einer App auf.
- 3. Legen Sie die Nutzungszeit der App fest und tippen Sie auf **OK**.

# **A**Hinweis

- 1. Wenn die Zeit abläuft, wird die App geschlossen und ihr Symbol gedimmt.
- 2. App-Timer werden um Mitternacht zurückgesetzt.

# Als die Standard-App festlegen

Wenn Sie mehrere Apps haben, die demselben Zweck dienen, könne n Sie eine als Standard-App auswählen.

Methode:

- 1. Gehen Sie zu **Einstellungen > Apps > Standard-Apps**.
- 2. Tippen Sie auf die App, die Sie ändern möchten.
- 3. Wählen Sie die App aus, die Sie als Standard verwenden möchten.

### Nicht verwendete Apps anzeigen

Um die Liste der Apps anzuzeigen, die in letzter Zeit nicht verwende t wurden, gehen Sie zu **Einstellungen > Apps > Nicht verwendete Apps**.

## Speziellen Zugriff auf Apps gewähren

Um anderen speziellen Zugriff (wie "Autostart" und "Bitte nicht stören") auf die Apps zu gewähren, gehen Sie zu **Einstellungen > App s > Spezieller App-Zugriff**, um detaillierte Einstellungen zu erhalten.

# Benachrichtigungen

**App-Benachrichtigungen verwalten** 

#### • App-Benachrichtigungen aktivieren oder deaktivieren

So überprüfen Sie die Apps, von denen Sie Benachrichtigungen erha Iten haben, oder die Anzahl der Benachrichtigungen, die Sie kürzlich erhalten haben:

Methode 1:

1. Gehen Sie zu Einstellungen > Benachrichtigungen > App-Einste

**llungen**und tippen Sie auf , um Apps nach verschiedenen K riterien zu filtern.

2. Schalten Sie den App-Benachrichtigungsschalter ein oder aus.

Methode 2:

1. Wischen Sie vom oberen Bildschirmrand nach unten, um das Kont rollzentrum zu öffnen.

2. Führen Sie einen der folgenden Schritte aus:

· Halten Sie die zu löschende Benachrichtigung gedrückt und tippen Sie auf **Benachrichtigung löschen**.

• Halten Sie die zu löschende Benachrichtigung gedrückt und tippen Sie auf 🍄, um die entsprechenden Optionen ein- oder auszuschalte n.

#### Andere Benachrichtigungen einrichten

So zeigen Sie Benachrichtigungen an, steuern, welche Apps Benachr ichtigungen lesen können und vieles mehr:

Methode:

 Gehen Sie zum Anzeigen aktueller und schlummernder Benachricht igungen zu Einstellungen > Benachrichtigungen > Benachrichtig ungsverlauf, um Benachrichtigungsverlauf verwenden zu aktivier en.

Gehen Sie zum Festlegen, welche Geräte und Apps Benachrichtigungen lesen können, zu Einstellungen > Benachrichtigungen > Geräte- und App-Benachrichtigungen und tippen Sie für detaillierte Einstellungen auf eine beliebige Option.

### **App-Unterhaltungen verwalten**

#### Vorrangige oder bearbeitete Unterhaltungen anzeigen

Gehen Sie zum Anzeigen der markierten vorrangigen und bearbeite ten Unterhaltungen zu **Einstellungen > Benachrichtigungen > Unt erhaltungen**.

#### Blasen aktivieren

Gehen Sie zum Anzeigen einiger Unterhaltungen als schwebende Sy mbole über anderen Apps zu **Einstellungen > Benachrichtigungen > Blasen** und aktivieren Sie **Apps das Anzeigen von Blasen erlaub en**.

# Verwalten Sie, wie Benachrichtigungen auf dem Sperrbild schirm angezeigt werden

So verwalten Sie, wie Benachrichtigungen auf dem Sperrbildschirm angezeigt werden:

Methode:

1. Gehen Sie zu **Einstellungen > Benachrichtigungen** und tippen Si e auf **Sperrbildschirm-Benachrichtigungen**.

2. Wählen Sie nach Bedarf eine der folgenden Optionen aus:

· Wählen Sie zum Anzeigen aller Benachrichtigungen auf dem Sperr bildschirm **Standard- und stummgeschaltete Unterhaltungen anz** eigen aus.

 Wählen Sie zum Ausblenden stummgeschalteter Unterhaltungen und nd Benachrichtigungen auf dem Sperrbildschirm Stummgeschaltet e Unterhaltungen und Benachrichtigungen ausblenden aus.

· Wählen Sie zum Blockieren von Benachrichtigungen auf dem Sperr bildschirm **Keine Benachrichtigungen anzeigen** aus.

### Andere allgemeine Benachrichtigungen einstellen

Gehen Sie zum Einrichten des Benachrichtigungstons, der schlumme rnden Benachrichtigungen und der App-Symbolmarken zu **Einstellu ngen > Benachrichtigungen**, um sie nach Bedarf im Detail einzustel len.

# Akku

Um den Akku- und den Stromverbrauch im Verlauf der Zeit zu prüfe n, gehen Sie zu **Einstellungen > Akku**.

### Energiesparmodus ausschalten/einschalten

Sie können die Zeit, zu der der Energiesparmodus eingeschaltet wir d, unter Nutzung der folgenden Methoden einstellen:

- 1. Gehen Sie zu **Energiesparmodus**.
- 2. Aktivieren Sie **Energiesparmodus** automatisch einschalten.
- 3. Ziehen Sie ———— auf den gewünschten Prozentsatz.

Um den Energiesparmodus automatisch auszuschalten, wenn der Ak ku Ihres Telefons 90 % erreicht, schalten Sie **Energiesparmodus aut omatisch beenden** ein.

Durch den Energiesparmodus wird "Dunkles Design" aktiviert und Hintergrundaktivi täten, einige visuelle Effekte, bestimmte Funktionen und einige Netzwerkverbindunge n werden begrenzt bzw. ausgeschaltet.

#### Super-Energiesparmodus einschalten/ausschalten

Um durch Begrenzung der Gerätefunktionen und Verringerung der Geräteleistung den Akku zu schonen, schalten Sie den **Super-Energi**esparmodus ein.

# **A**Hinweis

Dieser Modus ist nur in einigen Apps verfügbar.

#### Akkuprozentsatz anzeigen

Aktivieren Sie zum Anzeigen des Akkuprozentsatzes in der Statusleis te **Akkumuster und Leistungsprozentsatz**.

### Nutzung seit dem letzten vollständigen Aufladen

Um den Batterieverbrauch seit der letzten vollständigen Ladung ode r den Stromverbrauch des Systems und der Apps anzuzeigen, gehen Sie zu **Nutzung seit der letzten vollständigen Ladung**.

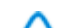

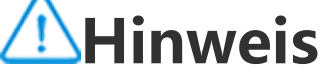

Der Stromverbrauch ist ein Richtwert und kann je nach Nutzung variieren.

#### Akkuinformationen und Akku-Wartungsanweisungen

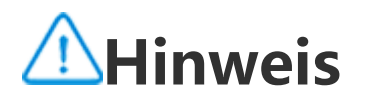

1. Ob die App auf einem bestimmten Gerät unterstützt wird und welche Funktionen v erfügbar sind, kann je nach Gerätemodell, Mobilfunkanbieter und Land/Region variier en.

2. Wenn Sie eine bestimmte Option auf Ihrem Gerät nicht finden können, bedeutet di es, dass die Funktion nicht unterstützt wird.

#### Akkuinformationen abrufen

Sie können zu "Einstellungen > Akku > Akkuzustand und Auflade n "gehen, um die folgenden Akkuinformationen abzurufen:

1. Maximale Kapazität: Kapazität des aktuellen Akkus.

2. Zykluszahl: Ein Entladezyklus wird gezählt, wenn der Akkustand von 100 % auf 0 % fällt. Wenn sich der Akku nicht vollständig entlädt,

z. B. wenn der Akkustand von 50 % auf 20 % fällt, zählt dies als 3/10 eines Entladezyklus. Teilzyklen werden zu ganzen Zyklen addiert und die Zykluszahl gibt die Anzahl der Lade-/Entladezyklen des Akkus a n.

3. Herstellungsdatum des Akkus: Spezifisches Datum, an dem der Ak ku hergestellt wurde.

4. Datum der ersten Akkunutzung: Datum, an dem der Akku zum ers ten Mal verwendet wurde, nachdem ein neues Telefon gekauft oder der alte Akku durch einen neuen ersetzt wurde. Mit diesem Datum k önnen Benutzer die Betriebszeit des Akkus nachverfolgen.

#### Akku-Wartungsanweisungen

1. Verhaltensweisen, die die Akkulaufzeit verkürzen:

1.1 Das Telefon wird während des Ladevorgangs über längere Zeit verwendet.

1.2 Das Telefon wird nach dem vollständigen Aufladen für längere Zeit aufgeladen.

1.3 Der optimale Betriebstemperaturbereich des Akkus liegt zwisc hen 0 °C und 35 °C. Der Einsatz bei höheren Temperaturen führt zu einer schnelleren Alterung des Akkus und zu einer Verkürzung der A kkulaufzeit.

1.4 Zum Laden wird ein nicht originales Lade-/Datenkabel bei inst abiler Spannung/Stromzufuhr verwendet.

1.5 Das Telefon wird über einen längeren Zeitraum nicht genutzt und nicht rechtzeitig aufgeladen.

2. Auswirkungen des Ausschaltens von Drahtlosverbindungen wie W i-Fi und Bluetooth auf den Stromverbrauch:

2.1 Wenn sich das Telefon im Standby-Modus befindet und das M obilfunksignal stark ist, kann durch Ausschalten von Wi-Fi und Bluet ooth Energie gespart und die Akkulaufzeit verlängert werden.
2.2 Wenn das Mobilfunksignal schwach ist, kann das Einschalten drahtloser Verbindungen wie Wi-Fi oder Bluetooth das Mobilfunkne

tz ersetzen, um einen hohen Stromverbrauch zu vermeiden. In diese m Fall kann das Ausschalten der Drahtlosverbindungen den Stromve rbrauch erhöhen und die Akkulaufzeit verkürzen.

3. Ordnungsgemäßes Verhalten bei Verwendung von Lithium-Ionen-Akkus:

3.1 Halten Sie das Telefon von Umgebungen mit hohen Temperat uren fern und vermeiden Sie eine Telefonnutzung in solchen Umgeb ungen.

3.2 Vermeiden Sie eine längere Nutzung Ihres Telefons während des Ladevorgangs.

3.3 Ziehen Sie nach Abschluss des Ladevorgangs den Stecker des Ladegeräts.

3.4 Der optimale Akkustand liegt zwischen 20 % und 80 %. In dies em Bereich kann der Akku jederzeit aufgeladen werden, ohne dass I hr Telefon vollständig entladen werden muss.

3.5 Wenn das Telefon längere Zeit nicht verwendet wird, sollten Si e es auf etwa 50 % aufladen und ausschalten.

3.6 Laden Sie das Telefon rechtzeitig auf, wenn es für einen besti mmten Zeitraum nicht verwendet wurde. Der empfohlene Akkustan dbereich liegt zwischen 40 % und 60 %.

3.7 Verwenden Sie Original-Akkus, -Ladegeräte und -Datenkabel. Wenden Sie sich im Falle eines Fehlers zur Prüfung oder Reparatur a n ein autorisiertes Kundendienstzentrum.

3.8 Wenn die Funktion "Intelligente Optimierung basierend auf G ewohnheiten " aktiviert wurde und Sie es gewohnt sind, Ihr Telefon über einen längeren Zeitraum (z. B. nachts) aufzuladen, lernt das Sys tem automatisch Ihre Ladegewohnheiten und stoppt und setzt das Aufladen Ihres Telefons intelligent fort. So wird verhindert, dass der Akku über längere Zeit voll aufgeladen ist. Außerdem wird einer vor zeitigen Alterung des Akkus entgegengewirkt und die Lebensdauer des Akkus wird verlängert.

# **RAM und Speicherplatz**

Gehen Sie zu **RAM und Speicherplatz**, um die Nutzung des RAM un des Speicherplatzes zu überprüfen.

### Speicherplatz verwalten

Methode: 1. Gehen Sie zu **Einstellungen > RAM und Speicherplatz > Speich** erplatz verwalten. 2. Wählen Sie die Dateien aus, die Sie entfernen möchten, und tippe n Sie auf **Bereinigen**.

# **A**Hinweis

Um diese Funktion nutzen zu können, müssen Sie Ihr Gerät mit dem Internet verbind en.

# Sicherheit

Tipp: Ob die App auf einem bestimmten Gerät unterstützt wir d und welche Funktionen verfügbar sind, kann je nach Gerätemo dell, Mobilfunkanbieter und Land/Region variieren. Weitere Informationen erhalten Sie von Ihrem Händler oder Dien stleister.

Mit dieser Funktion können Sie Ihren Sicherheitsstatus aktualisieren sowie eine Display-, Fingerabdruck- oder Gesichtssperre einrichten.

### Ihr Gerät mit Google Play Protect scannen

Google Play Protect überprüft Ihr Gerät und Ihre Apps regelmäßig a uf schädliches Verhalten und benachrichtigt Sie zu Sicherheitsrisike n.

#### Apps manuell mit Google Play Protect scannen

Methode:

1. Gehen Sie zu **Einstellungen > Sicherheit > Google Play Protect**.

2. Tippen Sie auf **Scannen**.

#### Google Play Protect aktivieren oder deaktivieren

Methode:

Gehen Sie zu Einstellungen > Sicherheit > Google Play Protect.
 Tippen Sie auf <sup>(2)</sup>.
 Aktivieren oder deaktivieren Sie die entsprechende Schaltfläche.

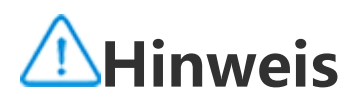

Um diese Funktion nutzen zu können, müssen Sie Ihr Gerät mit dem Internet verbind en.

### Mein Gerät finden

Stellen Sie sicher, dass Ihr Gerät folgende Voraussetzungen erfüllt, u m es mittels Fernzugriff zu finden, zu suchen, zu sperren oder zu lös chen:

· Es ist eingeschaltet.

· Mein Gerät finden ist aktiviert.

Das Gerät ist bei Ihrem Google-Konto angemeldet.

· Es ist mit einem Netzwerk verbunden.

· "Standort" ist aktiviert.

· Es ist auf Google Play sichtbar.

#### Ihr Gerät per Fernzugriff finden, suchen, sperren oder löschen

Methode:

1. Gehen Sie zu **Einstellungen > Sicherheit > Mein Gerät finden**, ti ppen Sie auf die **'"Mein Gerät finden "'Website** oder gehen Sie z u Google, um die Website des Geräts zu finden, und melden Sie sich beim Google-Konto an.

2. Das verlorene Gerät erhält eine Benachrichtigung.

3. Ermitteln Sie die ungefähre oder letzte Position des verlorenen Ge räts.

4. Wählen Sie einen auszuführenden Vorgang aus.

# **A**Hinweis

1. Weitere Informationen zu anderen Optionen finden Sie unter **Einstellungen > Sich** erheit > Mein Gerät finden > Weitere Informationen.

2. Um diese Funktion nutzen zu können, müssen Sie Ihr Gerät mit dem Internet verbinden.

#### Eine Display-, Fingerabdruck- oder Gesichtssperre auf Ihr em Gerät festlegen

Wenn Sie zum Schutz Ihres Geräts eine Display-, Fingerabdruck- ode r Gesichtssperre eingerichtet haben, werden Sie jedes Mal, wenn Sie Ihr Gerät einschalten oder den Bildschirm aktivieren, aufgefordert, Ih r Gerät zu entsperren.

• Eine Displaysperre festlegen

So legen Sie eine Displaysperre fest:

1. Gehen Sie zu **Einstellungen > Sicherheit > Displaysperre**.

2. Wählen Sie einen Passworttyp aus:

· Wenn Sie **Muster** auswählen, müssen Sie ein Entsperrmuster zeich nen.

· Wenn Sie **PIN**, müssen Sie ein numerisches Passwort eingeben.

· Wenn Sie **Komplexes Passwort** auswählen, müssen Sie ein komplexes alphanumerisches Passwort eingeben.

3. Stellen Sie die Anzeigemethode für Hinweise im Displaysperrmod us ein.

4. Um die von Ihnen eingestellte Displaysperre aufzuheben, wählen Sie **Keine** oder **Wischen**.

#### • Eine Fingerabdrucksperre festlegen

So legen Sie eine Fingerabdrucksperre fest:

1. Gehen Sie zu **Einstellungen > Sicherheit > Fingerabdruck**.

2. Wählen Sie eine Methode für die Standby-Displaysperre aus.

· Bei Auswahl einer Kombination aus **"Fingerabdruck" " und "Muste r** " müssen Sie ein Entsperrmuster zeichnen.

· Bei Auswahl einer Kombination aus "Fingerabdruck" und "PIN" müssen Sie ein numerisches Passwort eingeben.

· Bei Auswahl einer Kombination aus **"Fingerabdruck" und "Kompl** exes Passwort" müssen Sie ein komplexes alphanumerisches Pass wort eingeben.

3. Stellen Sie die Anzeigemethode für Hinweise im Displaysperrmod us ein.

 Tippen Sie auf **Registrierung starten** und folgen Sie der Eingabea ufforderung, um die Registrierung per Fingerabdruck abzuschließen.
 Um einen registrierten Fingerabdruck zu entfernen, gehen Sie zu

**Einstellungen > Sicherheit > Fingerabdruck** und tippen Sie auf  $\square$  neben dem Fingerabdruck, den Sie entfernen möchten.

#### • Eine Gesichtssperre festlegen

So legen Sie eine Gesichtssperre fest:

- 1. Gehen Sie zu **Einstellungen > Sicherheit > Gesicht**.
- 2. Wählen Sie eine Methode für die Standby-Displaysperre aus.
- · Wenn Sie **Gesicht + Muster** auswählen, müssen Sie ein Entsperrmu ster zeichnen.
- · Wenn Sie **Gesicht + PIN** auswählen, müssen Sie ein numerisches P asswort eingeben.
- · Wenn Sie **Gesicht + komplexes Passwort** auswählen, müssen Sie e in komplexes alphanumerisches Passwort eingeben.
3. Stellen Sie die Anzeigemethode für Hinweise im Displaysperrmod us ein.

4. Folgen Sie der Eingabeaufforderung, um die Registrierung des Ge sichts abzuschließen.

5. Führen Sie einen der folgenden Schritte aus:

· Um die registrierten Gesichtsdaten zu löschen, gehen Sie zu **Einstel lungen > Sicherheit > Gesicht** und tippen Sie auf **Gesichtsdaten lö schen**.

 Damit Ihr Gerät nach dem Entsperren direkt auf den Startbildschir m zugreifen kann, gehen Sie zu Einstellungen > Sicherheit > Gesic ht und deaktivieren Sie Nach dem Entsperren auf Sperrbildschirm bleiben.

## Das Gerät entsperrt lassen

Mit dieser Funktion können Sie dafür sorgen, dass Ihr Gerät entsperr t bleibt, während es sich an einem vertrauenswürdigen Standort befi ndet oder mit einem anderen Gerät verbunden ist.

Methode:

1. Gehen Sie zu **Einstellungen >Sicherheit > Entsperren verlänger n**.

2. Geben Sie das Passwort ein oder zeichnen Sie das Muster, um den Bildschirm zu entsperren.

3. Gehen Sie zur entsprechenden Option, um sie zu aktivieren.

## **A**Hinweis

Bevor Sie diese Funktion verwenden, müssen Sie zunächst eine Displaysperre einricht en.

### Festlegen eines Datenschutzpassworts für Ihr Gerät zum Verschlüsseln oder Verbergen von Apps

So legen Sie ein Datenschutzpasswort für Ihr Gerät fest, um Ihre Ap ps zu verschlüsseln oder verbergen:

Methode:

1. Gehen Sie zu Einstellungen > Sicherheit > Datenschutz- und Ap p-Verschlüsselung.

2. Tippen Sie auf **Passwort**, um einen Passworttyp auszuwählen, und legen Sie ein Passwort fest.

3. Folgen Sie der Eingabeaufforderung, um Sicherheitsfragen festzul egen. 4. Führen Sie einen der folgenden Schritte aus:

· Um Ihre Apps mit dem Datenschutzpasswort zu verschlüsseln, geh en Sie zu **App-Verschlüsselung** und aktivieren Sie die Optionen nac h Bedarf.

· Um Ihre Apps mit dem Datenschutzpasswort auszublenden, gehen Sie zu **App verbergen** und aktivieren Sie die Optionen nach Bedarf.

#### Verborgene Apps anzeigen

Methode:

Gehen Sie zu Einstellungen > Sicherheit > Datenschutz und App
 -Verschlüsselung > Verborgene Apps anzeigen.

· Gehen Sie zu Einstellungen > Sicherheit > Datenschutz und App

-Verschlüsselung > App verbergen, aktivieren Sie Verborgene Ap ps anzeigen und wischen Sie dann auf dem Startbildschirm mit zwei Fingern nach oben.

# Datenschutz

Um zusätzliche Einstellungen für Datenschutz- und sicherheitsbezog ene Funktionen zu konfigurieren, gehen Sie zu **Einstellungen > Dat enschutz**.

## Übersicht über die Funktionen

• **Berechtigungsverwaltung**: Zeigen Sie die Apps an, denen der Zug riff auf Berechtigungen wie Standort und Telefon erlaubt oder verwe igert wird. Sie können die App-Berechtigungen nach Bedarf ändern.

• **Passwörter anzeigen**: Zeigen Sie Ihre Passwörter an, während Sie diese eingeben.

• Benachrichtigungen auf dem Sperrbildschirm: Legen Sie fest, wi e Benachrichtigungen auf dem Sperrbildschirm angezeigt werden.

• Vorschau für "Letzte Apps " anzeigen: Aktivieren oder deaktivier en Sie die verwischte Vorschau bestimmter Apps nach Bedarf, wenn Anzeige von "Letzte Apps " verstecken aktiviert ist.

• **Bildschirmaufnahmeschutz**: Verhindern Sie, dass Drittanbieter-Ap ps Screenshots aufnehmen oder Bildschirmaufzeichnungen machen können, wenn Sie Passwörter eingeben, damit diese nicht offengele gt werden.

• Warnung beim Zugriff auf die Zwischenablage: Erhalten Sie eine Warnmeldung, wenn eine App auf Text, Bilder oder andere Inhalte zugreift, die Sie kopiert haben.

• **Zum Ausschalten entsperren**: Entsperren Sie Ihr Gerät, um es aus zuschalten oder neu zu starten.

## **A**Hinweis

Die Funktion **Zum Ausschalten entsperren** ist nur verfügbar, wenn Sie für Ihr Gerät e in Sperrbildschirm-Passwort festgelegt haben.

# Standort

Sie können standortbasierte Services verwenden, um Prognosen zur Verkehrslage und zu Restaurants in der Nähe anzuzeigen, sobald **Sta ndort** aktiviert ist.

## Standort aktivieren

So aktivieren Sie den Standort:

· Wischen Sie vom oberen Bildschirmrand nach unten, um das Kontr ollzentrum zu öffnen. Wischen Sie erneut nach unten, um das Shortc

uts-Bedienfeld auszuklappen, und tippen Sie anschließend auf · Gehen Sie zu **Einstellungen > Standort** und tippen Sie auf **Stando rt verwenden**.

#### Finden oder wählen Sie aus, welche Apps den Standort Ih res Telefons verwenden dürfen

Methode:

1. Aktivieren Sie "Standort", und gehen Sie zu **Einstellungen > Sta** 

## ndort > Alle anzeigen.

- 2. Führen Sie einen der folgenden Schritte aus:
- · Sehen Sie sich die Apps an, die kürzlich auf Standortinformationen zugegriffen haben.
- Tippen Sie zum Ändern der Berechtigungen einer App auf die App und wählen Sie anschließend den Standortzugriff aus.

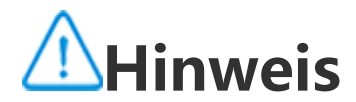

Sie müssen sich möglicherweise bei Ihrem Google-Konto anmelden, um einige der Funktionen nutzen zu können.

# Ultra-Spielmodus

Mit dem Ultra-Spielmodus können Sie in Spiele eintauchen, indem Sie die Leistung Ihres Geräts bestmöglich nutzen.

## Spiele zum Ultra-Spielmodus hinzufügen

Methode:

1. Gehen Sie zu **Einstellungen > Ultra-Spielmodus**.

2. Führen Sie einen der folgenden Schritte aus:

· Wenn Sie noch keine Spiele zum Ultra-Spielmodus hinzugefügt ha ben, dann tippen Sie auf **Hinzufügen**.

· Wenn Sie bereits Spiele zum Ultra-Spielmodus hinzugefügt haben, dann tippen Sie auf  $\checkmark$  > +.

## Spielmodi aktivieren

#### eSport-Modus aktivieren

Methode:

1. Gehen Sie zu **Einstellungen > Ultra-Spielmodus** und aktivieren S ie die **Spiel-Seitenleiste**.

2. Öffnen Sie ein Spiel, das zum Ultra-Spielmodus hinzugefügt wurd e, und wischen Sie vom linken Bildschirmrand im oberen Teil nach in nen, um die Spiel<u>-Se</u>itenleiste aufzurufen.

3. Tippen Sie auf **Sport-Modus**.

#### Autowiedergabe bei ausgeschaltetem Bildschirm aktivieren

#### Methode:

#### 1. Gehen Sie zu **Einstellungen > Ultra-Spielmodus** und aktivieren S ie die **Spiel-Seitenleiste**.

2. Öffnen Sie ein Spiel, das zum Ultra-Spielmodus hinzugefügt wurd e, und wischen Sie vom linken Bildschirmrand im oberen Teil nach in nen, um die Spiel<u>-Se</u>itenleiste aufzurufen.

3. Tippen Sie auf Autowiedergabe bei ausgeschaltetem Bildschi rm.

## "Bitte nicht stören " während des Spielens

So blenden Sie Benachrichtigungen aus und verhindern versehentlic he Berührungen des Bildschirms während des Spielens:

Methode:

1. Gehen Sie zu **Einstellungen > Ultra-Spielmodus**.

2. Führen Sie einen der folgenden Schritte aus:

· Aktivieren Sie Benachrichtigungen blockieren, um die schwebend en Benachrichtigungen am oberen Bildschirm während des Spielens auszublenden.

· Wenn Sie eingehende Anrufe während des Spielens ablehnen oder sie im Hintergrund ausführen möchten, dann gehen Sie zu Anrufbe nachrichtigungen stummschalten, um Hintergrundanrufe oder A nrufe ablehnen zu aktivieren (in einigen Ländern verfügbar).

· Gehen Sie zum Verhindern versehentlicher Berührungen des Bildsc hirms während des Spielens zu Verhindern versehentlicher Berühr ungen und aktivieren Sie die Optionen nach Bedarf.

## Hinweis

1. Ob die App auf einem bestimmten Gerät unterstützt wird und welche Funktionen v erfügbar sind, kann je nach Gerätemodell, Mobilfunkanbieter und Land/Region variier en.

2. Wenn Sie eine bestimmte Option auf Ihrem Gerät nicht finden können, bedeutet di es, dass die Funktion nicht unterstützt wird.

# Shortcuts und Bedienungshilfen

# Super-Aufnahme

#### Super-Aufnahme

#### Den Bildschirm aufzeichnen

· Aktivieren Sie **Bewegungsverlauf anzeigen**, um während der Bilds chirmaufzeichnung den Bewegungs- oder Tippverlauf anzuzeigen.

· Um Umgebungsgeräusche oder Systemtöne während der Bildschir maufzeichnung aufzuzeichnen, wählen Sie unter Ton aufnehmen ei ne der Tonoptionen aus.

· Um die Bildqualität während der Bildschirmaufzeichnung zu änder n, wählen Sie unter **Bildqualität** den gewünschten Effekt aus.

· Um während der Bildschirmaufzeichnung nicht durch schwebende Benachrichtigungen gestört zu werden, aktivieren Sie DND-Aufzeic hnung.

· Um automatisch einen dynamischen Bereich auf dem Bildschirm al s Anfangsbereich für die Ánimationsaufzeichnung während der Bilds chirmaufzeichnung auszuwählen, aktivieren Sie **Dynamikbereich au** tomatisch auswählen.

# Bildschirmteilung

## Bildschirmteilung

## **Bildschirmteilung aktivieren**

Aktivieren Sie die Bildschirmteilung für Apps, die diesen Modus unte rstützen, wie folgt:

Methode 1: 1. Den Bildschirm <u>"Letzte Apps</u>" öffnen. 2. Tippen Sie auf 💶 👘 > 💻 .

Methode 2: Wenn Sie die Funktion "Mit drei Fingern nach oben streichen, um de n Bildschirm zu teilen "aktiviert haben, dann teilen Sie den Bildschir m, indem Sie mit drei Fingern nach oben streichen. Um die Funktion "Mit drei Fingern nach oben streichen, um den Bild schirm zu teilen " zu aktivieren, gehen Sie zu Einstellungen > Short cuts und Bedienungshilfen > Bildschirmteilung und aktivieren Sie

#### Mit drei Fingern nach oben streichen, um den Bildschirm zu teile n.

#### Methode 3:

1. Wischen Sie vom oberen Bildschirmrand nach unten, um das Kont rollzentrum zu öffnen. Wischen Sie erneut nach unten, um das Short cuts-Bedienfeld auszuklappen. 2. Tippen Sie auf **Bildschirmteilung**.

#### Bildschirmteilung für Nachrichten aktivieren

Methode:

1. Gehen Sie zu Einstellungen > Shortcuts und Bedienungshilfen

> Bildschirmteilung und aktivieren Sie Bildschirmteilung für Nach richten.

2. Wählen Sie die Apps aus, aus denen Benachrichtigungen als schw ebende Nachrichten angezeigt werden.

# **Kleines Fenster**

## Kleines Fenster

Um Apps in einem kleinen Fenster anzuzeigen, gehen Sie zu Einstell ungen > Shortcuts und Bedienungshilfen > Kleines Fenster > Ge sten lernen. So können Sie Aktionen wie das Anzeigen oder Ausble nden von Apps im kleinen Fenster anzeigen und durchführen.

## Hinweis

1. Einige Optionen sind möglicherweise nicht verfügbar oder können je nach Land/Re gion und Gerätemodell variieren.

2. Wenn Sie eine bestimmte Option auf Ihrem Gerät nicht finden können, bedeutet di es, dass die Funktion nicht unterstützt wird.

# Intelligente Seitenleiste

## Intelligente Seitenleiste

Aktivieren Sie diese Funktion, um auf jedem Bildschirm schnell auf A pps zuzugreifen.

#### Intelligente Seitenleiste aktivieren

#### 1. Gehen Sie zu Einstellungen > Shortcuts und Bedienungshilfen > Intelligente Seitenleiste.

2. Aktivieren Sie Intelligente Seitenleiste.

3. Um die intelligente Seitenleiste zu erweitern, halten Sie die Anzeig eleiste gedrückt und schieben Sie sie auf dem Bildschirm nach inne n.

#### Anzeigestil der Anzeigeleiste ändern

Randanzeige

• Um die Sichtbarkeit der Anzeigeleiste bei Nichtnutzung zu ändern, ziehen Sie unter **Deckkraft der Anzeigeleiste bei Nichtnutzung** 

#### Die Apps in der intelligenten Seitenleiste verwalten

· Um die in die intelligente Seitenleiste integrierten Apps zu verwalte n, gehen Sie wie folgt vor:

Methode:

1. Tippen Sie auf die Anzeigeleiste, halten Sie sie gedrückt und schie ben Sie sie nach innen, um die intelligente Seitenleiste zu erweitern.

2. Tippen Sie auf < > 🖉.

3. Tippen Sie zum Hinzufügen der Apps auf 🛨 oder tippen Sie auf

🗢, um die Apps zu löschen.

4. Tippen Sie nach dem Vorgang auf 🗠.

# Intelligente Bewegung

## Intelligente Bewegung

Aktivieren Sie "Intelligente Bewegung", um einige Funktionen intell igent oder schnell zu verwenden.

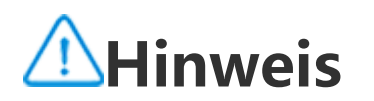

1. Ob die App auf einem bestimmten Gerät unterstützt wird und welche Funktionen v erfügbar sind, kann je nach Gerätemodell, Mobilfunkanbieter und Land/Region variier en.

2. Wenn Sie eine bestimmte Option auf Ihrem Gerät nicht finden können, bedeutet di es, dass die Funktion nicht unterstützt wird.

#### Intelligente Bildschirmaktivierung/-deaktivierung

So aktivieren Sie "Intelligente Bildschirmaktivierung/-deaktivierun g":

Methode:

#### 1. Gehen Sie zu Einstellungen > Shortcuts und Bedienungshilfe n > Intelligente Bewegung > Intelligente Bildschirmaktivierung/deaktivierung.

2. Führen Sie einen der folgenden Schritte aus:

· Um den Bildschirm durch Anheben des Geräts automatisch einzuschalten, schalten Sie **Anheben zum Einschalten** ein.

· Um den Bildschirm durch doppeltes Antippen einzuschalten, schalt en Sie **Doppeltippen zum Einschalten** ein.

• Wenn der Bildschirm gesperrt und eingeschaltet ist oder wenn der Standby-Bildschirm angezeigt wird, schalten Sie **Doppeltippen zum Ausschalten** ein, um den Bildschirm durch doppeltes Tippen auszus chalten.

#### Die Taschenlampe einschalten

So schalten Sie die Taschenlampe schnell ein, indem Sie Ihr Gerät sc hütteln, wenn der Bildschirm eingeschaltet ist, unabhängig davon, o b er gesperrt ist:

Methode:

1. Gehen Sie zu **Einstellungen > Shortcuts und Bedienungshilfen** 

> Intelligente Bewegung.

2. Aktivieren Sie Zum Einschalten der Taschenlampe schütteln.

#### Intelligentes Anrufen aktivieren

Aktivieren Sie "Intelligentes Anrufen", um Anrufe bequemer und int elligenter zu tätigen oder entgegenzunehmen.

Methode:

- 1. Gehen Sie zu Einstellungen > Shortcuts und Bedienungshilfen
- > Intelligente Bewegung > Intelligentes Anrufen.
- 2. Aktivieren Sie die entsprechende Option je nach Bedarf.

## Schnellauswahl

## Schnellauswahl

Wenn Sie eine Funktion schnell aktivieren möchten, indem Sie bei a usgeschaltetem Bildschirm die Taste zum Verringern der Lautstärke gedrückt halten, aktivieren Sie **Schnellauswahl**, um der Taste eine F unktion zuzuweisen.

## **A**Hinweis

Die ausgewählte Funktion funktioniert nicht während der Musikwiedergabe oder wen n der IR-Sensor blockiert ist.

# Die Ein/Aus-Taste gedrückt halten

## • Ein/Aus-Taste gedrückt halten

So greifen Sie auf Google Assistant oder das Energie- und Notrufme nü zu, indem Sie die Ein/Aus-Taste gedrückt halten:

1. Gehen Sie zu Einstellungen > Shortcuts und Bedienungshilfen

- > Ein/Aus-Taste drücken und gedrückt halten.
- 2. Tippen Sie auf Ein/Aus-Taste drücken und gedrückt halten.
- 3. Wählen Sie die entsprechenden zu aktivierenden Funktionen aus.

## Easy Touch

## • Easy Touch

Aktivieren Sie Easy Touch, um schnell auf häufig verwendete Tools o der Apps auf dem Startbildschirm zuzugreifen.

## Easy Touch aktivieren

Gehen Sie zu Einstellungen > Shortcuts und Bedienungshilfen
 Easy Touch.

#### 2. Aktivieren Sie Easy Touch.

#### Anzeigearten von Easy Touch ändern

Standardstile:

| 0 | Schwebend   |
|---|-------------|
| ( | Randanzeige |

· So ändern Sie den Stil von Easy Touch:

1. Tippen Sie auf **Personalisierte Skins**.

2. Wählen Sie ein Skin-Muster aus.

3. Tippen Sie auf **Anwenden**.

 Um die Sichtbarkeit von Easy Touch bei Inaktivität zu ändern, ziehe n Sie — unter Inaktive Sichtbarkeit.

## Weitere Einstellungen von Easy Touch

· So passen Sie die Schnellwerkzeuge oder Apps im Easy-Touch-Men ü an:

1. Tippen Sie auf **Menü anpassen**.

2. Tippen Sie auf +, um Apps oder Schnellwerkzeuge hinzuzufüge n.

Um eine App oder ein Werkzeug neu zu positionieren, halten Sie da s jeweilige Symbol gedrückt und ziehen Sie es an die gewünschte Po sition.

· So greifen Sie auf ein bestimmtes Schnellwerkzeug zu, wenn Sie Ea sy Touch antippen, doppelt antippen oder gedrückt halten:

1. Tippen Sie auf **Tippen, Doppeltippen oder Tippen und gedrückt** halten.

2. Wählen Sie ein erforderliches Werkzeug aus.

## **A**Hinweis

1. Ob die App auf einem bestimmten Gerät unterstützt wird und welche Funktionen v erfügbar sind, kann je nach Gerätemodell, Mobilfunkanbieter und Land/Region variier en.

2. Wenn Sie eine bestimmte Option auf Ihrem Gerät nicht finden können, bedeutet di es, dass die Funktion nicht unterstützt wird.

## Gesichtsschönheit für Videoanrufe

#### • Gesichtsschönheit für Videoanrufe

Um Schönheitseffekte während eines Videoanrufs anzuwenden, geh en Sie zu **Einstellungen > Shortcuts und Bedienungshilfen > Gesi chtsschönheit für Videoanrufe** und wählen Sie die Apps aus, für di e Sie diese Funktion aktivieren möchten.

# Flash-Benachrichtigungen

## • Flash-Benachrichtigungen

Um für eingehende Anrufe und Nachrichten einen Alarm über das Bl itzlicht für die Rückkamera zu erhalten, gehen Sie zu **Einstellungen** > **Shortcuts und Bedienungshilfen** > **Blitzlicht-Benachrichtigung en**, und schalten Sie **Eingehende Anrufe** oder **Nachrichten** ein oder aus (diese Funktion ist nicht in allen Ländern verfügbar).

## Aufgaben-Timer

## Aufgaben-Timer

Um das automatische Ein- oder Ausschalten für Ihr Gerät zu plane
 n, gehen Sie zu Einstellungen > Shortcuts und Bedienungshilfen
 > Aufgaben-Timer und tippen Sie dann auf Zeitgesteuertes Ein-/Auschalten, um eine Zeit einzustellen.

 Um den Vibrations- oder Flugmodus auf Ihrem Gerät zu planen, ge hen Sie zu Einstellungen > Shortcuts und Bedienungshilfen > Auf gaben-Timer, um die Optionen einzuschalten.

#### So konfigurieren Sie die Einstellungen für diese Modi:

1. Tippen Sie auf die Zeit in einem Modus, um den Einstellungsbilds chirm aufzurufen.

2. Tippen Sie im Popup-Fenster auf 🛈 oder 📟, um den Modus für die eingestellte Zeit zu wechseln.

 $\cdot$   $\Theta$ : Schieben Sie die Zeiger auf die gewünschte Stunde und Minute n.

#### • 📟: Geben Sie die gewünschte Stunde und die Minuten ein. 3. Tippen Sie auf **OK**.

4. Tippen Sie auf **Wiederholen**, um die Tage auszuwählen, an denen das Ereignis wiederholt werden soll, und tippen Sie auf **Fertig**.

5. Tippen Sie auf ✓.

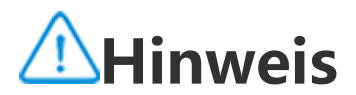

Wenn es Zeit für das geplante Ausschalten ist, werden Sie zum Bestätigen aufgeforde rt. Sie können das Ausschalten auch abbrechen, indem Sie auf Abbrechen tippen. We nn Sie das Ausschalten weder bestätigen noch abbrechen, schaltet sich das Telefon n ach 60 Sekunden aus.

# Einhand-Bedienung

## Einhand-Bedienung

So können Sie Ihr Gerät einhändig bedienen:

## **Mini-Display aufrufen**

- 1. Gehen Sie zu Einstellungen > Shortcuts und Bedienungshilfen
- > Einhand-Bedienung.
- 2. Aktivieren Sie Zugriff auf Mini-Display mit Gesten.
- 3. Streichen Sie vom Rand Ihres Bildschirms nach innen und streiche n Sie zurück zum Bildschirmrand.

## Die Größe des Mini-Displays ändern

Methode:

- 1. Tippen Sie im Mini-Display auf 💋
- 2. Die Größe des Mini-Displays kann wie folgt geändert werden:

· Ziehen Sie die Finger auf dem Mini-Display zusammen oder ausein ander.

· Ziehen Sie

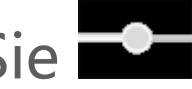

## Hinweis

1. Ob die App auf einem bestimmten Gerät unterstützt wird und welche Funktionen v erfügbar sind, kann je nach Gerätemodell, Mobilfunkanbieter und Land/Region variier en. 2. Wenn Sie eine bestimmte Option auf Ihrem Gerät nicht finden können, bedeutet di es, dass die Funktion nicht unterstützt wird.

## Bedienungshilfen

## Bedienungshilfen

Bedienungshilfen wie Screenreader-Apps und Vergrößerung erleicht ern Ihnen die Navigation auf Ihrem Gerät.

## **A**Hinweis

1. Ob die App auf einem bestimmten Gerät unterstützt wird und welche Funktionen v erfügbar sind, kann je nach Gerätemodell, Mobilfunkanbieter und Land/Region variier en.

2. Wenn Sie eine bestimmte Option auf Ihrem Gerät nicht finden können, bedeutet di es, dass die Funktion nicht unterstützt wird.

### TalkBack aktivieren oder deaktivieren

Sie können den Text, den Sie berührt oder ausgewählt haben, mithilf e von "TalkBack" hören.

So schalten Sie TalkBack ein bzw. aus:

 Gehen Sie zu Einstellungen > Shortcuts und Bedienungshilfen > Bedienungshilfen > TalkBack und schalten Sie TalkBack ein bzw. a us.

 Halten Sie die Tasten zum Erhöhen und Verringern der Lautstärke e inige Sekunden lang gedrückt, um TalkBack schnell einzuschalten.
 Um einen Shortcut für TalkBack zu erstellen, gehen Sie zu Einstellun gen > Shortcuts und Bedienungshilfen > Bedienungshilfen > Tal kBack und schalten Sie TalkBack-Shortcut ein.

## **A**Hinweis

Um detaillierte Anweisungen zu erhalten, tippen Sie auf **Einstellungen > Tutorial un d Hilfe** auf dem Bildschirm **TalkBack**.

#### Schalterzugriff aktivieren oder deaktivieren

Mit dem Schalterzugriff können Sie über Schalter anstelle des Touch screens Elemente auswählen, Text eingeben und mehr.

So schalten Sie den Schalterzugriff ein bzw. aus: Gehen Sie zu **Einstellungen > Shortcuts und Bedienungshilfen > Bedienungshilfen > Schalterzugriff** und schalten Sie **Schalterzugri ff** ein bzw. aus.

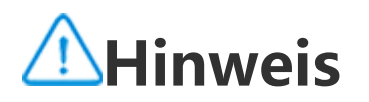

Um detaillierte Anweisungen zu erhalten, tippen Sie auf **Einstellungen > Hilfe und F** eedback auf dem Bildschirm **Bedienungshilfenmenü**.

#### Das Menü "Bedienungshilfen" aktivieren oder deaktivieren

Das Menü "Bedienungshilfen" ist ein großes Bildschirmmenü, mit d em Sie problemlos durch das Gerät navigieren können, z. B. um Scre enshots zu erstellen, die Lautstärke zu erhöhen oder zu verringern u nd die Bildschirmhelligkeit anzupassen.

So schalten Sie das Bedienungshilfenmenü ein bzw. aus: Gehen Sie zu **Einstellungen > Shortcuts und Bedienungshilfen > Bedienungshilfen > Bedienungshilfenmenü** und schalten Sie **Shor tcut für Bedienungshilfenmenü** ein bzw. aus.

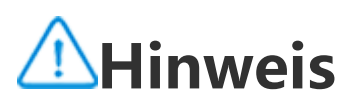

Um detaillierte Anweisungen zu erhalten, tippen Sie auf **Einstellungen > Hilfe und F** eedback auf dem Bildschirm **Shortcut für Bedienungshilfenmenü**.

#### "Select to Speak " aktivieren oder deaktivieren

Sie können Elemente auf Ihrem Bildschirm auswählen oder Ihre Kam era auf Bilder oder Text richten und hören, wie sie mit "Select to Spe ak "vorgelesen oder beschrieben werden.

So schalten Sie "Zum Sprechen auswählen" ein bzw. aus: Gehen Sie zu **Einstellungen > Shortcuts und Bedienungshilfen > Bedienungshilfen > Zum Sprechen auswählen** und schalten Sie **Sh ortcut für "Zum Sprechen auswählen"** ein bzw. aus.

## ▲ Hinweis

Um detaillierte Anweisungen zu erhalten, tippen Sie auf **Einstellungen > Hilfe und F** eedback auf dem Bildschirm **Select to Speak**.

## Die Anzeigeeinstellungen ändern

· Um die Bildschirmschriftart und die Anzeigegröße zu ändern, gehe n Sie zu **Bedienungshilfen > Schriftarten und Anzeigegröße** und z

iehen Sie 🔷 .

Um die Bildschirmfarbe zu korrigieren oder umzukehren, die Bildschirmanimationen zu reduzieren und den Mauszeiger zu vergrößern, gehen Sie zu Bedienungshilfen > Farben und Animationen, um di e entsprechenden Optionen ein- oder auszuschalten.
 Um den Bildschirm über die Mindesthelligkeit hinaus zu dimmen, gehen Sie zu Bedienungshilfen > Zusätzliche Dimmung, um diese F

unktion zu aktivieren.

· Um den Inhalt auf Ihrem Bildschirm zu vergrößern, gehen Sie zu **Be** dienungshilfen > Vergrößerung, um diese Funktion zu aktivieren.

#### Die Größe und den Stil des Bildtextes festlegen

So passen Sie die Größe und den Stil des Bildtextes an, damit er leic ht zu lesen ist:

Methode:

1. Gehen Sie zu **Bedienungshilfen > Bildtexteinstellungen** und aktivieren Sie **Bildtext anzeigen**.

2. Tippen Sie auf **Bildtextgröße und -stil**, um die Einstellungen gem äß Ihren Vorlieben zu konfigurieren.

## **A**Hinweis

Ihre Einstellungen funktionieren möglicherweise nicht mit Medien-Apps, die keine Ein stellungen für Bildtexte unterstützen.

#### Verwenden der Bedienungshilfen-Shortcuts

Sie können eine Funktion der Bedienungshilfen schnell über eine schwebende Schaltfläche von "Bedienungshilfen" aktivieren.

Methode:

1. Tippen Sie auf **Bedienungshilfen**, um Bedienungshilfenfunktione n wie TalkBack zu aktivieren.

2. Tippen Sie auf die schwebende Schaltfläche, um die Bedienungshi Ifenfunktionen zu unterstützen.

3. Um die Position, Größe und Transparenz der schwebenden Schaltf läche zu ändern, gehen Sie zu **Bedienungshilfen > Bedienungshilfe n-Shortcuts > Bedienungshilfen-Schaltflächen**.

Weitere Informationen zu Bedienungshilfen finden Sie unter: http s://support.google.com/accessibility/android.

## Digitales Wohlbefinden und Jug endschutz

Um Informationen darüber zu erhalten, wie Sie Ihr Telefon nutzen o der das digitale Leben Ihrer Kinder überwachen, gehen Sie zu **Einste**  **llungen > Digitales Wohlbefinden und Jugendschutz**. Die Nutzun g des Geräts für den Tag wird in einem Diagramm angezeigt.

## Die in Apps verbrachte Zeit verwalten

## • So finden Sie heraus, wie viel Zeit Sie mit Apps verbringen

Tippen Sie für weitere Informationen auf das Diagramm. Zum Beispi el:

· Bildschirmzeit: Welche Apps Sie verwendet haben und wie lange Si e sie verwendet haben.

· Entsperrungen: Wie oft Sie Ihr Telefon entsperrt und bestimmte Ap ps geöffnet haben.

Benachrichtigungen: Wie viele Benachrichtigungen Sie erhalten ha ben und von welchen Apps.

#### So begrenzen Sie die Zeit, die Sie täglich auf eine App verwend en

1. Tippen Sie <u>ei</u>n Diagramm an.

2. Tippen Sie  ${f Z}$  neben einer App, für die Sie die aufgewendete Zeit begrenzen möchten.

3. Legen Sie ein Zeitlimit fest und tippen Sie auf **OK**.

## **A**Hinweis

1. App-Timer funktionieren für einige System-Apps nicht.

2. App-Timer werden um Mitternacht zurückgesetzt.

## Jugendschutz

Um Inhaltsfilter oder andere Beschränkungen auf dem Gerät Ihres Kindes einzustellen, gehen Sie zu **Jugendschutz festlegen**.

# Google

Sie können Google-Services auf Ihrem Gerät verwenden. Sie können beispielsweise Google-Apps einrichten, Daten sichern oder nach Ihr en Geräten suchen. Methode:

1. Gehen Sie zu **Einstellungen > Google**.

2. Melden Sie sich bei Ihrem Google-Konto an.

3. Tippen Sie auf die Services, die Sie verwenden möchten, um dara uf zuzugreifen.

Tippen Sie auf dem Startbildschirm auf <sup>(2)</sup>, um mehr über detailliert e Lösungen für einige Probleme zu erfahren.

## **A**Hinweis

Um diese Funktion nutzen zu können, müssen Sie Ihr Gerät mit dem Internet verbind en.

# Konten

Tipp: Ob die App auf einem bestimmten Gerät unterstützt wir d und welche Funktionen verfügbar sind, kann je nach Gerätemo dell, Mobilfunkanbieter und Land/Region variieren. Weitere Informationen erhalten Sie von Ihrem Händler oder Dien stleister.

## Ein Konto hinzufügen

Methode:

1. Gehen Sie zu **Einstellungen > Konten** und tippen Sie auf <sup>(2)</sup>.

2. Wählen Sie aus, wie das Konto hinzugefügt werden soll:

· Um ein Konto direkt hinzuzufügen, tippen Sie auf **Mit Kontopassw** ort anmelden/registrieren.

· Um ein Konto über ein Google-Konto hinzuzufügen, tippen Sie auf **Anmelden mit einem Google-Konto**.

## 3. Befolgen Sie die Anweisungen auf dem Bildschirm.

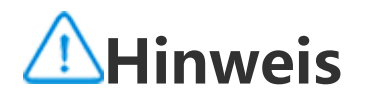

1. Ob die App auf einem bestimmten Gerät unterstützt wird und welche Funktionen v erfügbar sind, kann je nach Gerätemodell, Mobilfunkanbieter und Land/Region variier en.

2. Wenn Sie eine bestimmte Option auf Ihrem Gerät nicht finden können, bedeutet di es, dass die Funktion nicht unterstützt wird.

## Hinzufügen eines Google-Kontos oder anderer Konten

Methode:

- 1. Gehen Sie zu **Einstellungen > Konten** und tippen Sie auf **+Kont o hinzufügen**.
- 2. Tippen Šie auf den Kontotyp, den Sie hinzufügen möchten.
- 3. Befolgen Sie die Anweisungen auf dem Bildschirm.

## Ein Konto entfernen

Methode:

1. Gehen Sie zu **Einstellungen > Konten**.

2. Tippen Sie auf das Konto, das Sie entfernen möchten, und tippen Sie auf **Konto entfernen/Abmelden**.

3. Befolgen Sie die Anweisungen auf dem Bildschirm.

## **A**Hinweis

Um diese Funktion nutzen zu können, müssen Sie Ihr Gerät mit dem Internet verbind en.

# System

# Systemsteuerung

## Systemsteuerung

## Bedienung über Gesten

Um zum vorherigen Bildschirm zurückzukehren, kehren Sie zum Star tbildschirm zurück, wechseln Sie mit Gesten zwischen geöffneten Ap ps, gehen Sie zu **Einstellungen > System > Systemsteuerung** und wählen Sie **Bedienung über Gesten** aus.

Führen Sie je nach Bedarf einen der folgenden Schritte aus: · So kehren Sie zum vorherigen Bildschirm zurück: Wischen Sie vom linken oder rechten Bildschirmrand nach innen.

· So kehren Sie zum Startbildschirm zurück: Wischen Sie vom untere n Bildschirmrand nach oben.

· So öffnen Sie den Bildschirm "Letzte Apps": Wischen Sie vom unt

eren Bildschirmrand nach oben und halten Sie die Stelle gedrückt. · So schließen Sie eine Hintergrund-App: Gehen Sie zum Bildschirm "Letzte Apps" und tippen Sie auf ×.

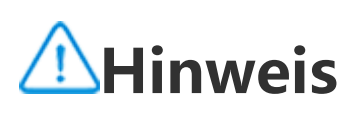

Wenn eine App gesperrt ist, kann sie durch das Tippen auf 🗙 nicht geschlossen wer den.

## "Bedienung über 3 Schaltflächen

Um zum vorherigen Bildschirm zurückzukehren, kehren Sie zum Star tbildschirm zurück, wechseln Sie mit Schaltflächen zwischen geöffne ten Apps, gehen Sie zu **Einstellungen > System > Systemsteuerun g** und wählen Sie "**Bedienung über 3 Schaltflächen** aus.

Führen Sie je nach Bedarf einen der folgenden Schritte aus:

 $\cdot < < < :$  Zum vorherigen Bildschirm zurückkehren.

· O: Zum Startbildschirm zurückkehren.

 $\cdot \equiv /\Box$ : Den Bildschirm "Letzte Apps" öffnen.

# **Globale Suche**

## Globale Suche

Mit **Globale Suche** können Sie nach Dateien, Apps oder anderen Inh alten auf Ihrem Gerät sowie nach Webinhalten suchen.

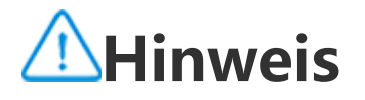

1. Ob die App auf einem bestimmten Gerät unterstützt wird und welche Funktionen v erfügbar sind, kann je nach Gerätemodell, Mobilfunkanbieter und Land/Region variier en.

2. Wenn Sie eine bestimmte Option auf Ihrem Gerät nicht finden können, bedeutet di es, dass die Funktion nicht unterstützt wird.

#### So verwenden Sie "Globale Suche":

Methode:

1. Wischen Sie auf dem Startbildschirm nach unten.

2. Geben Sie die Inhalte, nach denen Sie suchen möchten, auf folgen

de Weise ein:

• Tippen Sie auf 😑, um nach dem Gewünschten zu suchen (diese Fu nktion ist bei einigen Telefonmodellen verfügbar). · Geben Sie in die Suchleiste Suchbegriffe ein.

#### Suchinhalt anpassen

· Um die Inhalte zu verwalten, nach denen auf Ihrem Gerät gesucht werden kann, gehen Sie zu **Globale Suche > Suchinhalt** und tippen Sie dann auf , um den entsprechenden Inhalt auszuwählen, oder auf 🗹, um die Auswahl aufzuheben.

## Sprachen und Eingabe

## Sprachen und Eingabe

## Sprache oder Region des Systems und der App ändern

Um die Systemsprache oder -region zu ändern, gehen Sie zu **Einstel** lungen > System > Sprachen und Eingabe.

· So ändern Sie die Systemsprache:

- 1. Tippen Sie auf **Sprachen** > **+**.
- 2. Wählen Sie eine Sprache zum Hinzufügen aus.
- 3. Tippen, halten und ziehen Sie **=** an den Anfang der Liste.
- 4. Um eine Sprache aus der Liste zu entfernen, tippen Sie auf **Sprach**
- e > > Entfernen, um die Sprache auszuwählen, und tippen Sie au fШ.

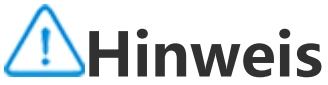

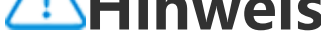

Stellen Sie zum Entfernen einer Sprache sicher, dass mindestens zwei Sprachen in der Liste enthalten sind.

· So ändern Sie die Sprache für eine bestimmte App: 1. Gehen Sie zu App-Sprache und tippen Sie auf die App, für die Sie die Sprache ändern möchten. 2. Wählen Sie eine Sprache aus der Liste aus.

## **A**Hinweis

Diese Funktion ist nur für Apps verfügbar, die die Sprachauswahl unterstützen.

- · So wechseln Sie in eine andere Region:
- 1. Tippen Sie auf **Region**.
- 2. Geben Sie im Suchfeld eine Region ein, die ersetzt werden soll.
- 3. Wählen Sie eine Region aus der Liste aus.

#### Die Tastatur einrichten

• Um die von Ihrem Gerät unterstützten Eingabemethoden zu verwal ten, gehen Sie zu **Bildschirmtastatur** > H und aktivieren oder deak tivieren Sie nach Bedarf eine beliebige Tastatur.

· Um die Bildschirmtastatur anzuzeigen, wenn Sie das Gerät an eine physische Tastatur anschließen, tippen Sie auf **Physische Tastatur** u nd aktivieren Sie die Option **Bildschirmtastatur verwenden**.

#### Spracheingabe einrichten

• Mit der Funktion **Spracheingabe** können Sie Befehle oder Text mitt els Google Assistant oder Google IME diktieren.

· Mit **Sprachausgabe** kann Ihr Gerät Texteingaben konvertieren und Audioinhalte laut wiedergeben.

#### Mehr Werkzeuge

Um zu überprüfen, ob Ihre Rechtschreibung korrekt ist, oder um Ihr em persönlichen Wörterbuch Begriffe hinzuzufügen, gehen Sie zu "Rechtschreibprüfung " oder "Persönliches Wörterbuch ".

## **Datum und Uhrzeit**

#### Datum und Uhrzeit

#### Sie können die Uhrzeit, die Zeitzone, das Zeitformat und vieles mehr auf Ihrem Gerät ändern.

#### Die Uhrzeit automatisch aktualisieren oder manuell einstellen

· Um die Uhrzeit automatisch zu aktualisieren, aktivieren Sie Uhrzeit automatisch einstellen.

## Hinweis

Um diese Funktion nutzen zu können, müssen Sie Ihr Gerät mit dem Internet verbind en.

· Um die Uhrzeit manuell einzustellen, tippen Sie auf **Datum** und **Uh** rzeit

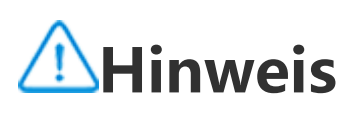

Deaktivieren Sie vor Verwendung dieser Funktion Uhrzeit automatisch einstellen.

#### Die Zeitzone ändern

· Um Ihre Zeitzone automatisch zu aktualisieren, aktivieren Sie Zeitz one automatisch einstellen.

## Hinweis

Um diese Funktion nutzen zu können, müssen Sie Ihr Gerät mit dem Internet verbind en.

· Um die Zeitzone manuell zu ändern, tippen Sie auf **Zeitzone**.

## Hinweis

Deaktivieren Sie vor Verwendung dieser Funktion Zeitzone automatisch einstellen.

## **Das Zeitformat einrichten**

#### · Um die Zeit im Standardgebietsschema anzuzeigen, aktivieren Sie Gebietsschemastandard verwenden.

· Um das 24-Stunden-Format anzuzeigen, aktivieren Sie das 24-Stun den-Format.

## Sicherung und Wiederherstellung

## Sicherung und Wiederherstellung

Um die Apps und Daten auf Ihrem Gerät zu sichern, gehen Sie zu **Ei** nstellungen > System > Sicherung und Wiederherstellung.

## **A**Hinweis

Sie müssen Ihr Gerät mit dem Internet verbinden und sich bei Ihrem Konto anmelden, um diese Funktion nutzen zu können.

## Optionen zur ücksetzen

## Optionen zum Zurücksetzen

Mit dieser Funktion können Sie Ihr Telefon auf die Werkseinstellung en zurücksetzen.

· Um die Netzwerkeinstellungen des Geräts zurückzusetzen, tippen S ie auf **Wi-Fi, Mobilfunknetz und Bluetooth zurücksetzen**.

· Um die App-Einstellungen Ihres Geräts zurückzusetzen, tippen Sie auf **App-Einstellungen zurücksetzen**.

· Um einige Funktionen auf ihre Standardeinstellungen zurückzusetz en, tippen Sie auf **Alle Einstellungen zurücksetzen**.

· Um alle Daten auf dem Gerät zu löschen und es auf die Werkseinst ellungen zurückzusetzen, tippen Sie auf **Alle Daten löschen (Zurück** setzen auf Werkseinstellung).

## **A**Hinweis

Es ist wichtig, dass Sie Ihre Daten sichern, bevor Sie diese Funktion verwenden.

# Telefon klonen

#### Telefon klonen

#### Tippen Sie auf **Telefon klonen** um ohne Datennutzung Daten jeglic her Art von Ihrem alten Telefon auf ein neues zu migrieren.

## **Minweis**

1. Ob die App auf einem bestimmten Gerät unterstützt wird und welche Funktionen v erfügbar sind, kann je nach Gerätemodell, Mobilfunkanbieter und Land/Region variier en.

2. Wenn Sie eine bestimmte Option auf Ihrem Gerät nicht finden können, bedeutet di es, dass die Funktion nicht unterstützt wird.

Nehmen Sie an, das aktuelle Telefon ist ein neues Telefon. Die Meth ode lautet wie folgt:

#### Auf dem alten Telefon:

- 1. Tippen Sie auf dem alten Telefon auf  $\bigcirc$ .
- 2. Zeigen Sie den QR-Code an.
- 3. Verwenden Sie zur Koppelung das neue Telefon, um den QR-Cod e des alten Telefons zu scannen.
- 4. Wählen Sie die zu klonenden Dateien aus.
- 5. Tippen Sie auf **Klonen starten**.

### Auf dem neuen Telefon:

- 1. Tippen Sie auf dem neuen Telefon auf 🤍
- 2. Wählen Sie den Typ des alten Telefons aus (iPhone oder Android).

3. Scannen Sie zur Koppelung mit dem alten Telefon den QR-Code des alten Telefons.

4. Dateiübertragung akzeptieren.

## **A**Hinweis

1. Wenn es sich beim alten Telefon um ein iPhone handelt, stellen Sie sicher, dass vor der Übertragung von Dateien EasyShare installiert wurde.

2. Wenn die Dateiübertragung abgeschlossen ist, werden die Daten derselben Apps a uf dem neuen Telefon überschrieben.

# Über das Telefon

Sie können Ihr Gerät umbenennen und Informationen über Ihr Gerät anzeigen, einschließlich Softwareinformationen und Gerätestatus.

Methode:

- Gehen Sie zu Einstellungen > Über das Telefon.
  Führen Sie einen der folgenden Schritte aus:
- Tippen Sie zum Umbenennen des Geräts auf 🖍, um einen neuen Namen einzugeben.
- · Tippen Sie zum Anzeigen des Gerätemodells oder der Hardware- u

nd Softwareversionen auf **Softwareinformationen**.

• Tippen Sie zum Überprüfen des Status Ihrer SIM-Karte, der kumula tiven Einschaltzeit, der IP-Adresse oder IMEI auf **Status**.

• Tippen Sie zum Anzeigen der Sicherheitsinformationen und des Co pyrights auf **Rechtliche Hinweise**.

• Tippen Sie zum Anzeigen des Handbuchs oder der Servicecenterinf ormationen sowie zum Aktivieren Ihrer E-Garantiekarte auf **Kunden dienst**.

## **A**Hinweis

Um einige Funktionen nutzen zu können, müssen Sie Ihr Gerät mit dem Internet verbi nden.

# Entwickleroptionen

Wenn Sie ein Android-Entwickler sind und Ihr Gerät über einen PC v erwalten möchten, können Sie die **Entwickleroptionen** aktivieren.

## **Entwickleroptionen aktivieren**

1. Gehen Sie zu **Einstellungen > Über das Telefon > Softwareinfor** mationen.

2. Tippen Sie sieben Mal auf die Option **Build-Nummer**.

3. Gehen Sie zu **Einstellungen > System > Entwickleroptionen** und aktivieren Sie **USB-Debugging**.

## **A**Hinweis

Aktivieren Sie die Entwickleroptionen mit Bedacht. Die Aktivierung bestimmter Einstel lungen kann zu einem Absturz oder einer Fehlfunktion des Geräts und der Apps führ en.

# Systemupdate

Wenn Updates verfügbar sind, werden Sie dazu aufgefordert, diese herunterzuladen und zu installieren.

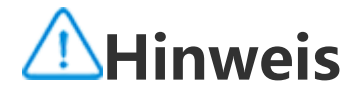

Nicht autorisiertes ROM-Flashing oder nicht autorisierte Systemupdates können Sich erheitsrisiken mit sich bringen. Es wird empfohlen, Ihre Daten vor dem Upgrade des S ystems zu sichern.

## Gerät auf unterschiedliche Weise aktualisieren

#### Updates automatisch erkennen

So erkennen Sie Updates:

· Gehen Sie zu **Einstellungen > Systemupdate**. Das Gerät erkennt v erfügbare Updates automatisch. Sie können sie bei Bedarf herunterl aden und installieren.

· Gehen Sie zu **Einstellungen > Systemupdate > <sup>‡</sup> > Upgrade-Ein stellungen** und aktivieren Sie **Intelligentes Upgrade**. Mit dieser Fun ktion kann Ihr Gerät Updates automatisch herunterladen und über Wi-Fi installieren, während es nachts inaktiv ist.

## **A**Hinweis

1. Um diese Funktion nutzen zu können, müssen Sie Ihr Gerät mit dem Internet verbinden.

2. Wenn keine Updates verfügbar sind, zeigt dies an, dass Ihr Gerät bereits auf dem n euesten Stand ist.

3. Während Systemupdates kann eine große Menge an Daten anfallen. Laden Sie die Updates über Wi-Fi herunter.

#### • Gerät mit einem vorhandenen Paket aktualisieren

So aktualisieren Sie Ihr Gerät mit einem vorhandenen Paket:

1. Gehen Sie zu **Einstellungen > Systemupdate > : > Upgrade-Ei nstellungen > Lokales Upgrade**. Das Gerät sucht automatisch nach verfügbaren Paketen.

2. Wählen Sie das zu installierende Upgrade-Paket aus und tippen Si e auf **Upgrade starten**.

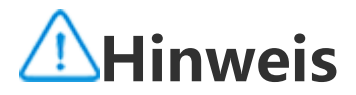

Um diese Option verwenden zu können, muss sich auf Ihrem Gerät ein Systemupdate -Paket befinden.

# Klon-App

Mit **Klon-App** können Sie eine zweite Instanz einer App erstellen, so dass Sie zwei Konten gleichzeitig verwenden können.

Methode:

1. Gehen Sie zu **Einstellungen > Apps > Klon-App**.

2. Schalten Sie die Apps, die installiert wurden und Klon-App unterst ützen, ein.

3. Die geklonte App wird auf dem Startbildschirm mit dem Namen "Π·xxx" angezeigt.

## ▲ Hinweis

1. Wenn Sie die geklonte App ausschalten oder die primäre App deinstallieren, werde n die geklonte App und ihre Daten gelöscht.

2. Durch doppelte Apps kann es zu einem Anstieg der lokalen Daten kommen. Bereini gen Sie Daten umgehend mit iManager.

3. Je nach tatsächlichen Nutzungsszenarien und Drittanbieter-Apps ist diese Funktion nur für bestimmte Apps verfügbar, die eine Anmeldung erfordern.

4. Klon-App kann nur auf unserem Startprogramm verwendet werden und funktionier t möglicherweise nicht ordnungsgemäß auf anderen Startprogrammen.

# Mehrere Benutzer

Tipp: Ob die App auf einem bestimmten Gerät unterstützt wir d und welche Funktionen verfügbar sind, kann je nach Gerätemo dell, Mobilfunkanbieter und Land/Region variieren. Weitere Informationen erhalten Sie von Ihrem Händler oder Dien stleister.

**Mehrere Benutzer** ermöglicht Ihnen, Ihr Gerät mit Ihren Familienmit gliedern oder Freunden zu teilen, indem Sie individuelle Profile und persönliche Bereiche erstellen, in denen sie eine Vielzahl von Funkti onen anpassen können.

#### So aktivieren Sie diese Funktion: Gehen Sie zu **Einstellungen > Syst em > Mehrere Benutzer**.

#### **Mehrere Benutzerkonten**

Eigentümer: Der Eigentümer des Geräts. Der Eigentümer kann andere Benutzer- und Gästekonten erstellen, e ntfernen und verwalten. Das Eigentümerkonto wird immer ausgefüh rt, auch wenn andere Benutzer- oder Gastkonten im Vordergrund au sgeführt werden.

Benutzer: Eine Person, die nicht Eigentümer des Geräts ist, es aber h äufig verwendet, z. B. Familienmitglieder.

Alle Benutzer haben ihren eigenen exklusiven Bereich, in dem sie ihr en eigenen Startbildschirm anpassen, sich bei Konten anmelden und Apps installieren können.

Gast: Eine Person, die das Gerät für kurze Zeit benutzt. Alle Gäste haben ihren eigenen Bereich auf dem Gerät.

## Ein Benutzer- oder Gästekonto hinzufügen

Methode:

1. Melden Sie sich als Eigentümer an, gehen Sie zu **Einstellungen** > **System > Mehrere Benutzer** und tippen Sie auf **Ein**.

2. Führen Sie einen der folgenden Schritte aus:

• Tippen Sie zum Hinzufügen eines Gästekontos auf **Gast hinzufüge n**.

· Tippen Sie zum Hinzufügen eines Benutzerkontos auf **Benutzer hin zufügen**, geben Sie einen Benutzernamen ein und tippen Sie anschli eßend auf **OK**.

## **A**Hinweis

Die Benutzer- oder Gästekonten können nur vom Eigentümer des Geräts hinzugefügt werden.

## Zwischen Eigentümer-, Benutzer- und Gästekonten wechs eln

Verwenden Sie eine der folgenden Methoden, um zwischen Eigentümer-, Benutzer- und Gästekonten zu wechseln:

#### Methode 1:

- Gehen Sie zu Einstellungen > System > Mehrere Benutzer.
  Wählen Sie das Konto aus, zu dem Sie wechseln möchten.
- 3. Tippen Sie auf ←.

#### Methode 2:

1. Wischen Sie vom oberen Bildschirmrand nach unten, um das Kont rollzentrum zu öffnen. Wischen Sie erneut nach unten, um das Short cuts-Bedienfeld auszuklappen.

- 2. Tippen Sie auf <sup>(2)</sup>.
- 3. Wählen Sie das Konto aus, zu dem Sie wechseln möchten.

## **A**Hinweis

Die Abbildung für Methode 2 dient nur als Referenz. Die Optionen können je nach Ge rätemodell variieren.

## Ein Benutzer- oder Gästekonto entfernen

#### • Das Konto als Eigentümer des Geräts entfernen

Methode:

 Melden Sie sich als Eigentümer an und gehen Sie zu Einstellunge n > System > Mehrere Benutzer.

2. Wählen Sie das Konto aus, das Sie entfernen möchten, und tippen Sie auf  $\square$ .

#### Das Konto als Benutzer oder Gast entfernen

Methode:

- 1. Melden Sie sich als Benutzer oder Gast an.
- 2. Gehen Sie zu **Einstellungen > System > Mehrere Benutzer**.
- 3. Führen Sie einen der folgenden Schritte aus:
- Tippen Sie auf **i** > [Benutzername] von diesem Gerät löschen.
- · Tippen Sie als Gast auf Gästemodus beenden.

## **A**Hinweis

1. Der Löschvorgang kann nicht rückgängig gemacht werden.

2. Nachdem ein Benutzer- oder Gästekonto entfernt wurde, werden alle Apps und Da ten in dem Bereich gelöscht.

## Sicherheit und Notfall

Tipp: Ob die App auf einem bestimmten Gerät unterstützt wir d und welche Funktionen verfügbar sind, kann je nach Gerätemo dell, Mobilfunkanbieter und Land/Region variieren. Weitere Informationen erhalten Sie von Ihrem Händler oder Dien stleister. Mit **Sicherheit und Notfall** können Sie Notfallinformationen wie me dizinische Angaben, SOS-Meldungen, Krisenwarnungen und Funkno talarme speichern und weitergeben.

## Notfallinformationen einrichten

### Medizinische Angaben und Notfallkontakte hinzufügen

Verwenden Sie diese Option, um Notfallkontakte und medizinische Angaben (z. B. Blutgruppe, Allergien oder frühere Medikamente) hin zuzufügen.

Methode:

1. Gehen Sie zu **Einstellungen > Sicherheit und Notfall > "Medizin** ische Angaben " oder "Notfallkontakte ".

2. Befolgen Sie die Anweisungen auf dem Bildschirm, um die gewün schte Aktion auszuwählen.

3. Fügen Sie Notfallkontakte oder medizinische Angaben hinzu (z. B. Blutgruppe, Allergien oder Medikamente).

#### Notfall-SOS aktivieren

Drücken Sie im Notfall mehrmals die Ein/Aus-Taste, um eine Notfall maßnahme auszulösen (z. B. Notfalldienste anrufen, Informationen mit Notfallkontakten teilen oder Notfallvideo aufzeichnen).

So richten Sie eine Notfallmaßnahme ein, die bei Verwendung von Notfall-SOS ausgelöst wird:

1. Gehen Sie zu **Einstellungen > Sicherheit und Notfall > Notfall-S** OS.

2. Tippen Sie auf **Einrichtung starten**.

3. Aktivieren oder deaktivieren Sie die Funktion zum Abspielen eines akustischen Countdown-Alarms.

4. Folgen Sie der Eingabeaufforderung, um die Vorgänge festzulege n, die von Ihrem Gerät ausgeführt werden sollen, wenn Sie eine Notf all-SOS auslösen.

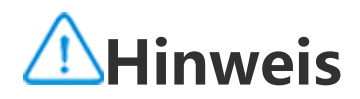

Notfall-SOS funktioniert nicht, wenn sich das Gerät im Flugmodus oder im Energiesp armodus befindet.

#### Krisenwarnungen aktivieren

Verwenden Sie diese Option, um über öffentliche Notfälle oder lokal e Naturkatastrophen informiert zu werden.

Methode:

1. Gehen Sie zu **Einstellungen > Sicherheit und Notfall > Krisenwa** rnungen.

- 2. Melden Sie sich bei Ihrem Konto an.
- 3. Aktivieren Sie **Krisenwarnungen**.

## Notfall-Ortungsdienst aktivieren

Wenn **Notfall-Ortungsdienst verwenden** (ELS) aktiviert ist und ELS in Ihrer Region funktioniert, sendet Ihr Telefon automatisch seinen S tandort an Ersthelfer, wenn Sie eine Notrufnummer wählen oder ein e SMS senden.

So aktivieren Sie diese Funktion: Gehen Sie zu **Einstellungen > Sich erheit und Notfall > Notfall-Ortungsdienst**. Um mehr über diese Funktion zu erfahren, tippen Sie auf **Weitere In formationen zum Notfall-Ortungsdienst**.

## Funknotalarme

## **A**Hinweis

Möglicherweise unterstützt Ihr Gerät diese Option oder bestimmte Funktionen dieser Option nicht. Weitere Informationen finden Sie unter "wichtige Informationen" und "Garantiekarte".

Verwenden Sie diese Option, um die eingegangenen Notfallwarnun gen zu verwalten, z. B. Katastrophenwarnungen (extrem schwerwieg ender Alarm, schwerwiegender Alarm), Testnachrichten von Telekom munikationsanbietern oder Regierungsbehörden, Bedrohungen von Leben und Eigentum sowie die Verschleppung oder Entführung von

#### Kindern.

#### Methode:

- 1. Gehen Sie zu **Einstellungen > Sicherheit und Notfall > Funknot** alarme und aktivieren Sie **Warnungen zulassen**.
- 2. Führen Sie einen der folgenden Schritte aus:
- · Um Warnungen über Bedrohungen von Leben und Eigentum zu er halten, aktivieren Sie **Extreme Bedrohungen** oder **Schwere Bedroh ungen**.
- · Um Notfalldurchsagen zu Verschleppungen oder Entführungen von Kindern zu erhalten, aktivieren Sie **Vermisstenmeldungen**.

 Um Tests vom Mobilfunkanbietern und monatliche Tests vom Siche rheitswarnsystem zu erhalten, aktivieren Sie **Testwarnungen**.
 Um den Verlauf von Notfallwarnungen anzuzeigen, gehen Sie zu V erlauf von Notfallwarnungen.

#### Funknotalarme einrichten

Verwenden Sie diese Option, um die Form der Warnungen und ihre Häufigkeit festzulegen.

Methode:

1. Gehen Sie zu **Einstellungen > Sicherheit und Notfall > Funknot** alarme.

2. Führen Sie einen der folgenden Schritte aus:

· Um die Vibration beim Empfang von Warnungen zu aktivieren oder zu deaktivieren, schalten Sie **Vibratation** ein oder aus.

· Um auszuwählen, wie oft Sie Warnungen erhalten möchten, tippen Sie auf **Alarmerinnerungen**, um die Häufigkeit auszuwählen.

# Gerätewartung

# Weitere Wartungsoptionen

Weitere Informationen zur Reparatur und Wartung Ihres Geräts find en Sie im gedruckten Handbuch, das sich im Lieferumfang des Gerät s befindet.

Ihr Gerät wird von Android betrieben. Um die Versionsinformatione n Ihres Geräts anzuzeigen, gehen Sie zu **Einstellungen > Über das Telefon > Software-Informationen**.

#### Um sich mit den Sicherheitsinformationen vertraut zu machen, gehe n Sie zu **Einstellungen > Über das Telefon > Rechtliche Hinweise > Sicherheitsinformationen**.

Sollten während der Verwendung Probleme auftreten, wenden Sie si ch an Ihren Netzbetreiber oder unser Kundendienstzentrum. Gehen Sie zu **Einstellungen > Über das Telefon > Kundendienst > Servic e Centers**, um unsere Kundendienst-Hotline zu finden. Aus Umweltschutzgründen enthält diese Verpackung kein Ladegerä t. Dieses Gerät kann mit den meisten USB-Netzadaptern und einem Kabel mit USB-C-Stecker betrieben werden. \*

## **A**Hinweis

\* Die Konfiguration des obigen Ladegeräts gilt nur für einige Länder/Regionen. Die K onfiguration des Ladegeräts kann je nach Gerätemodell, Mobilfunkanbieter und Lan d/Region variieren. Das tatsächlich verwendete Ladegerät hat Vorrang.

# Unterst ützte Dateiformate

In der folgenden Tabelle finden Sie Informationen zu den von Ihrem Gerät unterstützten Dateiformaten:

| Videoauf<br>nahmen | MP4                                                      |
|--------------------|----------------------------------------------------------|
| Bilder             | PNG, JPG, BMP und GIF                                    |
| Audioau<br>fnahmen | M4A                                                      |
| Musik              | MP3, OGG, WAV, MIDI, FLAC, M4A,<br>AAC, AMR, AWB und MP2 |
| Videos             | AVI, MP4 und 3GP                                         |

# Anweisungen für USB-Verbind ung

Je nach Computertyp können Sie mit Ihrem Computer Bilder, Videos oder Dokumente auf Ihrem Telefon wie folgt verwalten.

#### Telefon über ein USB-Kabel mit einem Windows-Comput er verbinden

Methode:

1. Verbinden Sie Ihr Telefon über ein USB-Kabel mit Ihrem Compute r.

2. Ziehen Sie die Benachrichtigungsleiste auf Ihrem Telefon nach unt en.

3. Tippen Sie auf die Benachrichtigung "Dieses Gerät über USB lade n".

4. Wählen Sie Dateiübertragung aus.

5. Doppelklicken Sie auf Ihrem Computer auf "Dieser PC", um das angeschlossene Gerät anzuzeigen.

6. Doppelklicken Sie, um auf das Gerät zuzugreifen und Dateien auf Ihrem Telefon zu kopieren oder zu verwalten.

## **A**Hinweis

 Um die ordnungsgemäße Funktion dieser Funktion sicherzustellen, muss Windows Media Player 11 oder eine höhere Version auf Windows XP-Computern installiert wer den. Dies ist keine Voraussetzung für Windows 7 oder neuere Betriebssysteme.
 Der Name der Schaltfläche kann je nach Computer variieren.

#### Telefon über ein USB-Kabel mit einem Mac-Computer ver binden

Methode:

1. Verbinden Sie Ihr Telefon über ein USB-Kabel mit Ihrem Compute r.

2. Laden Sie das MTP-Tool auf Ihren Computer herunter.

3. Suchen Sie AndroidFileTransfer.dmg und doppelklicken Sie darauf, um die Datei zu öffnen.

4. Doppelklicken Sie auf das Android-Robotersymbol.5. Kopieren oder verwalten Sie Dateien auf Ihrem Telefon.

#### Telefon über das Media Transfer Protocol File System (M TPFS) mit einem Linux-Computer verbinden

Methode:

1. Installieren Sie das Tool, indem Sie den Befehl "sudo apt-get instal I mtp-tools mtpfs" ausführen.

2. Erstellen Sie ein neues Verzeichnis, indem Sie den Befehl "sudo m kdir /media/mtp" ausführen.

3. Ändern Sie die Verzeichnisberechtigungen, indem Sie den Befehl "sudo chmod 755 /media/mtp" ausführen.

4. Verbinden Sie Ihr Telefon, indem Sie den Befehl "sudo mtpfs -o all ow\_other /media/mtp" ausführen, um Ihre Dateien über den Datei manager zu verwalten.

5. Trennen Sie die Verbindung zu Ihrem Telefon, indem Sie den Befe hl "sudo umount /media/mtp" ausführen.

## ▲ Hinweis

Stellen Sie während der Einrichtung sicher, dass das USB-Kabel mit Ihrem Computer und Telefon verbunden bleibt. Wenn die Installation fehlschlägt, starten Sie den Computer neu oder versuchen Sie es erneut.